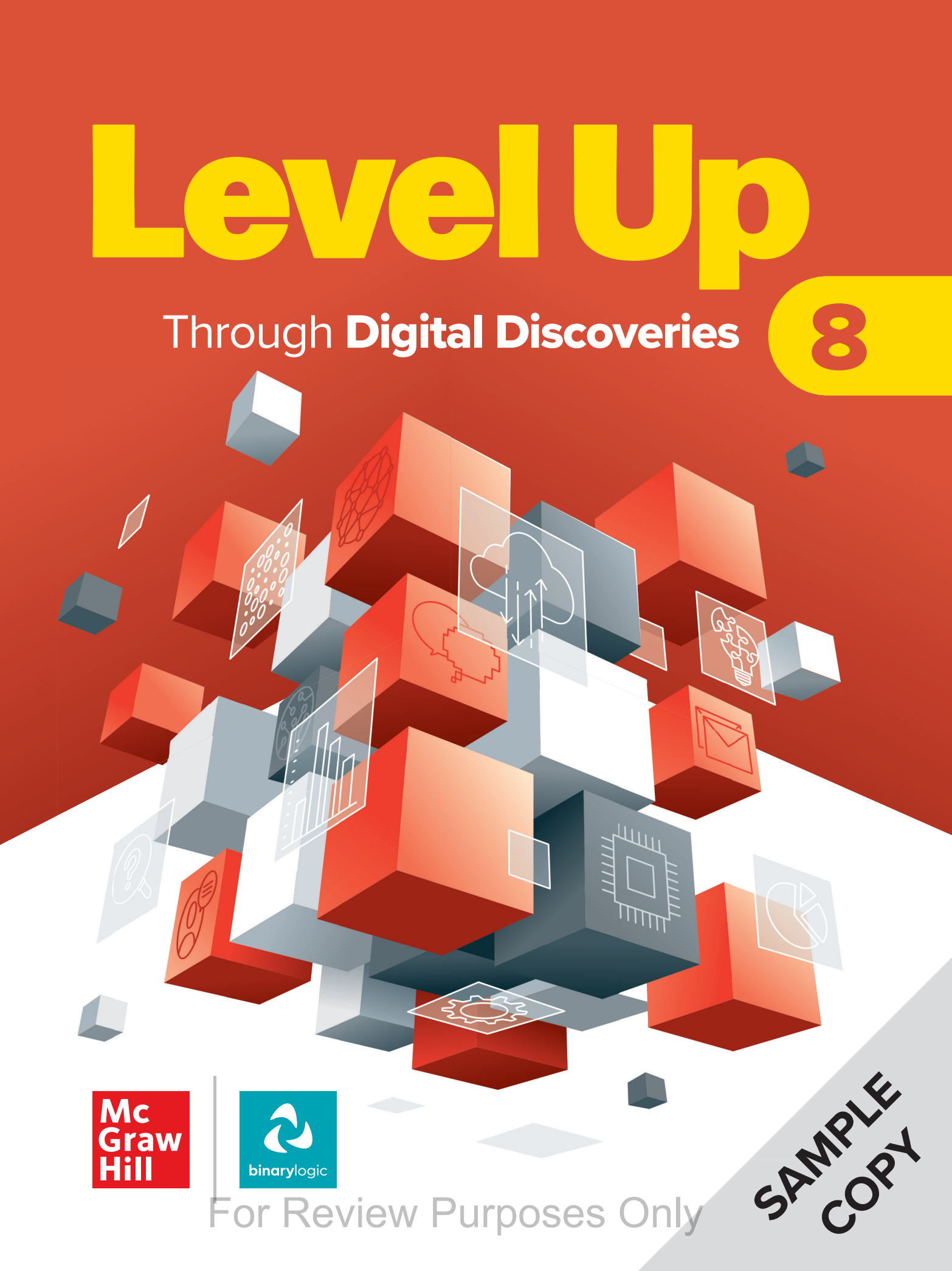

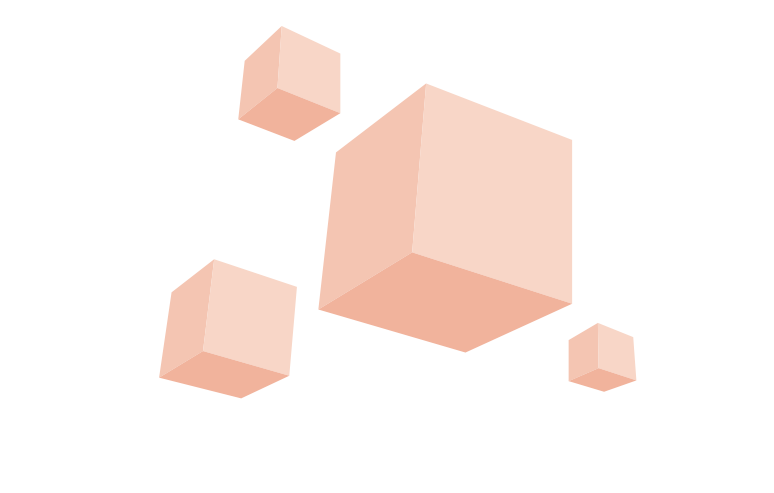

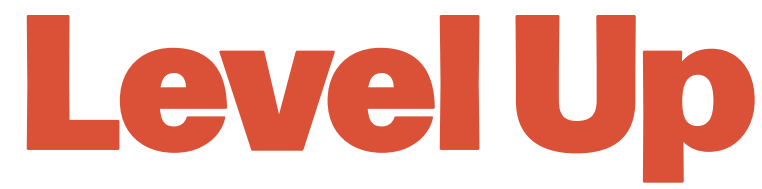

### Through **Digital Discoveries**

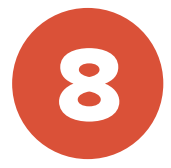

#### Contents

| B  | 1. Colle                                                                                                    | ecting information                                                                                                    | 6                                                                                                    |
|----|----------------------------------------------------------------------------------------------------|----------------------------------------------------------------------------------------------------|----------------------------------------------------------------------------------------------------|
|    | Lesson 1                                                                                                    | Introduction to databases                                                                                                    | 7                                                                                                    |
|    | Lesson 2                                                                                                    | Filter and sort                                                                                                    | 16                                                                                                    |
|    | Lesson 3                                                                                                    | Making complex calculations                                                                                                    | 26                                                                                                    |
|    | Lesson 4                                                                                                    | References                                                                                                    | 37                                                                                                    |
|    | Lesson 5                                                                                                    | Advanced charts                                                                                                    | 48                                                                                                    |
|    | 2. Pyth                                                                                                    | on programming basics                                                                                                    | 68                                                                                                    |
|    | Lesson 1                                                                                                    | Repetition                                                                                                    | 69                                                                                                    |
|    | Lesson 2                                                                                                    | Nested loops                                                                                                    | 82                                                                                                    |
|    | Lesson 3                                                                                                    | Functions                                                                                                    | 91                                                                                                    |
|    | Lesson 4                                                                                                    | Drawing with Python                                                                                                    | 99                                                                                                    |
|    | Lesson 5                                                                                                    | Libraries and APIs                                                                                                    | 107                                                                                                    |
|    | 3. Adva                                                                                                    | anced projects with micro:bit                                                                                                    | 122                                                                                                    |
|    | Lesson 1                                                                                                    | Micro:bit with Python                                                                                                    | 123                                                                                                    |
|    | Lesson 2                                                                                                    | Making decisions                                                                                                    | 136                                                                                                    |
|    | Lesson 3                                                                                                    | Variables and loops                                                                                                    | 144                                                                                                    |
|    | Lesson 4                                                                                                    | Understanding micro:bit pins                                                                                                    | 158                                                                                                    |
|    | Lesson 5                                                                                                    | Play some music                                                                                                    | 168                                                                                                    |
|    |                                                                                                    |                                                                                                    |                                                                                                    |
| E, | 4. Desi                                                                                                    | gning a document                                                                                                    | 178                                                                                                    |
| E, | 4. Desi<br>Lesson 1                                                                                                    | gning a document<br>Tabs and columns                                                                                                    | <b>178</b><br>179                                                                                                   |
| E) | 4. Desi<br>Lesson 1<br>Lesson 2                                                                                                    | <b>Graing a document</b><br>Tabs and columns<br>Headers and footers                                                                                                    | <b>178</b><br>179<br>195                                                                                            |
| E) | 4. Desi<br>Lesson 1<br>Lesson 2<br>Lesson 3                                                                                                    | <b>gning a document</b><br>Tabs and columns<br>Headers and footers<br>HTML and PDF                                                                                                    | 178<br>179<br>195<br>207                                                                                            |
| E) | 4. Desi<br>Lesson 1<br>Lesson 2<br>Lesson 3<br>Lesson 4                                                                                                    | <b>Gring a document</b><br>Tabs and columns<br>Headers and footers<br>HTML and PDF<br>Mail merge                                                                                                    | 178<br>179<br>195<br>207<br>221                                                                                     |
|    | 4. Desi<br>Lesson 1<br>Lesson 2<br>Lesson 3<br>Lesson 4<br>Lesson 5                                                                                                    | gning a documentTabs and columnsHeaders and footersHTML and PDFMail mergeAdvanced topics                                                                                                    | 178<br>179<br>195<br>207<br>221<br>236                                                                              |
|    | 4. Desi<br>Lesson 1<br>Lesson 2<br>Lesson 3<br>Lesson 4<br>Lesson 5<br>5. Mult                                                                                                    | gning a documentTabs and columnsHeaders and footersHTML and PDFMail mergeAdvanced topicstimedia presentations                                                                                                    | 178<br>179<br>195<br>207<br>221<br>236<br><b>258</b>                                                                |
|    | 4. Desi<br>Lesson 1<br>Lesson 2<br>Lesson 3<br>Lesson 4<br>Lesson 5<br>5. Mult<br>Lesson 1                                                                                                    | gning a documentTabs and columnsHeaders and footersHTML and PDFMail mergeAdvanced topicstimedia presentationsStoryboarding                                                                                                    | 178<br>179<br>195<br>207<br>221<br>236<br><b>258</b><br>259                                                         |
|    | 4. Desi<br>Lesson 1<br>Lesson 2<br>Lesson 3<br>Lesson 4<br>Lesson 5<br>5. Mult<br>Lesson 1<br>Lesson 2                                                                                                    | gning a documentTabs and columnsHeaders and footersHTML and PDFMail mergeAdvanced topicstimedia presentationsStoryboardingCapture and edit multimedia                                                                                                    | 178<br>179<br>195<br>207<br>221<br>236<br>258<br>259<br>264                                                         |
|    | 4. Desi<br>Lesson 1<br>Lesson 2<br>Lesson 3<br>Lesson 4<br>Lesson 5<br>5. Mult<br>Lesson 1<br>Lesson 2<br>Lesson 3                                                                                                    | gning a document         Tabs and columns         Headers and footers         HTML and PDF         Mail merge         Advanced topics         timedia presentations         Storyboarding         Capture and edit multimedia         Record your voice                                                    | 178<br>179<br>195<br>207<br>221<br>236<br>258<br>259<br>264<br>274                                                  |
|    | 4. Desi<br>Lesson 1<br>Lesson 2<br>Lesson 3<br>Lesson 4<br>Lesson 5<br>5. Mult<br>Lesson 1<br>Lesson 2<br>Lesson 3<br>Lesson 4                                                                                                    | gning a documentTabs and columnsHeaders and footersHTML and PDFMail mergeAdvanced topicstimedia presentationsStoryboardingCapture and edit multimediaRecord your voiceFix photos and add effects                                                                                                    | 178<br>179<br>195<br>207<br>221<br>236<br>258<br>259<br>264<br>274<br>289                                           |
|    | 4. Desi<br>Lesson 1<br>Lesson 2<br>Lesson 3<br>Lesson 4<br>Lesson 5<br>5. Mult<br>Lesson 1<br>Lesson 2<br>Lesson 3<br>Lesson 4<br>Lesson 5                                                                                                    | gning a documentTabs and columnsHeaders and footersHTML and PDFMail mergeAdvanced topicstimedia presentationsStoryboardingCapture and edit multimediaRecord your voiceFix photos and add effectsCreate an animated story                                                                                   | 178<br>179<br>195<br>207<br>221<br>236<br>258<br>259<br>264<br>259<br>264<br>274<br>289<br>313                      |
|    | <ul> <li>4. Desi</li> <li>Lesson 1</li> <li>Lesson 2</li> <li>Lesson 3</li> <li>Lesson 4</li> <li>Lesson 5</li> <li>5. Multit</li> <li>Lesson 1</li> <li>Lesson 2</li> <li>Lesson 3</li> <li>Lesson 4</li> <li>Lesson 5</li> <li>6. Com</li> </ul>                                                                                                    | gning a documentTabs and columnsHeaders and footersHTML and PDFMail mergeAdvanced topicstimedia presentationsStoryboardingCapture and edit multimediaRecord your voiceFix photos and add effectsCreate an animated storytimediagonline                                                                     | 178<br>179<br>195<br>207<br>221<br>236<br>259<br>264<br>274<br>289<br>313<br>334                                    |
|    | <ul> <li>4. Desi</li> <li>Lesson 1</li> <li>Lesson 2</li> <li>Lesson 3</li> <li>Lesson 4</li> <li>Lesson 5</li> <li>5. Multit</li> <li>Lesson 1</li> <li>Lesson 2</li> <li>Lesson 3</li> <li>Lesson 4</li> <li>Lesson 5</li> <li>6. Com</li> <li>Lesson 1</li> </ul>                                                                                                    | gning a documentTabs and columnsHeaders and footersHTML and PDFMail mergeAdvanced topicstimedia presentationsStoryboardingCapture and edit multimediaRecord your voiceFix photos and add effectsCreate an animated storytimunicating onlineNetworking basics                                               | 178<br>179<br>195<br>207<br>221<br>236<br>258<br>259<br>264<br>274<br>289<br>313<br>334<br>335                      |
|    | <ul> <li>4. Desi</li> <li>Lesson 1</li> <li>Lesson 2</li> <li>Lesson 3</li> <li>Lesson 4</li> <li>Lesson 5</li> <li>5. Multi</li> <li>Lesson 1</li> <li>Lesson 2</li> <li>Lesson 3</li> <li>Lesson 4</li> <li>Lesson 4</li> <li>Lesson 5</li> <li>6. Com</li> <li>Lesson 1</li> <li>Lesson 1</li> <li>Lesson 1</li> <li>Lesson 2</li> </ul>                                                                      | gning a documentTabs and columnsHeaders and footersHTML and PDFMail mergeAdvanced topicstimedia presentationsStoryboardingCapture and edit multimediaRecord your voiceFix photos and add effectsCreate an animated storytimunicating onlineNetworking basicsWhat is a blog?                                | 178<br>179<br>195<br>207<br>221<br>236<br>259<br>264<br>274<br>289<br>313<br>335<br>346                             |
|    | <ul> <li><b>4. Desi</b></li> <li>Lesson 1</li> <li>Lesson 2</li> <li>Lesson 3</li> <li>Lesson 4</li> <li>Lesson 5</li> <li><b>5. Mult</b></li> <li>Lesson 1</li> <li>Lesson 2</li> <li>Lesson 3</li> <li>Lesson 4</li> <li>Lesson 5</li> <li><b>6. Com</b></li> <li>Lesson 1</li> <li>Lesson 2</li> <li>Lesson 1</li> <li>Lesson 2</li> <li>Lesson 3</li> </ul>                                                  | gning a documentTabs and columnsHeaders and footersHTML and PDFMail mergeAdvanced topicstimedia presentationsStoryboardingCapture and edit multimediaRecord your voiceFix photos and add effectsCreate an animated storytimedia pairsNetworking basicsWhat is a blog?Social media                          | 178<br>179<br>195<br>207<br>221<br>236<br>258<br>259<br>264<br>274<br>289<br>313<br>334<br>335<br>346<br>362        |
|    | <ul> <li><b>4. Desi</b></li> <li>Lesson 1</li> <li>Lesson 2</li> <li>Lesson 3</li> <li>Lesson 4</li> <li>Lesson 5</li> <li><b>5. Mult</b></li> <li>Lesson 1</li> <li>Lesson 2</li> <li>Lesson 3</li> <li>Lesson 4</li> <li>Lesson 1</li> <li>Lesson 2</li> <li>Lesson 3</li> <li>Lesson 1</li> <li>Lesson 2</li> <li>Lesson 1</li> <li>Lesson 2</li> <li>Lesson 3</li> <li>Lesson 3</li> <li>Lesson 4</li> </ul> | gning a documentTabs and columnsHeaders and footersHTML and PDFMail mergeAdvanced topicstimedia presentationsStoryboardingCapture and edit multimediaRecord your voiceFix photos and add effectsCreate an animated storytimunicating onlineNetworking basicsWhat is a blog?Social mediaCommunication tools | 178<br>179<br>195<br>207<br>221<br>236<br>258<br>259<br>264<br>274<br>289<br>313<br>335<br>346<br>346<br>362<br>381 |

#### Hi!

Get ready to explore the exciting world of technology and computer science. Together, we'll dive into new skills, discover creative ways to solve problems, and build awesome projects. Grab your curiosity and let's get started!

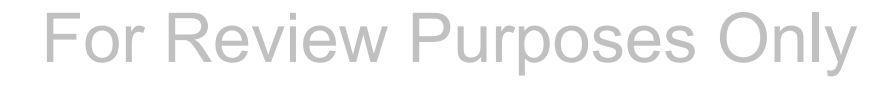

### **Key Features**

An innovative approach to building digital competencies, developed by expert educators.

<text>

Curriculum aligns with the latest industry standards, preparing students for certifications and future careers.

<text><text><text>

Well-defined learning goals and hands-on, applicable digital skills.

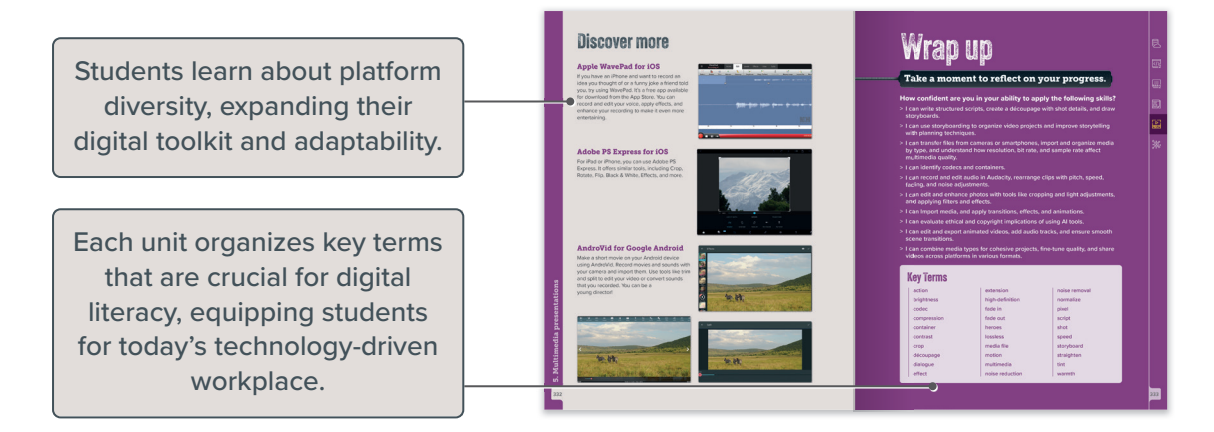

# 1. Collecting information

Data is all around us, and knowing how to organize and make sense of it can help you in school, work, and everyday life. This unit covers how to create and use a simple database, sort and filter information, work with percentages and powers, use formulas with references, and create charts to make data clear and understandable.

#### **Learning Objectives**

In this unit, you will:

- > identify what data and information are, and how they are different.
- > create a simple database with fields to organize information.
- > identify how computers use the binary system to represent data.
- > identify what the ASCII character set is.
- > apply filters or custom filters to show only specific records that meet your needs.
- > sort data including multi-level sorting to organize by more than one field.
- > import and export data as a CSV file.
- > calculate percentages and powers.
- > use relative and absolute cell references in spreadsheet formulas.
- > recognize, troubleshoot, and fix common spreadsheet errors.
- > identify the types of charts you can use in Excel.
- > create different charts and add titles, labels, and colors.
- > use conditional formatting to highlight important numbers in your data.
- > add mini charts to show trends in your data.
- > identify how a data logging software can display the data as a chart.

#### Tools

> Microsoft Excel

ૢૢ૽ૹ૾

**LESSON 1** 

### **Introduction to databases**

Have you ever wondered how your school keeps track of attendance, or how a library knows which books are available or checked out?

Data is facts or details that are collected but not processed or organized yet. For example, a list of numbers or names is data. Information, on the other hand, refers to the organized or processed form of data that is meaningful or useful. For instance, when data is sorted or explained, it becomes information.

#### **Types of data**

Data is usually in the form of text, numbers, and symbols, and sometimes it may be in the form of images, videos, and sounds. You will now learn about some types of data.

Numerical data: Numerical data contains measurable facts. Examples of numerical data include the number of visitors to a museum, the number of cars passing through a toll booth, and a student's test scores in various subjects.

Alphabetic data: Alphabetic data consists of all the letters of the alphabet and spaces used to separate words. Examples of alphabetic data include product names, street addresses, and names.

Alphanumeric data: This type of data includes all alphabetic characters, numbers, and special symbols such as #, \$, %, etc. Examples of alphanumeric data include tracking codes like A12345, product identifiers such as XTR56A, and student IDs like S00123. These combinations of letters and numbers help organize and identify items efficiently across different systems.

#### **Turning data into** information

Computers are powerful tools that transform raw data into meaningful information. They take input from sources like keyboards or sensors, process it through calculations or sorting, and generate organized output.

For example, they can analyze temperature readings to produce a clear weather report.

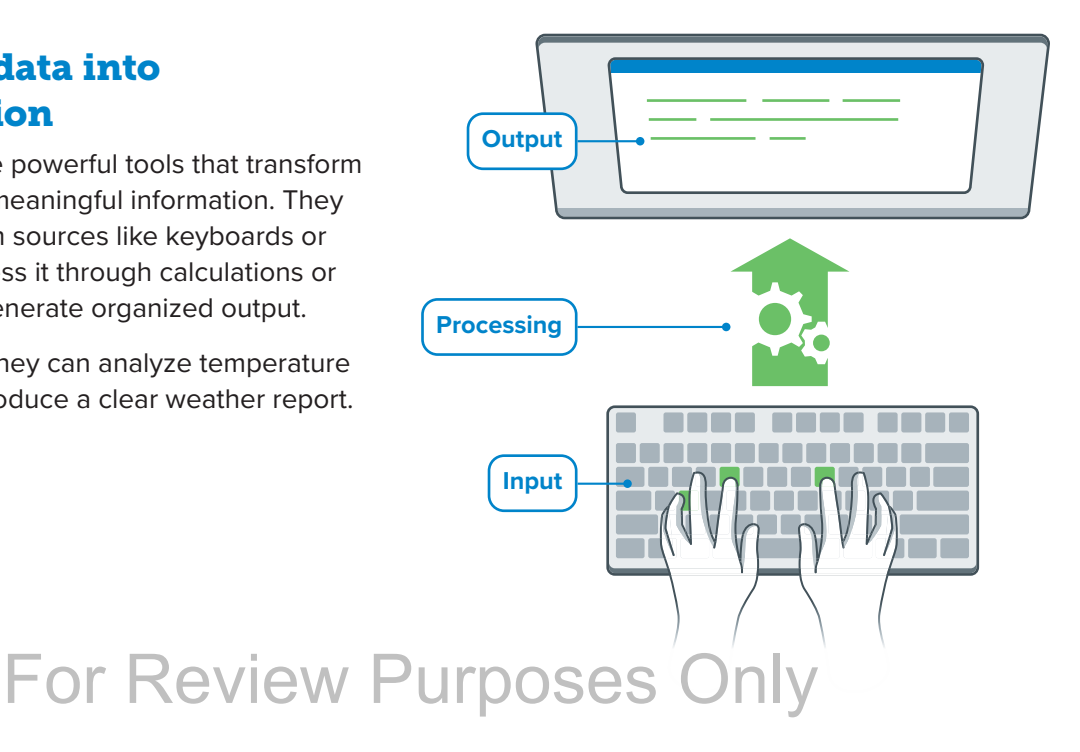

#### **Data representations**

Computers work by handling data in different ways. However, they can only understand data as binary digits, which are just 0s and 1s. This means we need to change many types of data, like numbers, text, pictures, and videos, into binary format so computers can store and use them.

#### **Representing numbers**

For numbers, computers use the binary system to represent positive whole numbers (like 1, 2, 3). But when we need to work with negative numbers or decimal numbers (like -5 or 3.14), there are other special methods to represent these numbers using just 0s and 1s.

#### **Representing text**

To represent text (like letters and symbols) in computers, we use something called character sets. A character set is a list that matches each letter, number, or symbol with a specific binary code. One of the most common character sets is called ASCII (which stands for American Standard Code for Information Interchange).

#### **ASCII character set**

In the ASCII character set, each letter, number, or symbol has its own binary code. For example, the letter 'A' is represented by the number 65, and the letter 'a' is represented by the number 97. Computers use these codes to understand and display text.

However, the first 32 characters in ASCII are special. They don't represent letters or numbers that you can print on the screen. These characters are used for things like the Enter key or the Tab key on your keyboard.

The decimal value of the character. Decimal is a base-10 numbering system (the system we commonly use). The hexadecimal value of the character. Hexadecimal is a base-16 numbering system.

The actual character or symbol represented by the ASCII code.

| Dec | Hex | Char | Action (if<br>non-printing) | Dec | Hex | Char  | Dec | Hex | Char | Dec | Hex | Char |
|-----|-----|------|-----------------------------|-----|-----|-------|-----|-----|------|-----|-----|------|
| 0   | 0   | NUL  | (null)                      | 32  | 20  | Space | 64  | 40  | @    | 96  | 60  | `    |
| 1   | 1   | SOH  | (start of heading)          | 33  | 21  | !     | 65  | 41  | А    | 97  | 61  | а    |
| 2   | 2   | STX  | (start of text)             | 34  | 22  | "     | 66  | 42  | В    | 98  | 62  | b    |
| 3   | 3   | ETX  | (end of text)               | 35  | 23  | #     | 67  | 43  | С    | 99  | 63  | с    |
| 4   | 4   | EOT  | (end of<br>transmission)    | 36  | 24  | \$    | 68  | 44  | D    | 100 | 64  | d    |
| 5   | 5   | ENQ  | (enquiry)                   | 37  | 25  | %     | 69  | 45  | E    | 101 | 65  | е    |
| 6   | 6   | ACK  | (acknowledge)               | 38  | 26  | &     | 70  | 46  | F    | 102 | 66  | f    |
| 7   | 7   | BEL  | (bell)                      | 39  | 27  | 1     | 71  | 47  | G    | 103 | 67  | g    |
| 8   | 8   | BS   | (backspace)                 | 40  | 28  | (     | 72  | 48  | Н    | 104 | 68  | h    |
| 9   | 9   | НТ   | (horizontal tab)            | 41  | 29  | )     | 73  | 49  | I    | 105 | 69  | i    |
| 10  | A   | LF   | (NL linefeed, new line)     | 42  | 2A  | *     | 74  | 4A  | J    | 106 | 6A  | j    |
| 11  | В   | VT   | (vertical tab)              | 43  | 2B  | +     | 75  | 4B  | К    | 107 | 6B  | k    |
| 12  | С   | FF   | (NP linefeed, new page)     | 44  | 2C  | ,     | 76  | 4C  | L    | 108 | 6C  | 1    |

| 13 | D  | CR  | (carriage return)         | 45 | 2D | - | 77 | 4D | М | 109 | 6D | m   |
|----|----|-----|---------------------------|----|----|---|----|----|---|-----|----|-----|
| 14 | E  | SO  | (shift out)               | 46 | 2E |   | 78 | 4E | N | 110 | 6E | n   |
| 15 | F  | SI  | (shift in)                | 47 | 2F | 1 | 79 | 4F | 0 | 111 | 6F | 0   |
| 16 | 10 | DLE | (data link escape)        | 48 | 30 | 0 | 80 | 50 | Р | 112 | 70 | р   |
| 17 | 11 | DC1 | (device control 1)        | 49 | 31 | 1 | 81 | 51 | Q | 113 | 71 | q   |
| 18 | 12 | DC2 | (device control 2)        | 50 | 32 | 2 | 82 | 52 | R | 114 | 72 | r   |
| 19 | 13 | DC3 | (device control 3)        | 51 | 33 | 3 | 83 | 53 | S | 115 | 73 | s   |
| 20 | 14 | DC4 | (device control 4)        | 52 | 34 | 4 | 84 | 54 | Т | 116 | 74 | t   |
| 21 | 15 | NAK | (negative<br>acknowledge) | 53 | 35 | 5 | 85 | 55 | U | 117 | 75 | u   |
| 22 | 16 | SYN | (synchronous idle)        | 54 | 36 | 6 | 86 | 56 | V | 118 | 76 | v   |
| 23 | 17 | ETB | (end of trans.<br>block)  | 55 | 37 | 7 | 87 | 57 | w | 119 | 77 | w   |
| 24 | 18 | CAN | (cancel)                  | 56 | 38 | 8 | 88 | 58 | х | 120 | 78 | x   |
| 25 | 19 | EM  | (end of medium)           | 57 | 39 | 9 | 89 | 59 | Y | 121 | 79 | у   |
| 26 | 1A | SUB | (substitute)              | 58 | ЗА | : | 90 | 5A | z | 122 | 7A | z   |
| 27 | 1B | ESC | (escape)                  | 59 | 3B | ; | 91 | 5B | [ | 123 | 7B | {   |
| 28 | 1C | FS  | (file separator)          | 60 | 3C | < | 92 | 5C | ١ | 124 | 7C | 1   |
| 29 | 1D | GS  | (group separator)         | 61 | 3D | = | 93 | 5D | ] | 125 | 7D | }   |
| 30 | 1E | RS  | (record separator)        | 62 | ЗE | > | 94 | 5E | ^ | 126 | 7E | ~   |
| 31 | 1F | US  | (unit separator)          | 63 | 3F | ? | 95 | 5F | _ | 127 | 7F | DEL |

#### What is a database?

Now that you know how data is turned into information and how computers store and use data, let's examine databases in more detail. A **database** is a tool that helps us organize and manage large amounts of data, like a school keeping track of student grades or a library keeping records of borrowed books. Databases use tables with rows and columns to neatly store information, making it simple to find, update, and analyze. You will learn how to create a simple database using tools like Microsoft Excel and explore how fields (columns) and records (rows) work together to organize data.

| 1. Name       Lisa       2. Home address       36 Cambridge Court                               |
|-------------------------------------------------------------------------------------------------|
| 3. phone number         212 500 2020         4. email address         lisa.bacademy@outlook.com |

In the address book database, each record has four fields:

- 1. Name
- 2. Home address
- 3. Phone number
- 4. Email address

For Review Purposes Only

B

<u></</u>3

E

ૢૢૢૢૢૢૢ૽૾

Databases can be used in various tasks in everyday life, such as tracking purchases in online shopping, storing patient information in health care, organizing books in libraries, handling financial transactions in banking, and personalizing content on social media and streaming platforms.

A record in a database is a single, complete set of related data within a table. It is represented as a row in the table and contains all the information about a specific item, person, or event. Every specific category of information is called a field. A field is represented as a column in the table and stores one type of data for all the records.

#### • Teachers

| ° Stu | de | nts                |              |                            | F |
|-------|----|--------------------|--------------|----------------------------|---|
| Name  |    | Home Address       | Phone Number | Email Address              | ⊢ |
| Kim   | •  | 22 Alfred Drive    | 212 500 4412 | kim.bacademy@outlook.com   | ┝ |
| Marco |    | 44 Woodrow Way     | 212 500 4321 | marco.bacademy@outlook.com | ┝ |
| Lisa  |    | 36 Cambridge Court | 212 500 2020 | lisa.bacademy@outlook.com  |   |
| Alex  |    | 202 Newport Lane   | 212 500 5162 | alex.bacademy@outlook.com  |   |

A database table is like a structured container that holds related information, such as names, addresses, or grades, and organizes them into rows (horizontal) and columns (vertical), making it easier to search and analyze the data to obtain information.

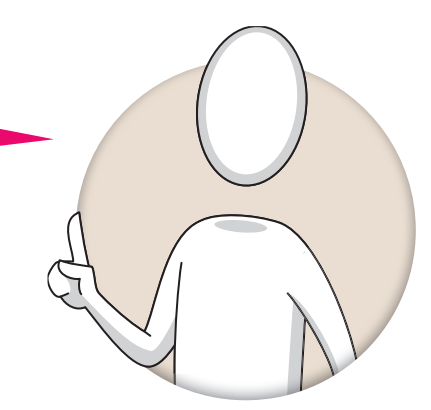

#### Why use databases?

Databases are useful for storing, searching, and updating large amounts of data efficiently. Imagine trying to keep track of all students' grades in your school without a database. It would take much longer to organize and find the right information. With a database, you can:

- Save all your data in one organized place.
- Quickly find specific information (for example, all students who scored above 90%).
- Add new information or change existing details (for example, update a student's grade).

#### R History

Edgar F. "Ted" Codd was an English computer scientist who invented the relational model for database management in 1970 while working for IBM. His theory is the basis for relational databases and data management.

#### **Create a database**

Now it's time to create your own database. The first thing you have to do is decide what kind of information you want to include. Think of the characteristics you want to collect for each record and give them a title or a field name. Although there are various programs for database management, you can use **Microsoft Excel** to create your database table.

Let's create an address book database of your friends' information. The field names are: **Name**, **Telephone**, **Home Address**, **Email Address**, **Birthday**, **Hobby**.

#### To create a database:

- > Open a new worksheet.
- > Type the database field names horizontally in different cells (from A1 to F1). 1
- > Select A1 to F1. 2
- > Click the **Bold** button **3** to make the titles stand out.
- > Now add one record for each of your friends. Every record must have information about the six different fields displayed here. 4

| Fi | le <u>Home</u>          | Insert Pa                              | age Layout Form                                                                           | ulas Data Rev | view View                         | v Automat                                           | e Help | Acrobat       |
|----|-------------------------|----------------------------------------|-------------------------------------------------------------------------------------------|---------------|-----------------------------------|-----------------------------------------------------|--------|---------------|
| P  | Paste<br>V<br>Clipboard | Aptos Narro<br>B I U<br>3 V Son<br>For | $ \begin{array}{c c} w & \hline & 11 \\ \hline & A^{^{^{^{^{^{^{^{^{^{^{^{^{^{^{^{^{^{^{$ | inment<br>v   | 🔛 Condit<br>📆 Forma<br>📝 Cell Sty | tional Formatti<br>t as Table ~<br>yles ~<br>Styles | ng ¥ C | cells Editing |
| A1 | ~                       | :   × 🗸 j                              | <i>f</i> x ∨ Name                                                                         |               |                                   |                                                     |        |               |
|    | А                       | В                                      | С                                                                                         | D             | E                                 | F                                                   | G      | Н             |
| 1  | Name                    | Telephone                              | Home Address                                                                              | Email Address | Birthday                          | Hobby                                               | 2      |               |
| 2  |                         |                                        |                                                                                           |               |                                   |                                                     | 1      |               |
| 3  |                         |                                        |                                                                                           |               |                                   |                                                     |        |               |
| 4  |                         |                                        |                                                                                           |               |                                   |                                                     |        |               |
| 5  |                         |                                        |                                                                                           |               |                                   |                                                     |        |               |

| A1 | 86 🗸 : | $\times \checkmark f_x \sim$ Alex |                     |                             |            |                  |
|----|--------|-----------------------------------|---------------------|-----------------------------|------------|------------------|
|    | А      | В                                 | С                   | D                           | E          | F                |
| 1  | Name   | Telephone                         | Home Address        | Email Address               | Birthday   | Hobby            |
| 2  | Stella | (+212) 5001234                    | 2048 Central Avenue | stella.bacademy@outlook.com | 23 June    | drawing          |
| 3  | Tom    | (+212) 5002020                    | 36 Cambridge Court  | tom.bacademy@outlook.com    | 2 April    | photography      |
| 4  | Kim    | (+212) 5004412                    | 22 Alfred Drive     | kim.bacademy@outlook.com    | 24 January | reading          |
| 5  | Marco  | (+212) 5004321                    | 44 Woodrow Way      | marco.bacademy@outlook.com  | 31 July    | playing football |
| 6  | Lisa   | (+212) 5002020                    | 36 Cambridge Court  | lisa.bacademy@outlook.com   | 17 May     | photography      |
| 7  | Alex   | (+212) 5005162                    | 202 Newport Lane    | alex.bacademy@outlook.com   | 2 April    | blogging         |
| 8  |        |                                   |                     |                             |            |                  |
| 9  |        |                                   |                     |                             |            |                  |
| 10 |        |                                   |                     | 4                           |            |                  |
| 11 |        |                                   |                     |                             |            |                  |
| 12 |        |                                   |                     |                             |            |                  |
| 13 |        |                                   |                     |                             |            |                  |
| 11 |        |                                   |                     |                             |            |                  |

B

</>

E

<u>کۆر</u>

#### Format as table

Now that your database information is ready, it's time to format it so **Microsoft Excel** recognizes it as a data table. Choose a style that makes your data clear and ensures it is ready for analysis.

#### To apply a table style:

- > Select your table cells from A1 to F7. 1
- > On the Home tab, in the Styles group, click Format as Table. 2
- > Select a style, e.g., from the **Medium** group. 3
- > In the Create Table window, select My table has headers.
- > Click **OK**. 5
- Your table has a new style, and the program knows that the titles are field headers.

All the information in a database must relate to the same topic. For example, you cannot have information about sports in an animal database.

| Fi | le <u>Home</u>                                | Insert Page Layout                 | Formulas Data Review                      | View Automat     | e Help Acro           | obat   |
|----|-----------------------------------------------|------------------------------------|-------------------------------------------|------------------|-----------------------|--------|
|    | <b>∽_                                    </b> | Calibri v 11                       | - ≡ ≡ ≡ \$                                | O/ El Conditio   | nal Formatting ~      |        |
| F  | Paste C 🖌                                     | <b>B</b> $I \cup \sim A^{*} A^{*}$ | N = = = 🖻 🖌 Nu                            | umber 😿 Format a | as Table Y 2          | Cells  |
|    | ~ <b>Š</b>                                    | 🖽 🗸 💁 🗸 🗛                          | <u>←</u> → → → →                          | Čell Style       | 5 Y                   | ~      |
|    | Clipboard 🛛                                   | Font                               | Alignment 🛛                               |                  | Styles                |        |
| A1 | ~ :                                           | $\times \checkmark f_x \lor$ Nam   | ne                                        |                  |                       |        |
| _  | А                                             | В 1                                | С                                         |                  | D                     |        |
| 1  | Name                                          | Telephone                          | Home Address                              | Email Address    |                       | Birt   |
| 2  | Stella                                        | (+212) 5001234                     | 2048 Central Avenue                       | stella.bacademy  | @outlook.co           | m 23.  |
| 3  | Tom                                           | (+212) 5002020                     | 36 Light                                  | 1. I I           | <mark>- '' '</mark> n | n 2 A  |
| 4  | Kim                                           | (+212) 5004412                     | 22                                        |                  | n 🖬                   | 24.    |
| 5  | Marco                                         | (+212) 5004321                     | 44                                        |                  | C                     | om 31. |
| 6  | Lisa                                          | (+212) 5002020                     | 36                                        |                  | n                     | 17     |
| 7  | Alex                                          | (+212) 5005162                     | 202                                       |                  |                       | 1 2 A  |
| 8  |                                               |                                    |                                           |                  |                       |        |
| 9  |                                               |                                    | Medium                                    |                  |                       |        |
| 10 |                                               |                                    | 3                                         |                  |                       |        |
| 12 |                                               |                                    |                                           |                  |                       |        |
| 13 |                                               |                                    |                                           |                  |                       |        |
| 14 |                                               |                                    |                                           |                  |                       |        |
| 15 |                                               |                                    |                                           |                  |                       |        |
|    |                                               |                                    |                                           |                  |                       |        |
|    |                                               |                                    | Dark                                      |                  |                       |        |
|    |                                               |                                    |                                           |                  |                       |        |
|    |                                               |                                    |                                           |                  |                       |        |
|    |                                               |                                    |                                           | =====            |                       |        |
|    |                                               |                                    | New Table Style                           |                  |                       |        |
|    |                                               |                                    | الله المعالم New <u>P</u> ivotTable Style |                  |                       |        |
|    |                                               | For Re                             | view Purp                                 | oses (           | Only                  |        |

| F   | e <u>Home</u>  | Insert Page Layout                                                                    | Formulas Data Review                      | View Automate Help Acrobat  |            |                      | 모 Comments 년 Share ~                         |
|-----|----------------|---------------------------------------------------------------------------------------|-------------------------------------------|-----------------------------|------------|----------------------|----------------------------------------------|
|     | aste 🗳 -       | Calibri $\sim$ 11<br><b>B</b> $I \cup \sim   A^{^{^{^{^{^{^{^{^{^{^{^{^{^{^{^{^{^{^{$ | v ≡ ≡ ≡ ₫ v NL<br>Ξ Ξ ₩ v<br>Alignment Γs | Conditional Formatting *    | Editing Si | Add-ins Add-ins Dat  | rze<br>a PDF and Share link<br>Adobe Acrobat |
| A1  | ~ :            | $\times \checkmark f_x \checkmark$ Nam                                                | ie                                        |                             |            |                      | ~                                            |
|     | А              | В                                                                                     | С                                         | D                           | E          | F                    | G H                                          |
| 1   | Name           | Telephone                                                                             | Home Address                              | Email Address               | Birthday   | Hobby                |                                              |
| 2   | Stella         | (+212) 5001234                                                                        | 2048 Central Avenue                       | stella.bacademy@outlook.com | 23 June    | drawing              |                                              |
| 3   | Tom            | (+212) 5002020                                                                        | 36 Cambridge Court                        | tom.bacademy@outlook.com    | 2 April    | photography          |                                              |
| 4   | Kim            | (+212) 5004412                                                                        | 22 Alfred Drive                           | kim.bacademy@outlook.com    | 24 January | reading              |                                              |
| 5   | Marco          | (+212) 5004321                                                                        | 44 Woodrow Way                            | marco.bacademy@outlook.com  | 31 July    | playing football     |                                              |
| 6   | Lisa           | (+212) 5002020                                                                        | 36 Cambridge Court                        | lisa.bacademy@outlook.com   | 17 May     | photography          |                                              |
| 7   | Alex           | (+212) 5005162                                                                        | 202 Newport Lane                          | alex.bacademy@outlook.com   | 2 April    | blogging             |                                              |
| 8   |                |                                                                                       |                                           |                             |            |                      | / / / / / / / / / / / / / / / / / / /        |
| 9   |                |                                                                                       |                                           |                             |            |                      |                                              |
| 10  |                |                                                                                       |                                           |                             |            |                      |                                              |
| 11  |                |                                                                                       |                                           |                             |            |                      |                                              |
| 12  |                |                                                                                       |                                           |                             |            |                      |                                              |
| 13  |                |                                                                                       |                                           |                             |            |                      |                                              |
| 14  |                |                                                                                       |                                           |                             |            |                      |                                              |
| 16  |                |                                                                                       |                                           |                             |            | Create Table         | ? X                                          |
| 17  |                |                                                                                       |                                           |                             |            |                      |                                              |
| 18  |                |                                                                                       |                                           |                             |            | Where is the data fo | r your table?                                |
| 19  |                |                                                                                       |                                           |                             |            | \$A\$1:\$F\$7        | 1                                            |
| 20  |                |                                                                                       |                                           |                             |            | Mutable bas be       | adara                                        |
| 21  |                |                                                                                       |                                           |                             | 4          | wiy table has ne     | auers                                        |
| 22  |                |                                                                                       |                                           |                             |            | OK                   | Cancel                                       |
| 22  |                |                                                                                       |                                           |                             |            |                      |                                              |
| <   | >              | Sheet1 +                                                                              |                                           |                             |            | 5                    |                                              |
| Rea | y 😚 Accessibil | ity: Good to go                                                                       |                                           |                             | Co         | unt: 42 🌐 🔳 🕘        | + 120%                                       |

| F   | ile <u>Ho</u> | ome      | Insert       | Page Layout | Form        | ulas Data                                | Review                           | View     | Autom   | ate He  | elp Acroba                 | t        |                 | 모 Comments 🖻 Sha                            |
|-----|---------------|----------|--------------|-------------|-------------|------------------------------------------|----------------------------------|----------|---------|---------|----------------------------|----------|-----------------|---------------------------------------------|
| 1   | Paste         | ) ~<br>? | A<br>Font    | Alignment   | V<br>Number | 🔛 Conditic<br>📆 Format a<br>🕎 Cell Style | onal Forma<br>as Table ~<br>es ~ | tting Y  | Cells   | Editing | Sensitivity<br>Sensitivity | Add-ins  | Analyze<br>Data | Create Create a PDF<br>a PDF and Share link |
| F2  | 8             |          | : X .        | $f_{\rm r}$ |             |                                          | Styles                           |          |         |         | Sensitivity                | Add III3 |                 |                                             |
| 12  | ۰<br>۸        | •        | •            | P           |             | 6                                        | 6                                |          |         | D       |                            |          | F               | c                                           |
| 1   | Name          |          | - Telep      | hone l      | - Hom       | e Address                                | •                                | Email /  | Address |         |                            | - Birth  | dav I           | - Hobby                                     |
| 2   | Stella        |          | (+212        | ) 5001234   | 2048        | Central Av                               | enue                             | stella.b | bacader | ny@out  | tlook.com                  | 23 Ju    | ne              | drawing                                     |
| 3   | Tom           |          | (+212        | ) 5002020   | 36 Ca       | ambridge C                               | ourt                             | tom.ba   | academ  | y@outl  | ook.com                    | 2 Apr    | ·il             | photography                                 |
| 4   | Kim           |          | (+212        | ) 5004412   | 22 A        | fred Drive                               |                                  | kim.ba   | cadem   | @outlo  | ook.com                    | 24 Ja    | nuary           | reading                                     |
| 5   | Marco         |          | (+212        | ) 5004321   | 44 W        | oodrow W                                 | ay                               | marco.   | bacade  | my@oı   | utlook.com                 | 1 31 Ju  | ly              | playing football                            |
| 6   | Lisa          |          | (+212        | ) 5002020   | 36 Ca       | ambridge C                               | ourt                             | lisa.ba  | cademy  | @outlo  | ok.com                     | 17 M     | ау              | photography                                 |
| 7   | Alex          |          | (+212        | ) 5005162   | 202         | Newport La                               | ine                              | alex.ba  | academ  | y@outl  | ook.com                    | 2 Apr    | ·il             | blogging                                    |
| 8   | Tomas         | •        | (+212        | ) 5004111   | 12 Ca       | ambridge C                               | ourt                             | tomas.   | bacade  | my@oı   | itlook.com                 | i 4 Aug  | gust            | drawing _                                   |
| 9   |               | _        |              |             |             |                                          |                                  |          |         |         |                            |          |                 |                                             |
| 10  |               |          |              |             |             |                                          |                                  |          |         |         |                            |          |                 |                                             |
| 11  |               | _        |              |             |             |                                          |                                  |          |         |         |                            |          |                 |                                             |
| 12  |               |          |              |             |             |                                          |                                  |          |         |         |                            |          |                 |                                             |
| 13  |               |          |              |             |             |                                          |                                  |          |         |         |                            |          |                 |                                             |
| 14  |               |          |              |             |             |                                          |                                  |          |         |         |                            |          |                 |                                             |
| 16  |               |          |              |             |             | iont to o                                | dd ano                           | thor fr  | liond   |         |                            |          |                 |                                             |
| 17  |               |          |              |             | you v       |                                          | nu ano                           |          | ng the  |         |                            |          |                 |                                             |
| <   | >             |          | Sheet1       | Idu         |             |                                          | pry sta                          | ft typi  | ing the |         |                            | _        | _               |                                             |
| Rea | dy 😚 A        | ccessit  | oility: Good | to go       | w mic       |                                          | on the                           |          | inpty   |         |                            |          |                 | + 1                                         |
| _   |               |          |              |             | Evcel       |                                          | aid, dfi<br>inizo it             |          |         |         |                            |          |                 |                                             |

record and include it in the table.

For Review Purposes Only

B

<u></>></u>2

E)

૾ૢ૽૾ૢ૽૾

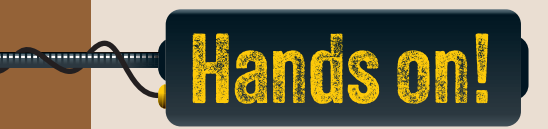

- 1. Read the questions and put a check mark for the correct answer.
  - 1. What is a field in a database?

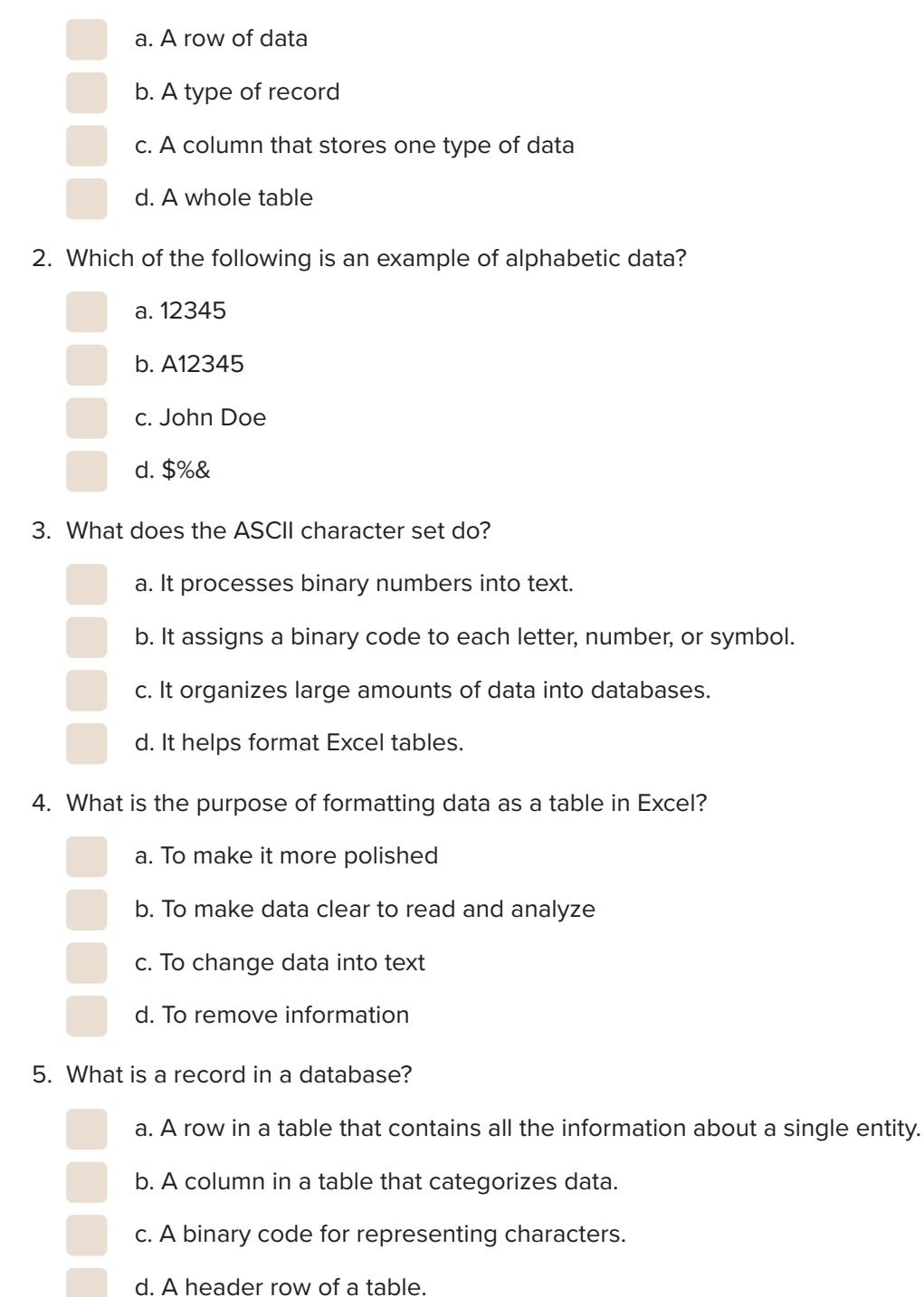

2. Complete with the missing words.

|                        | numerical       | field         | data       | record                                 |
|------------------------|-----------------|---------------|------------|----------------------------------------|
|                        |                 |               |            |                                        |
| 1. A database is a col | lection of      |               |            | _ that can be organized, sorted,       |
| and searched.          |                 |               |            |                                        |
|                        |                 |               |            |                                        |
| 2. In a database, a    |                 | ro            | epresents  | s one row of information about a       |
| person or item.        |                 |               |            |                                        |
|                        |                 | - in altral a |            |                                        |
| 3. The                 | 0ata            | a includes    | smeasura   | able facts like test scores of visitor |
| numbers.               |                 |               |            |                                        |
| 4. A                   | is a co         | olumn in a    | database   | e table that holds one type of         |
| information.           |                 |               |            | 21                                     |
|                        |                 |               |            |                                        |
|                        |                 |               |            |                                        |
| Why do you think it's  | essential to us | e a datab     | ase in a s | school to manage student               |

3. Why do you think it's essential to use a database in a school to manage student information, such as grades, attendance, and contact details? How does it help teachers and administrators efficiently update, search, and generate reports from this data? What problems might arise by inserting incorrect fields?

#### 4. Create a database about music.

Choose your favorite music artist or band and search the Web for their discography. A discography contains information about all the albums an artist or band has ever released. Create a database in Microsoft Excel that includes the following fields: Album Title, Date Released, Top Chart Position, Albums Sold. Finally, format your database as a table. B

<u> </</u>>,

E

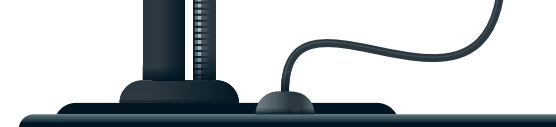

# **Filter and sort**

Have you ever needed to find something specific in an extensive list? What could you do to find it quickly, and how would you decide where to start searching?

#### **Filter and sort**

After you create a database table, you can use filters and sorting to organize and find information quickly. Filters help you display only the data you need, like specific names or numbers, while sorting puts the data in order, such as from smallest to largest or A to Z.

#### To filter and sort data:

- > Click the column header arrow on the Name header. 1
- Apply a filter by selecting only the names you want to display, 2 and click OK. 3 Only the selected records will be displayed in the spreadsheet. 4
- > The column header arrow 5 of the field header will change to indicate that a filter has been applied to the specific records.
- > Click the column header arrow on the Name header again. 6
- > Click Sort A to Z to sort the specific records alphabetically.  $\heartsuit$
- > The set of records will automatically change position in the table and will now be sorted based on the Name field. 8
- > The column header arrow 9 of the field header will also change to show that the table is displayed in a specific order.

|                  | А                           | В                                                                    | С                                                                                                    |  |  |  |
|------------------|-----------------------------|----------------------------------------------------------------------|----------------------------------------------------------------------------------------------------|--|--|--|
| 1                | Name                        | 🕶 Telephone 🛛 💌                                                      | Home Address 🛛 🔽                                                                                               |  |  |  |
| 2                | Stella                      | (+212) 5001234                                                       | 2048 Central Avenue                                                                                            |  |  |  |
| 3                | Tom                         | +212) 5002020                                                        | 36 Cambridge Court                                                                                             |  |  |  |
| 4                | Kim                         | (+212) 5004412                                                       | 22 Alfred Drive                                                                                                |  |  |  |
| 5                | Marco                       | (+212) 5004321                                                       | 44 Woodrow Way                                                                                                 |  |  |  |
| 6                | Lisa                        | (+212) 5002020                                                       | 36 Cambridge Court                                                                                             |  |  |  |
| 3<br>4<br>5<br>6 | Tom<br>Kim<br>Marco<br>Lisa | (+212) 5002020<br>(+212) 5004412<br>(+212) 5004321<br>(+212) 5002020 | <ul><li>36 Cambridge Court</li><li>22 Alfred Drive</li><li>44 Woodrow Way</li><li>36 Cambridge Court</li></ul> |  |  |  |

| ₽↓ | Sort A to Z                                                                                         |
|----|----------------------------------------------------------------------------------------------------|
| Z↓ | S <u>o</u> rt Z to A                                                                                |
|    | Sor <u>t</u> by Color >                                                                             |
|    | Sheet <u>V</u> iew >                                                                                |
| X  | <u>C</u> lear Filter From "Name"                                                                    |
|    | F <u>i</u> lter by Color >                                                                          |
|    | Text <u>F</u> ilters                                                                                |
|    | Search                                                                                              |
|    | ■ Gelect All)<br>■ Alex<br>■ Kim<br>■ Lisa<br>■ Marco<br>■ Stella<br>■ Tom<br>■ Tomas<br>0 K Cancel |

|   | А      |            | В              | С                   | D                           | E          | F           |
|---|--------|------------|----------------|---------------------|-----------------------------|------------|-------------|
| 1 | Name   | <b>.</b> T | elephone 🔄     | Home Address 🛛 🕞    | Email Address               | 💌 Birthday | 🕶 Hobby 📃 💌 |
| 2 | Stella | (+         | +212) 5001234  | 2048 Central Avenue | stella.bacademy@outlook.com | 23 June    | drawing     |
| 4 | Kim    | (-         | +212) 5004412  | 22 Alfred Drive     | kim.bacademy@outlook.com    | 24 January | reading     |
| 6 | Lisa   | (+         | +212) 5002020  | 36 Cambridge Court  | lisa.bacademy@outlook.com   | 17 May     | photography |
| 8 | Tomas  | (-         | +212) 500 4111 | 12 Cambridge Court  | tomas.bacademy@outlook.com  | 4 August   | drawing     |

|    | А      | 6 в             | С                   |        |
|----|--------|-----------------|---------------------|--------|
| 1  | Name 🚽 | Telephone 🔽     | Home Address 🛛 🔽    | Ema    |
| 2  | Stella | (+212) 5001234  | 2048 Central Avenue | stell  |
| 4  | Kim    | (+212) 5004412  | 22 Alfred Drive     | kim.   |
| 6  | Lisa   | (+212) 5002020  | 36 Cambridge Court  | lisa.l |
| 8  | Tomas  | (+212) 500 4111 | 12 Cambridge Court  | tom    |
| 9  |        |                 |                     |        |
| 10 |        |                 |                     |        |

| Z↓ Sort Z to A<br>Sort by Color<br>Sheet View<br>Clear Filter From "Name"<br>Filter by Color |   |
|----------------------------------------------------------------------------------------------|---|
| Sort by Color Sheet View Clear Filter From "Name" Filter by Color                            |   |
| Sheet View<br>Clear Filter From "Name"<br>Filter by Color                                    | > |
| Celear Filter From "Name"                                                                    | > |
| Filter by Color                                                                              |   |
|                                                                                              | > |
| Text <u>F</u> ilters                                                                         | > |
| Coareb                                                                                       | _ |

ß

<u> </>></u>

E

ૢૢ૽ૹ૾

|   |   | А      | 9  | В              | С                   | D                           | E          | F           |
|---|---|--------|----|----------------|---------------------|-----------------------------|------------|-------------|
|   | 1 | Name   | T  | elephone       | Home Address        | 🝷 Email Address             | 🝷 Birthday | - Hobby     |
|   | 2 | Kim    | (- | +212) 5004412  | 22 Alfred Drive     | kim.bacademy@outlook.com    | 24 January | reading     |
| 8 |   | Lisa   | (- | +212) 5002020  | 36 Cambridge Court  | lisa.bacademy@outlook.com   | 17 May     | photography |
|   | 6 | Stella | (- | +212) 5001234  | 2048 Central Avenue | stella.bacademy@outlook.com | 23 June    | drawing     |
|   | 8 | Tomas  | (- | +212) 500 4111 | 12 Cambridge Court  | tomas.bacademy@outlook.com  | 4 August   | drawing     |

#### **Multi-level sorting**

Sometimes it's useful to sort your database data according to multiple fields instead of just one. This is called **multi-level sorting**, and it works like this:

Let's say you want to sort your data alphabetically by hobby and then by name. This means that all your records will be sorted by hobby, and if some of those records happen to have the same hobby, they will be sorted again by name.

#### To apply multi-level sorting:

- > Select your table cells from A1 to F8. 1
- > On the Home tab, in the Editing group, click Sort &
   Filter 2 and then Custom Sort. 3
- > In the Sort by list, click Hobby.
- > Click Add Level 5 to add a second level of sorting to your data. A new row will be displayed.
- > In the Then by list, click Name. 6
- > Click **OK**. **7**
- > All records will be sorted based on the Hobby field 3
   and then based on the Name field. 9

If you have already sorted a field, such as the Name field mentioned in the previous example, you can click the Undo button to go back and work with the unsorted data.

| ×  | AutoSave 🔵      | ଳ 🖪 🏷 ୯                        | ∽ ≂ Book1 ∽             |           | ₽ Se     | arch             |            |                   |               |        |          | Bin                   |
|----|-----------------|--------------------------------|-------------------------|-----------|----------|------------------|------------|-------------------|---------------|--------|----------|-----------------------|
| F  | ile <u>Home</u> | Insert Page Layo               | ut Formulas Data Review | v View    | Automate | Help Tab         | ole C      | Design            |               |        |          | 2                     |
|    |                 | Calibri                        |                         | · * ·     | ab.      | General ~        | )          | 🔛 Conditional For | matting ~ 🛛 🗄 | 💷 Inse | ert ~    | Σ·ΑγΟ                 |
|    | Paste 🗈 🗸       |                                |                         |           |          | \$ ~ % 9         |            | 📆 Format as Table | ~ 5           | 본 Dele | ete 🗸    | ✓ × Sort & Find &     |
|    | * 🗳             | B I Ū → ⊞                      |                         | ←= →=     | ₽ ~      | .00. 0.<br>0. →0 |            | 👿 Cell Styles 🗸   | É             | For    | nat ×    | ♦ V Filter V Select V |
|    | Clipboard 🗳     | Font                           | Al Al                   | ignment   | I2       | Number           | ۲ <u>۵</u> | Styles            |               | Cel    | ls       | Ed ing                |
| A1 |                 | $\times \checkmark f_x \lor h$ | Jame 1                  |           |          |                  |            |                   |               |        | AI       | Sant A to 7           |
|    | А               | В                              | с                       |           | D        |                  |            | E                 | F             |        | z↓       | 50ft A to 2           |
| 1  | Name 🔽          | Telephone 🔻                    | Home Address            | Email Ad  | dress    |                  |            | Birthday 🔽        | Hobby         |        | Ă↓       | Sort Z to A           |
| 2  | Stella          | 212 500 1234                   | 2048 Central Avenue     | stella.ba | cademy@  | outlook.co       | m          | 23 June           | drawing       |        | ↓↑       | Custom Sort 3         |
| 3  | Tom             | 212 500 2020                   | 36 Cambridge Court      | tom.bac   | ademy@d  | outlook.com      | n          | 2 April           | photograph    | hy     | $\nabla$ | Filter                |
| 4  | Kim             | 212 500 4412                   | 22 Alfred Drive         | kim.baca  | ademy@o  | utlook.com       | 1          | 24 January        | reading       |        |          | Clear                 |
| 5  | Marco           | 212 500 4321                   | 44 Woodrow Way          | marco.b   | academy  | @outlook.co      | om         | 31 July           | playing foo   | tball  | 1×       |                       |
| 6  | Lisa            | 212 500 2020                   | 36 Cambridge Court      | lisa.baca | demy@o   | utlook.com       |            | 17 May            | photograph    | ny     | )S       | Reappl <u>y</u>       |
| 7  | Alex            | 212 500 5162                   | 202 Newport Lane        | alex.bac  | ademy@c  | outlook.com      | ı          | 2 April           | blogging      |        |          |                       |
| 8  | Tomas           | 212 500 4111                   | 12 Cambridge Court      | tomas.b   | academy  | @outlook.co      | om         | 4 August          | drawing       |        |          |                       |

|   | Sort          | 5            |           |                    |   |    |        |    | ?          | ×               |
|---|---------------|--------------|-----------|--------------------|---|----|--------|----|------------|-----------------|
|   | + <u>A</u> dd | Level X Dele | ete Level | <u>C</u> opy Level |   | ns |        | М  | y data has | <u>h</u> eaders |
|   | Column        |              |           | Sort On            |   |    | Order  |    |            |                 |
| 4 | Sort by       | Hobby        | ~         | Cell Values        |   | ~  | A to Z |    |            | ~               |
|   | Then by       | Name         | ~         | Cell Values        | ( | ~  | A to Z |    |            | ~               |
|   |               | 6            |           |                    |   |    |        |    |            |                 |
|   |               |              |           |                    |   |    |        |    |            |                 |
|   |               |              |           |                    |   |    |        |    |            |                 |
|   |               |              |           |                    |   |    |        |    |            |                 |
|   |               |              |           |                    |   |    |        |    |            |                 |
|   |               |              |           |                    |   |    |        | ОК | Ca         | ncel            |

The arrow buttons of the field headers will change to show that the table is displayed in a specific order.

| G2:  | 2          | $\times \checkmark f_x \sim$ |                          |                             |              |                  |
|------|------------|------------------------------|--------------------------|-----------------------------|--------------|------------------|
|      | А          | В                            | С                        | D                           | E            | 8 ج              |
| 1    | Name       | 🖵 Telephone                  | Home Address             | Email Address               | Birthday 🗾 🚽 | Hobby 🚽 🖵        |
| 2    | Alex       | 212 500 516                  | 202 Newport Lane         | alex.bacademy@outlook.com   | 2 April      | blogging         |
| 3    | Stella     | 212 500 123                  | 4 2048 Central Avenue    | stella.bacademy@outlook.com | 23 June      | drawing          |
| 4    | Tomas      | 212 500 411                  | .1 12 Cambridge Court    | tomas.bacademy@outlook.com  | 4 August     | drawing          |
| 5    | Lisa       | • 212 500 202                | 0 36 Cambridge Court     | lisa.bacademy@outlook.com   | 17 May       | photography      |
| 6    | Tom        | 212 500 202                  | 0 36 Cambridge Court     | tom.bacademy@outlook.com    | 2 April      | photography      |
| 7    | Marco      | 212 500 432                  | 1 44 Woodrow Way         | marco.bacademy@outlook.com  | 31 July      | playing football |
| 8    | Kim        | 212 500 441                  | .2 22 Alfred Drive       | kim.bacademy@outlook.com    | 24 January   | reading          |
| 9    |            |                              |                          |                             |              |                  |
| 10   |            |                              |                          |                             |              |                  |
| 11   | No         | tice that the n              | ames of those who like   |                             |              |                  |
| 12   | pho        | tography are                 | arranged alphabetically. |                             |              |                  |
| 13   |            |                              |                          |                             |              |                  |
| 14   |            |                              |                          |                             |              |                  |
| 15   |            |                              |                          |                             |              |                  |
| <    | >          | Sheet1 Shee                  | et2 Sheet3 +             | E ( 🖷                       |              |                  |
| Read | dy   🎇 Acc | essibility: Investigate      |                          |                             |              | ─                |
|      |            |                              |                          |                             |              |                  |
|      |            |                              |                          |                             |              |                  |
|      |            |                              |                          |                             | $\smile$     |                  |
|      | Try        | sorting the c                | latabase table using ot  | her fields,                 |              |                  |
|      |            | like Teleph                  | ione, and check the res  | sults.                      | 1.           |                  |

#### **Smart Tip**

Sorting is an effective method for organizing your data in any program that supports it. When data is sorted, it becomes much easier to find the information you need.

#### **Custom filters**

Now let's explore some more advanced filters. Let's display only the records of people whose birthdays are in April.

#### To apply a custom filter:

- > Click the column header arrow next to a field header, in this example, **Birthday**.
- > Click Text Filters, 2 and then click Contains. 3
- > In the Custom AutoFilter window, in the text box, type "April". 4
- > Click **OK**. 5
- > As a result, only records with the word "April" in the **Birthday** field are displayed. 6

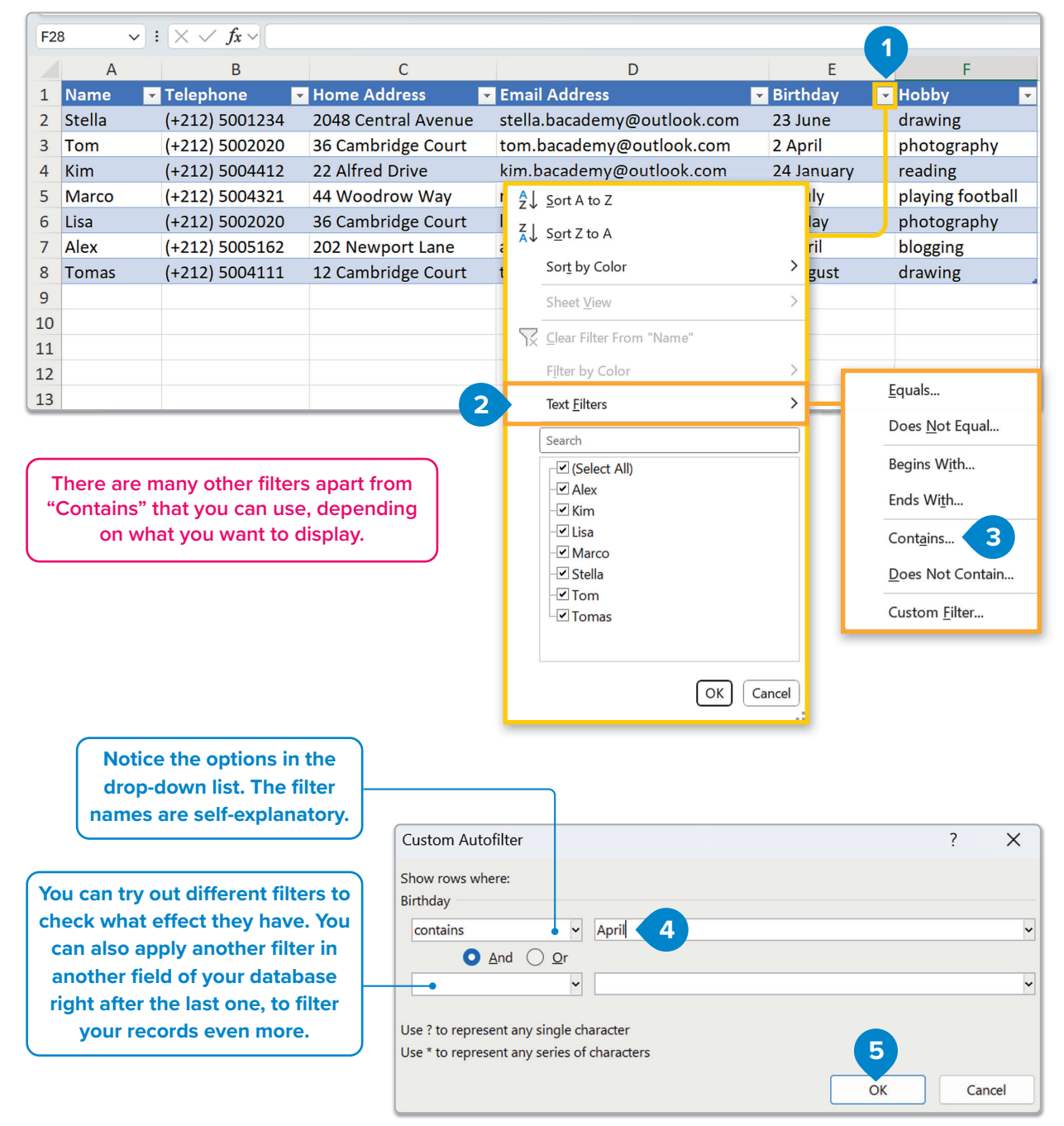

For Review Purposes Only

B

ΞJ

| Fi | le <u>Home</u> | Insert Page Layo                                               | ut Formulas Data F                       | Review Vie    | w Automate Help                                                |         |         |
|----|----------------|----------------------------------------------------------------|------------------------------------------|---------------|----------------------------------------------------------------|---------|---------|
| F  | Paste ♀<br>♥   | Calibri     I       B     I     U     ~ $H$ $V$ $A^{\uparrow}$ | → = = = eb<br>A* = = = eb<br>= = = = = • | O/O<br>Number | Conditional Formatting ×<br>Format as Table ×<br>Cell Styles × | Cells   | Editing |
|    | Clipboard 🗳    | Font                                                           | Alignment Alignment                      | E I           | Styles                                                         |         | I. I    |
| G2 | 2 ~            | $: \times \checkmark f_x \checkmark$                           |                                          |               |                                                                |         |         |
|    | А              | В                                                              | с 6                                      |               | D                                                              |         | E       |
| 1  | Name           | 📭 Telephone                                                    | Home Address                             | 💌 Emai        | Address                                                        | - Birth | day 🖵   |
| 2  | Alex           | 212 500 5162                                                   | 202 Newport Lane                         | alex.         | pacademy@outlook.com                                           |         | 2 April |
| 6  | Tom            | 212 500 2020                                                   | 36 Cambridge Court                       | tom.          | bacademy@outlook.com                                           |         | 2 April |
| 9  |                |                                                                |                                          |               |                                                                |         |         |

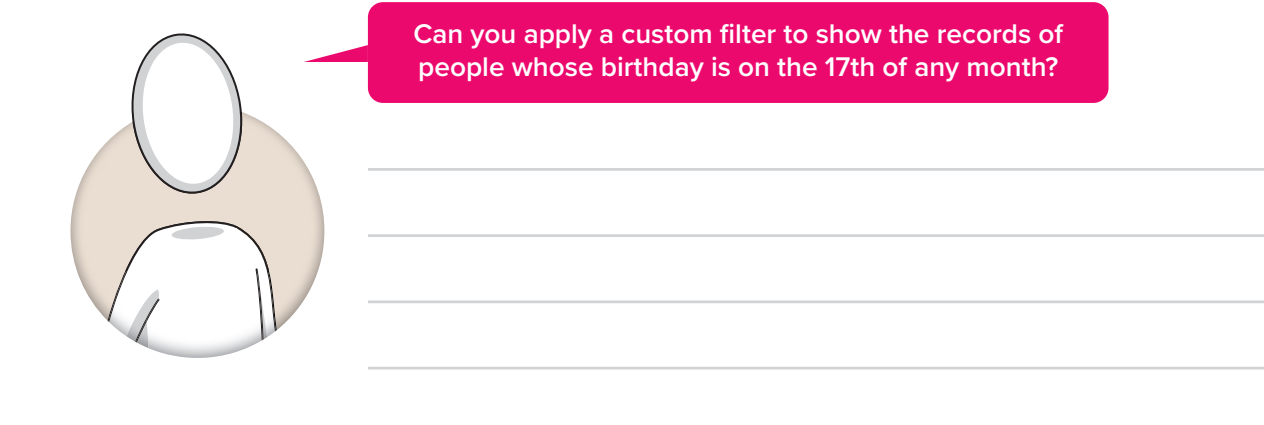

#### **Exporting data**

Sometimes, data created in Microsoft Excel needs to be stored in a format that can be interpreted by other applications. This can be done by exporting the data to a CSV (Comma-Separated Values) text file.

A Comma-Separated Values (CSV) text file is a simple file format that is widely used by scientists and businessmen. As its name suggests, the values in each row of data are separated by commas or tabs. CSV text files are simple but important. A **CSV** file is a simple text file with no format. The data is stored as a sequence of characters. This way, the file is relatively small in size, even though it can hold a large amount of data.

Consider the worksheet below:

#### To export data from Microsoft Excel to a CSV file:

- > Click the File tab. 1
- > Click Save As and then click Browse. 2 The Save As window will open. 3
- > Choose the folder where you want your file to be saved. 4
- > Type a name for your file in the **File name** text box. **5**
- > In the Save as type list, click CSV (Comma delimited). 6
- > Click Save. 7 A new CSV file has been created. 8

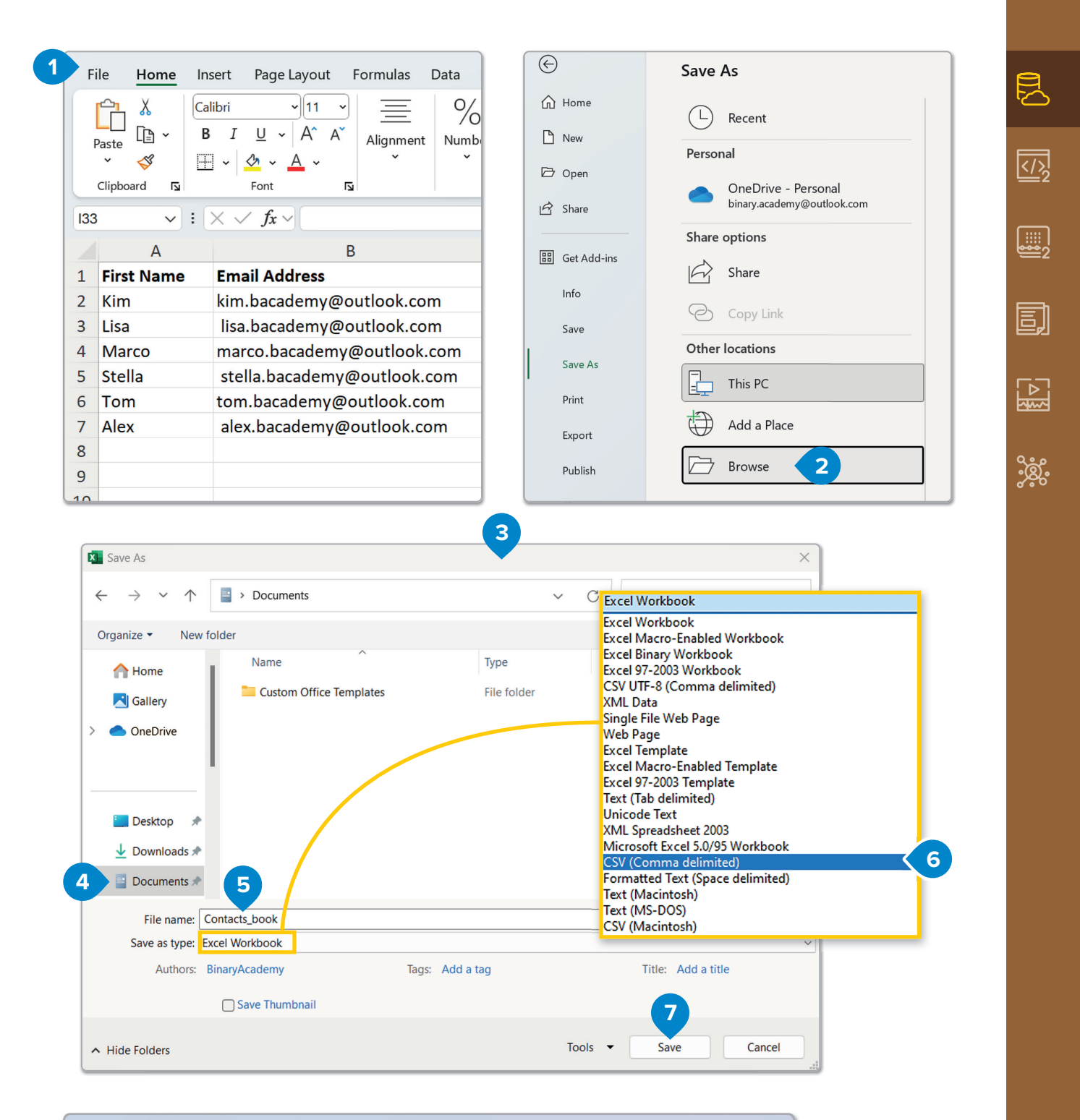

 $\times$ Contacts book.csv X +ණු File Edit View 8 First Name, Email Address, Mobile Phone, Home Street Kim,kim.bacademy@outlook.com,2125004412,22 Alfred Drive Lisa, lisa.bacademy@outlook.com,2125002020,36 Cambridge Court Marco, marco.bacademy@outlook.com, 2125004321, 44 Woodrow Way Stella, stella.bacademy@outlook.com,2125001234,2048 Central Avenue Tom,tom.bacademy@outlook.com,2125002020,36 Cambridge Court Alex, alex.bacademy@outlook.com,2125005162,202 Newport Lane

#### **Importing data**

It is also possible to import data from a CSV text file into an existing or a new Microsoft Excel worksheet. This is helpful because data can be formatted and analyzed. Open a new spreadsheet.

#### Import data from a CSV file:

- > On the Data tab, in the Get & Transform Data group, click From Text/CSV. 1
- > Locate and choose the text file you want, e.g., click **Contacts\_book**. 2
- > Click Import. 3
- > The Contacts\_book.csv window will open.
- > Click Load to import a delimited file in a new worksheet. 5
- > The data has been entered in the spreadsheet as a table. 6

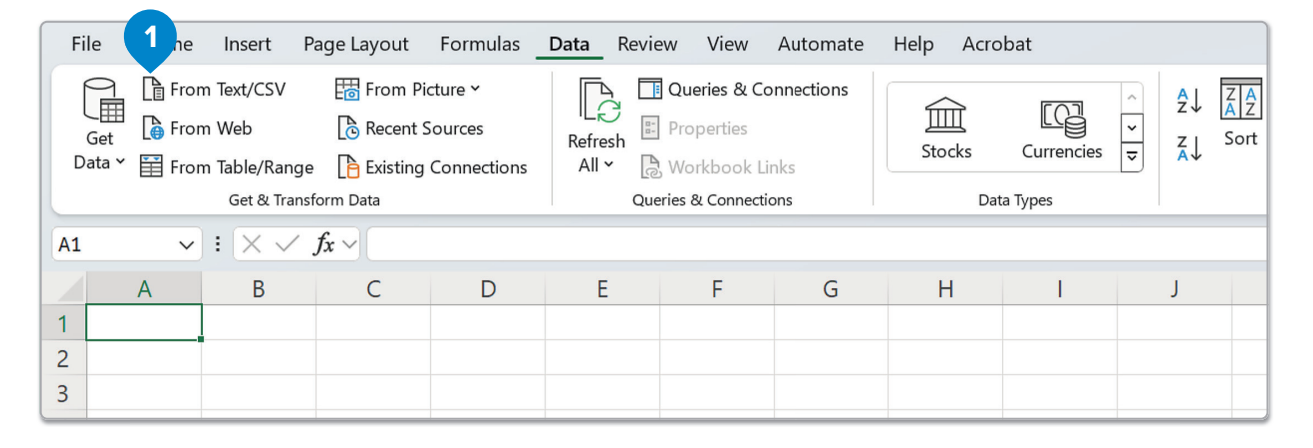

| 💶 Import Data                                  |            |                         |          |        |                    |        | × |
|------------------------------------------------|------------|-------------------------|----------|--------|--------------------|--------|---|
| $\leftarrow \rightarrow \checkmark \checkmark$ | ↑ 📑 >      | Documents               | $\sim$ ( | 3      | Search Documents   |        | Q |
| Organize 🔹 N                                   | ew folder  |                         |          |        |                    |        | ? |
| Home Gallery Gallery OneDrive                  | *          | Custom Office Templates |          |        |                    |        |   |
| Documents                                      | *          |                         |          |        |                    |        |   |
|                                                | File name: | Contacts_book           | Tools    | ~<br>~ | Text 3<br>Import V | Cancel |   |

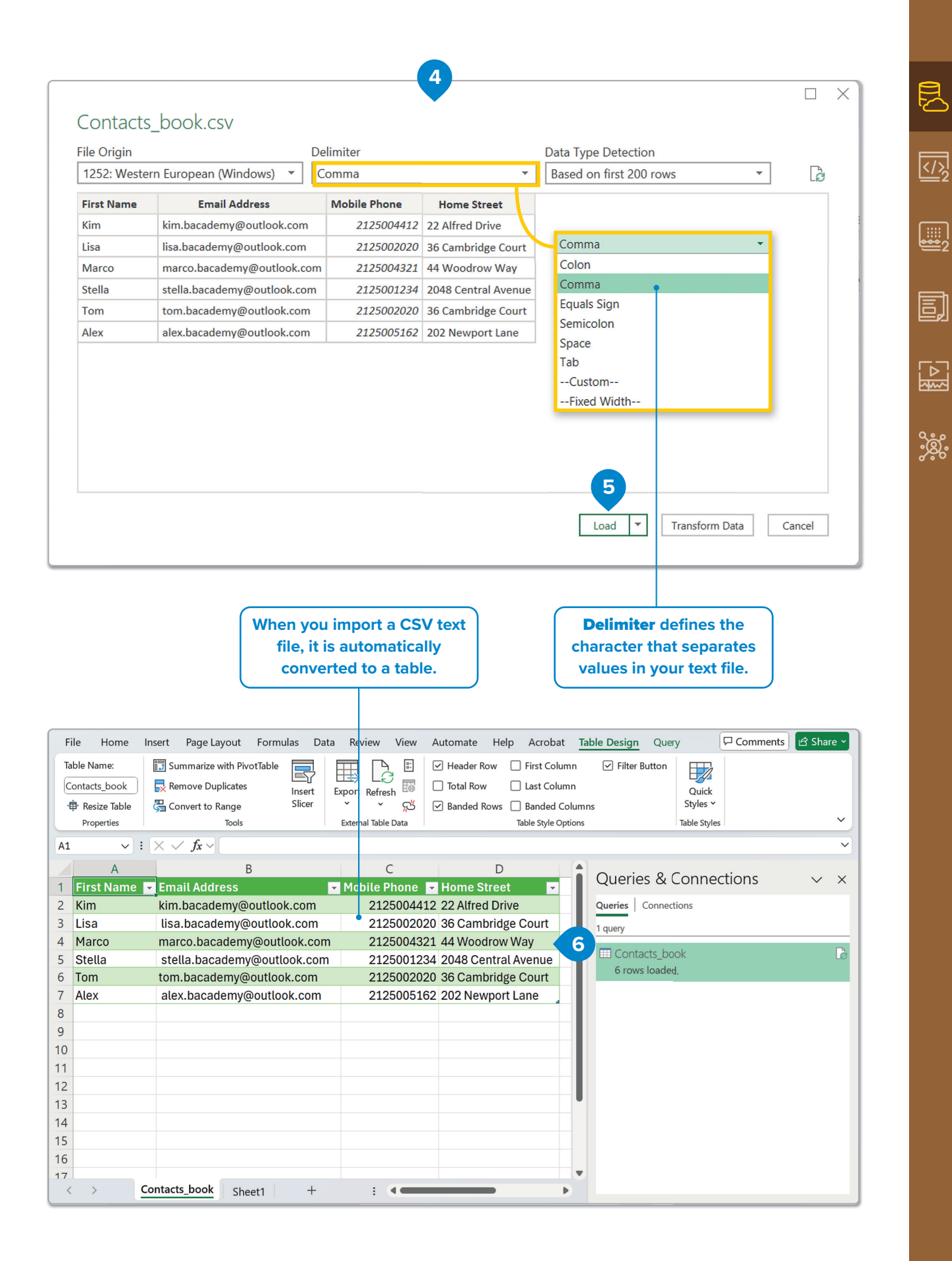

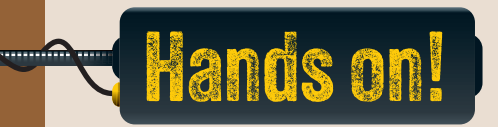

1. Read the following sentences and put a check mark for True or False.

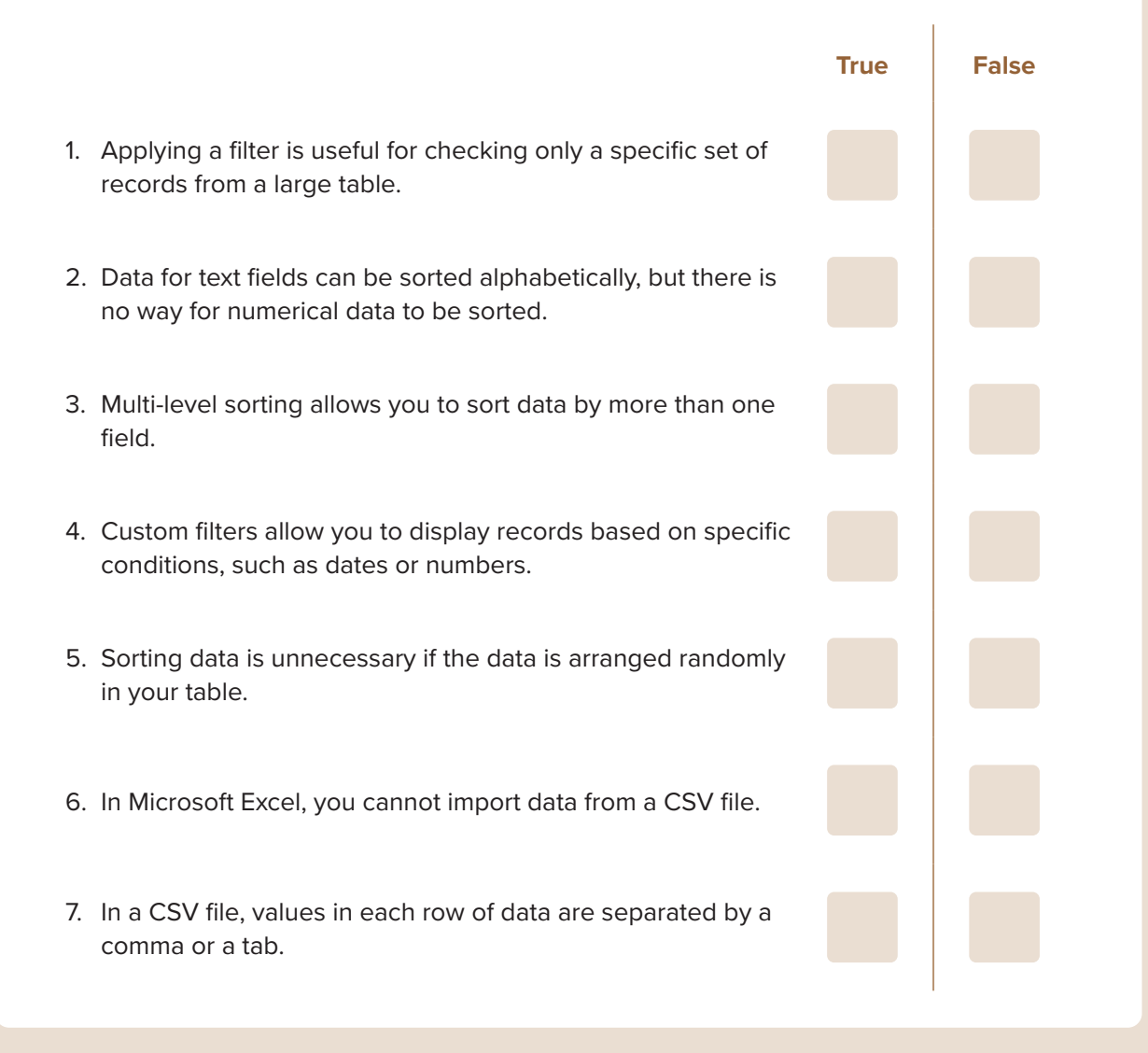

2. Complete with the missing words.

### For Review Purposes Only

1.

|    | 2.               | A filter that only shows re                                                                | ecords containing a specific word or phrase                                              | e uses the                                 |
|----|------------------|--------------------------------------------------------------------------------------------|------------------------------------------------------------------------------------------|--------------------------------------------|
|    |                  |                                                                                            | filter option.                                                                           |                                            |
|    | 3.               | To display only the record                                                                 | ds of people whose birthday is in April, you<br>filter.                                  | ı would use a                              |
|    | 4.               | Α                                                                                          | is used to organize your data in alphabe                                                 | etical or numerical                        |
|    |                  | order, making it simple to                                                                 | find information.                                                                        |                                            |
|    | 5.               | Sorting data by more than                                                                  | n one field is called                                                                    | sorting.                                   |
|    | 6.               | When you import a CSV f                                                                    | ile, it is automatically converted to a                                                  |                                            |
|    |                  |                                                                                            |                                                                                          |                                            |
|    |                  |                                                                                            |                                                                                          |                                            |
| 3. | Wł<br>sav<br>sol | ny is it important to use fil<br>ve time? In what situation<br>rting it by just one field? | Iters when working with a large dataset, a<br>s might sorting data by multiple fields be | nd how can it help<br>more beneficial than |
| 3. | Wł<br>sav<br>sol | ny is it important to use fil<br>ve time? In what situation<br>rting it by just one field? | Iters when working with a large dataset, a<br>s might sorting data by multiple fields be | nd how can it help<br>more beneficial than |
| 3. | Wł<br>sav<br>sol | ny is it important to use fil<br>ve time? In what situation<br>rting it by just one field? | Iters when working with a large dataset, a<br>s might sorting data by multiple fields be | nd how can it help<br>more beneficial than |
| 3. | Wł<br>sav<br>sol | ny is it important to use fil<br>ve time? In what situation<br>rting it by just one field? | Iters when working with a large dataset, a<br>s might sorting data by multiple fields be | nd how can it help<br>more beneficial than |
| 3. | Wr<br>sav<br>sor | ny is it important to use fil<br>ve time? In what situation<br>rting it by just one field? | Iters when working with a large dataset, a<br>s might sorting data by multiple fields be | nd how can it help<br>more beneficial than |
| 3. | Włsaw            | ny is it important to use fil<br>ve time? In what situation<br>rting it by just one field? | Iters when working with a large dataset, a<br>s might sorting data by multiple fields be | nd how can it help<br>more beneficial than |
| 3. | Wł<br>sav<br>sol | ny is it important to use fil<br>ve time? In what situation<br>rting it by just one field? | Iters when working with a large dataset, a<br>s might sorting data by multiple fields be | nd how can it help<br>more beneficial than |

4. Create a new music database with fields such as Artist Name, Album Title, Genre, and Release Date. Once the database is set up, sort the records based on the Release Date field, arranging them from oldest to newest. After sorting, filter the Release Date field to check if any albums were released the year you were born. If no records match, apply another filter to check if any albums were released on your birthday, ignoring the year. Finally, export your database table to a CSV text file.

### For Review Purposes Only

B

</>

E

ૢ૾ૺૹ૾ૢ૾૾

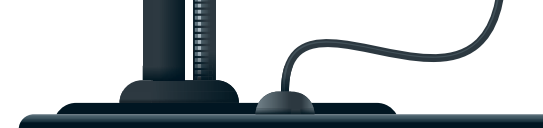

# **Making complex calculations**

Are there any circumstances under which we need to change the format of a number or separate characters from a text?

Working with databases and spreadsheet tables in Excel helps you organize, sort, and filter data to quickly find specific information. Now, let's talk about an important step in working with data, which is "data cleaning." Data cleaning means improving the accuracy of data by fixing errors or filling in missing information.

#### **Removing duplicates**

When working with data, you might notice that some entries are repeated. These are called duplicates, and they can cause problems by making your data inaccurate or messy. Removing duplicates is an important part of data cleaning.

An institution of your city has conducted research to find out how much of each country is covered by Internet signals. Create the following table:

| F   | ile Home         | Insert Page Layou                    | ıt Formulas <mark>Data</mark> | Review View    | Automate            | e Help                      | Acrobat                | (                                                                                                    | Comments                   | d Share | ~ |
|-----|------------------|--------------------------------------|-------------------------------|----------------|---------------------|-----------------------------|------------------------|----------------------------------------------------------------------------------------------------|----------------------------|---------|---|
| C   | Get 🗎 🕻          | Refresh                              | Stocks Currence               | ries ⊽ Z↓      | Z A<br>Z Sort Filte | an <u>18</u><br>≥ <u>18</u> | Text to<br>Columns 등 ✓ | What     Image: Second second s | -If Forecast<br>is × Sheet | Outline |   |
| 0   | et & Transform [ | Data Queries & Connecti              | Data Types                    |                | Sort & Filter       |                             | Data Tools             |                                                                                                    | Forecast                   |         | ~ |
| 131 | . v              | $: \times \checkmark f_x \checkmark$ |                               |                |                     |                             |                        |                                                                                                    |                            |         | ~ |
|     | А                | В                                    |                               | С              |                     | D                           | E                      | F                                                                                                    | G                          | Н       |   |
| 1   |                  | Interr                               | net Signal Coverage           |                |                     |                             |                        |                                                                                                    |                            |         | н |
| 2   | Country          | Total Area (sq km)                   | Areas covered by Int          | ternet signals | (sq km) 🛛           | Percenta                    | iges                   |                                                                                                    |                            |         |   |
| 3   | Country A        | 500,000                              |                               |                | 380,000             |                             |                        |                                                                                                    |                            |         | 1 |
| 4   | Country B        | 350,000                              |                               |                | 300,000             |                             |                        |                                                                                                    |                            |         | 1 |
| 5   | Country C        | 1,200,000                            |                               |                | 780,000             |                             |                        |                                                                                                    |                            |         | 1 |
| 6   | Country D        | 760,000                              |                               |                | 680,000             |                             |                        |                                                                                                    |                            |         |   |
| 7   | Country B        | 350,000                              |                               |                | 300,000             |                             |                        |                                                                                                    |                            |         |   |

#### To remove duplicate values from a data table:

- > Select the range of cells in your table from which you want to remove duplicates, e.g., cells A2 to C7. 1
- > In the Data tab, in the Data Tools group, click Remove Duplicates. 2
- > The Remove Duplicates window opens. Select the column from which the duplicates will be removed ③ and click OK. ④
- A window pops up to inform you about duplicates removed and unique data remaining. Click OK. 5
- > Your table or range of cells now has unique data values. 6

| ×  | AutoSave                                                                                                    | off 🔒 5                              | ) ~ C ~     | ⊽ B ∨               |            | ,∕⊂ Sear     | ch         |            |        |               | E             | Binary Aca |
|----|----------------------------------------------------------------------------------------------------|--------------------------------------|-------------|---------------------|------------|--------------|------------|------------|--------|---------------|---------------|------------|
| Fi | le Home                                                                                                    | Insert Pag                           | ge Layout   | Formulas            | Data       | Review       | View       | Automa     | te Hel | p Acr         | obat          |            |
| D  | Get Get Catalog Control Control Contro | Refresh<br>All v<br>Data Queries & C | Connecti    | Stocks<br>Date      | Curren     | rcies ₽      | 2↓ ZA      | iort Filte | Iter   | Text<br>Colur | to<br>nns 👸 🕻 |            |
| A3 | ~                                                                                                    | $: \times \checkmark f_{\lambda}$    | c ~ Co      | untry A             |            |              |            |            |        |               |               |            |
|    | А                                                                                                    | В                                    |             |                     |            | С            |            |            | 0      | )             | E             |            |
| 1  |                                                                                                    |                                      | Interne     | et Signal Cov       | erage      |              |            |            |        |               |               |            |
| 2  | Country                                                                                                    | Total Area (s                        | sq km)      | Areas covere        | ed by Ir   | iternet si   | gnals (    | sq km)     | Percer | ntages        |               |            |
| 3  | Country A                                                                                                    | 50                                   | 0,000       |                     |            |              | 3          | 80,000     |        |               |               |            |
| 4  | Country B                                                                                                    | 35                                   | 0,000       |                     |            |              | 3          | 300,000    |        |               |               |            |
| 5  | Country C                                                                                                    | 1,20                                 | 0,000       |                     |            |              | 7          | 780,000    |        |               |               |            |
| 6  | Country D                                                                                                    | 76                                   | 0,000       |                     |            |              | 6          | 80,000     |        |               |               |            |
| 7  | Country B                                                                                                    | 35                                   | 0,000       |                     |            |              | 3          | 300,000    |        |               |               |            |
| 8  |                                                                                                    | (                                    | Demosius    | Dualizatas          |            |              | 2          | ×          | 4      |               |               |            |
| 9  |                                                                                                    |                                      | Remove      | Duplicates          |            |              | ?          | ~          | -      |               |               |            |
| 10 |                                                                                                    |                                      | To delete o | duplicate values, s | elect one  | or more colu | umns that  | contain    | -      |               |               |            |
| 12 |                                                                                                    |                                      | aupireates  |                     |            |              |            |            |        |               |               |            |
| 13 |                                                                                                    |                                      | Se Se       | elect <u>A</u> ll   | Jnselect / |              | y data has | headers    |        |               |               |            |
| 13 |                                                                                                    |                                      |             |                     |            |              |            |            | -      |               |               |            |
|    |                                                                                                    |                                      | Columns     |                     |            |              |            |            |        |               |               |            |
|    |                                                                                                    |                                      | Coun        | try 3               |            |              |            |            |        |               |               |            |
|    |                                                                                                    |                                      | Areas       | covered by Interr   | et signal  | s (sq km)    |            |            |        |               |               |            |
|    |                                                                                                    |                                      |             |                     | 5          |              |            |            |        |               |               |            |
|    |                                                                                                    |                                      |             |                     |            |              |            |            |        |               |               |            |
|    |                                                                                                    |                                      |             |                     | ſ          |              |            |            |        |               |               |            |
|    |                                                                                                    |                                      |             |                     |            | OK           |            | Cancel     |        |               |               |            |
|    |                                                                                                    |                                      |             |                     |            |              |            |            | -      |               |               |            |
|    | Mic                                                                                                    | rosoft Excel                         |             |                     |            |              |            |            |        |               |               |            |

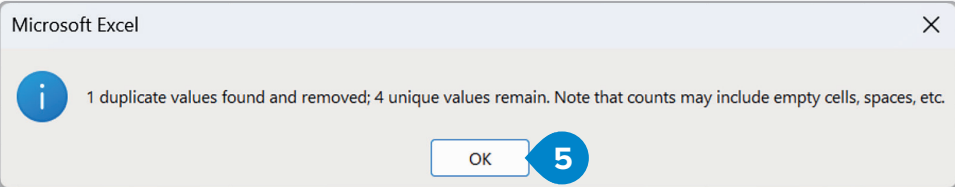

|   | А         | В                  | С                                         | D           | E | F |  |
|---|-----------|--------------------|-------------------------------------------|-------------|---|---|--|
| 1 |           | Intern             | et Signal Coverage                        |             |   |   |  |
| 2 | Country   | Total Area (sq km) | Areas covered by Internet signals (sq km) | Percentages |   |   |  |
| 3 | Country A | 500,000            | 380,000                                   |             |   |   |  |
| 4 | Country B | 350,000            | 300,000                                   |             |   |   |  |
| 5 | Country C | 1,200,000          | 780,000                                   |             |   |   |  |
| 6 | Country D | 760,000            | 680,000                                   |             |   |   |  |
| 7 |           |                    |                                           |             |   |   |  |
| 8 | 6         |                    |                                           |             |   |   |  |

ß

<u></>></u>

E

ૢ૾ૺૢૢ૽૾

#### Working with percentages

Working with **percentages** can be difficult at first, but with practice, it becomes easier. To change a decimal number to a percentage, apply the percentage format. Microsoft Excel multiplies the value in the cell by 100 and displays the result with a percentage sign.

#### To change a number to a percentage:

- > Use the AutoFill tool to copy the formula to cells D4 to D6. 3
- > Select the cells that contain the numbers you want to format, in this case, cells D3 to D6. 4
- > On the Home tab, in the Number group, click the Expand button. 5
- > In the Format Cells window, click the Number tab. 6
- > In the Category list, click Percentage. ᄀ
- > Type a number in the **Decimal places** text box, e.g., "2". 8
- > Click OK. 🧿
- > The numbers in cells D3 to D6 are now shown as percentages.

| F          | ile <u>Home</u>         | Insert Page Layout                                                                                               | Formulas Data Review View Au                                                                                                    | utomate Help                                                                   |             |
|------------|-------------------------|----------------------------------------------------------------------------------------------------|----------------------------------------------------------------------------------------------------|--------------------------------------------------------------------------------|-------------|
|            | Paste<br>V<br>Clipboard | $ \begin{array}{c c} & & & \\ & & \\ B & I & \bigcup & \\ & & \\ \hline \\ & & \\ & \\ \hline \\ & \\ & \\ & \\$ | $\begin{array}{c c} \hline & \equiv & \equiv & \Rightarrow \\ \hline & \equiv & \equiv & \equiv & \Rightarrow \\ \hline & \equiv & \equiv & \equiv & \blacksquare & \checkmark \\ \hline & \equiv & \equiv & \blacksquare & \checkmark \\ \hline & \Box & \Rightarrow & & & & \\ \hline & & & & & & \\ \hline & & & & & &$ | ionditional Formatting ~<br>ormat as Table ~<br>iell Styles ~<br><b>Styles</b> | Cells Cells |
| <b>B</b> 3 | ~                       | $\therefore \checkmark f_x \lor = CS$                                                                            | 9/B3                                                                                                    |                                                                                |             |
|            | А                       | В                                                                                                    | С                                                                                                    | D                                                                              | E           |
| 1          |                         | Intern                                                                                                    | et Signal Coverage                                                                                                    |                                                                                |             |
| 2          | Country                 | Total Area (sq km)                                                                                               | Areas covered by Internet signals (sq                                                                                                    | (km) Percentages                                                               | 1           |
| 3          | Country A               | 500,000                                                                                                    | 38                                                                                                    | 0,000 =C3/ <mark>B3</mark>                                                     |             |
| 4          | Country B               | 350,000                                                                                                    | 30                                                                                                    | 0,000                                                                          |             |
| 5          | Country C               | 1,200,000                                                                                                    | 78                                                                                                    | 0,000                                                                          |             |
| 6          | Country D               | 760,000                                                                                                    | 68                                                                                                    | 0,000                                                                          |             |
| 7          |                         |                                                                                                    |                                                                                                    |                                                                                |             |

|   | А         | В                  | С                                         | D           | Е | F |  |
|---|-----------|--------------------|-------------------------------------------|-------------|---|---|--|
| 1 |           | Intern             | et Signal Coverage                        |             |   |   |  |
| 2 | Country   | Total Area (sq km) | Areas covered by Internet signals (sq km) | Percentages |   |   |  |
| 3 | Country A | 500,000            | 380,000                                   | 0.76        | 2 |   |  |
| 4 | Country B | 350,000            | 300,000                                   |             |   |   |  |
| 5 | Country C | 1,200,000          | 780,000                                   |             |   |   |  |
| 6 | Country D | 760,000            | 680,000                                   |             |   |   |  |
| 7 |           |                    |                                           |             |   |   |  |
| 8 |           |                    |                                           |             |   |   |  |

|   | А         | В                  | С                                         | D           | E | F |  |
|---|-----------|--------------------|-------------------------------------------|-------------|---|---|--|
| 1 |           | Intern             |                                           |             |   |   |  |
| 2 | Country   | Total Area (sq km) | Areas covered by Internet signals (sq km) | Percentages |   |   |  |
| 3 | Country A | 500,000            | 380,000                                   | 0.76        |   |   |  |
| 4 | Country B | 350,000            | 300,000                                   | 0.85714286  |   |   |  |
| 5 | Country C | 1,200,000          | 780,000                                   | 0.65        | 3 |   |  |
| 6 | Country D | 760,000            | 680,000                                   | 0.89473684  |   |   |  |
| 7 |           |                    |                                           |             |   |   |  |

| F  | ile      | Home     | Insert       | Page Layout         | Forn            | nulas I          | Data      | Review         | View        | A      | utomate    | Hel       | р         |          |         |                   | (           |
|----|----------|----------|--------------|---------------------|-----------------|------------------|-----------|----------------|-------------|--------|------------|-----------|-----------|----------|---------|-------------------|-------------|
|    | Ê        | X        | Aptos N      | larrow ~ 11         | -   =           | ΞΞ               | ≡ ab      | Ge             | eneral      | ~      | ) 🖽 c      | onditior  | nal Forma | atting ~ |         | $\square$         |             |
|    | Paste    | [] ~     | B I          | <u>u</u> ~ A^ .     | 4 ≣             | = = =            | ⇔         | ~ \$           | 5 ~ %       |        | F 🕅 F      | ormat a   | s Table ¥ |          | Cells   | Editing           | Sensitivity |
|    | × ·      | <b>S</b> | ···· •       |                     | <del>(</del> -) | ≣ <u>→</u> ≡   à | * 19      | .0             | 0 .00<br>→0 |        | C 🖾        | ell Style | s ¥       |          | ~       | ~                 | Ý           |
|    | Clipboar | rd 🛐     |              | Font                | ۲ <u>م</u>      | Alignme          | ent       |                | Number      | 1      | 2          | 5         | Styles    |          |         |                   | Sensitivity |
| D  | 3        | ~        | : 🖂 🗸        | $f_x \sim = c$      | 8/B3            |                  |           |                |             |        |            |           |           |          |         |                   |             |
| 1  |          | А        |              | В                   |                 |                  |           | С              |             |        |            |           | D         |          | E       | F                 | G           |
| 1  | _        |          |              | Intern              | et Sigr         | nal Cove         | erage     |                |             |        |            |           |           |          |         |                   |             |
| 2  | Cour     | ntry     | Total A      | rea (sq km)         | Areas           | covere           | d by li   | nternet        | t signals   | s (sc  | km)        | Perce     | entage    | 5        |         |                   |             |
| 3  | Cour     | ntry A   |              | 500,000             |                 |                  |           |                |             | 38     | 0,000      |           | 0.7       | 6        |         |                   |             |
| 4  | Cour     | ntry B   |              | 350,000             |                 |                  |           |                |             | 30     | 0,000      | 0.85      | 571428    | 6        |         |                   |             |
| 5  | Cour     | ntry C   |              | 1,200,000           |                 |                  |           |                |             | 78     | 0,000      | 0.00      | 0.6       | 5        |         |                   |             |
| 6  | Cour     | ntry D   |              | 760,000             |                 |                  |           |                |             | 68     | 0,000      | 0.85      | 947368    | 4        |         |                   |             |
| 8  | -        |          | FG           | ells                |                 |                  |           |                |             |        | ?          | ×         | 1         |          |         |                   |             |
| 9  | -        |          |              |                     |                 |                  |           |                |             |        |            |           |           |          |         |                   |             |
| 10 |          |          | Num          | ber Alignment       | Font            | Border           | Fill      | Prot           | ection      |        |            |           |           |          |         |                   |             |
| 11 |          |          | Gen          | gory:<br>eral       | Samp            | ole              |           |                |             |        |            |           |           |          |         |                   |             |
| _  |          |          | Num<br>Curr  | nber<br>ency        |                 |                  |           |                |             |        |            |           |           |          |         |                   |             |
|    |          |          | Acco<br>Date | ounting             | Decim           | al places:       | 2         | ÷ ( 8          | 3           |        |            |           |           |          |         |                   |             |
|    |          |          | Time         | entage              | 7               |                  |           |                |             |        |            |           |           |          |         |                   |             |
|    |          |          | Fract        | tion<br>ntific      |                 |                  |           |                |             |        |            |           |           | Yoi      | u can a | also apply        | , ]         |
|    |          |          | Text         | ial                 |                 |                  |           |                |             |        |            |           |           | tl       | ne per  | centage           |             |
|    |          |          | Cust         | om                  |                 |                  |           |                |             |        |            |           |           | form     | iat by  | clicking th       | ne          |
|    |          |          |              |                     |                 |                  |           |                |             |        |            |           |           | Perc     | ent S   | <b>tyle</b> butto | n           |
|    |          |          |              |                     |                 |                  |           |                |             |        |            |           |           | in th    | e Nur   | <b>nber</b> grou  | ıp 🛛        |
|    |          |          |              |                     |                 |                  |           |                |             |        |            |           |           | of       | the H   | ome tab.          |             |
|    |          |          |              |                     | ,               |                  |           |                |             |        |            |           |           |          |         |                   |             |
|    |          |          | Perce        | entage formats mult | ply the ce      | ll value by 1    | 100 and d | isplays the    | result with | a perc | ent symbol |           |           |          |         |                   |             |
|    |          |          | . sree       | ge tormats man      | , y are ce      |                  | and u     | and the second |             | pere   |            |           |           |          |         |                   |             |
|    |          |          |              |                     |                 |                  |           |                | 9           |        |            |           |           |          |         |                   |             |
|    |          |          |              |                     |                 |                  |           |                | 0           | <      | Ca         | ncel      |           |          |         |                   |             |

|   | А         | В                  | С                                         | D           | E  |  |
|---|-----------|--------------------|-------------------------------------------|-------------|----|--|
| 1 |           | Intern             | et Signal Coverage                        |             |    |  |
| 2 | Country   | Total Area (sq km) | Areas covered by Internet signals (sq km) | Percentages |    |  |
| 3 | Country A | 500,000            | 380,000                                   | 76.00%      |    |  |
| 4 | Country B | 350,000            | 300,000                                   | 85.71%      | 10 |  |
| 5 | Country C | 1,200,000          | 780,000                                   | 65.00%      |    |  |
| 6 | Country D | 760,000            | 680,000                                   | 89.47%      |    |  |

For Review Purposes Only

ß

</>
 </>
 </r>
 </r>
 </r>
 </r>
 </r>
 </r>
 </r>
 </r>
 </r>
 </r>
 </r>
 </r>
 </r>
 </r>
 </r>
 </r>
 </r>
 </r>
 </r>
 </r>
 </r>
 </r>
 </r>
 </r>
 </r>
 </r>
 </r>
 </r>
 </r>
 </r>
 </r>
 </r>
 </r>
 </r>
 </r>
 </r>
 </r>
 </r>
 </r>
 </r>
 </r>
 </r>
 </r>
 </r>
 </r>
 </r>
 </r>
 </r>
 </r>
 </r>
 </r>
 </r>
 </r>
 </r>
 </r>
 </r>
 </r>
 </r>
 </r>
 </r>
 </r>
 </r>
 </r>
 </r>
 </r>
 </r>
 </r>
 </r>
 </r>
 </r>
 </r>
 </r>
 </r>
 </r>
 </r>
 </r>
 </r>
 </r>
 </r>
 </r>
 </r>
 </r>
 </r>
 </r>
 </r>
 </r>
 </r>
 </r>
 </r>
 </r>
 </r>
 </r>
 </r>
 </r>
 </r>
 </r>
 </r>
 </r>
 </r>
 </r>
 </r>
 </r>
 </r>
 </r>
 </r>
 </r>
 </r>
 </r>
 </r>
 </r>
 </r>
 </r>
 </r>
 </r>
 </r>
 </r>
 </r>
 </r>
 </r>
 </r>
 </r>
 </r>
 </r>
 </r>
 </r>
 </r>
 </r>
 </r>
 </r>
 </r>
 </r>
 </r>
 </r>
 </r>
 </r>
 </r>
 </r>
 </r>
 </r>
 </r>
 </r>
 </r>
 </r>
 </r>
 </r>
 </r>
 </r>
 </r>
 </r>
 </r>
 </r>
 </r>
 </r>
 </r>
 </r>
 </r>
 </r>
 </r>
 </r>
 </r>
 </r>
 </r>
 </r>
 </r>
 </r>
 </r>
 </r>
 </r>
 </r>
 </r>
 </r>
 </r>
 </r>
 </r>
 </r>
 </r>
 </r>
 </r>
 </r>
 </r>
 </r>
 </r>
 </r>
 </r>
 </r>
 </r>
 </r>
 </r>
 </r>
 </r>
 </r>
 </r>
 </r>
 </r>
 </r>
 </r>
 </r>
 </r>
 </r>
 </r>
 </r>
 </r>
 </r>
 </r>
 </r>
 </r>
 </r>
 </r>
 </r>
 </r>
 </r>
 </r>
 </r>
 </r>
 </r>
 </r>
 </r>
 </r>
 </r>
 </r>
 </r>
 </r>
 </r>
 </r>
 </r>
 </r>

E)

ૢ૾ૺૢૢૢ૽૾

#### **Calculating powers**

Calculating powers in Excel allows you to raise a number to a specific exponent. The process uses the caret (^) symbol or the **POWER** function for flexibility and precision.

Create the following table:

#### To calculate powers:

- > Click on cell C2. 1
- > In the Formula bar, type "=A2^B2". 2
- > Press Ctrl + Enter I to calculate the formula and stay in the same cell. 3
- > Use the AutoFill tool to copy the formula to cells C3 and C4. 4

You can use the function POWER(x,y) instead of using the ^ symbol. Depending on Regional settings, Microsoft Excel functions are written with a semicolon between the Function Arguments e.g., POWER(x;y).

| C2 | ~    | ) : [X 🗸 . | <i>fx</i> ~ =A2^ | B2 |
|----|------|------------|------------------|----|
|    | А    | В          | С                | D  |
| 1  | Base | Power      | Result           |    |
| 2  | 12   | 2          | 144              | 3  |
| 3  | 3    | 5          |                  |    |
| 4  | 5    | 2          |                  |    |
| 5  |      |            |                  |    |

|   | А    | В     | С      | D |
|---|------|-------|--------|---|
| 1 | Base | Power | Result |   |
| 2 | 12   | 2     |        | 1 |
| 3 | 3    | 5     |        |   |
| 4 | 5    | 2     |        |   |
| _ |      |       |        |   |

| IF | ~    | i × √ . | $f_x \sim = A2^{\wedge}$ | B2 2 |
|----|------|---------|--------------------------|------|
|    | А    | В       | С                        | D    |
| 1  | Base | Power   | Result                   |      |
| 2  | 12   | 2       | =A2^B2                   |      |
| 3  | 3    | 5       |                          |      |
| 4  | 5    | 2       |                          |      |
| 5  |      |         |                          |      |

| K18 | 3 ~  | : × ✓ . | $\therefore \checkmark f_x \checkmark$ |   |  |  |  |
|-----|------|---------|----------------------------------------|---|--|--|--|
|     | А    | В       | С                                      | D |  |  |  |
| 1   | Base | Power   | Result                                 |   |  |  |  |
| 2   | 12   | 2       | 144                                    |   |  |  |  |
| 3   | 3    | 5       | 243                                    | 4 |  |  |  |
| 4   | 5    | 2       | 25                                     |   |  |  |  |
| 5   |      |         |                                        |   |  |  |  |

#### **The LEFT function**

In computational language, data that is represented as text is called a string. If you want to extract a part of a strong, called a substring, from the left side, use the **LEFT** function.

#### To use the LEFT function:

- > Click in cell B3. 1
- > On the Formulas tab, in the Function Library group, click Text. 2
- > In the list, click LEFT. 3
- In the Function Arguments window, in the Text box, type "A3". 4 It's the cell from which you are going to extract characters.
- > In the Num\_chars text box, type "4". 5 You are specifying how many characters you want to extract from the left side of the text.
- > Click OK. 6
- > The result of the function is displayed in cell **B3**. 7

Type the following data:

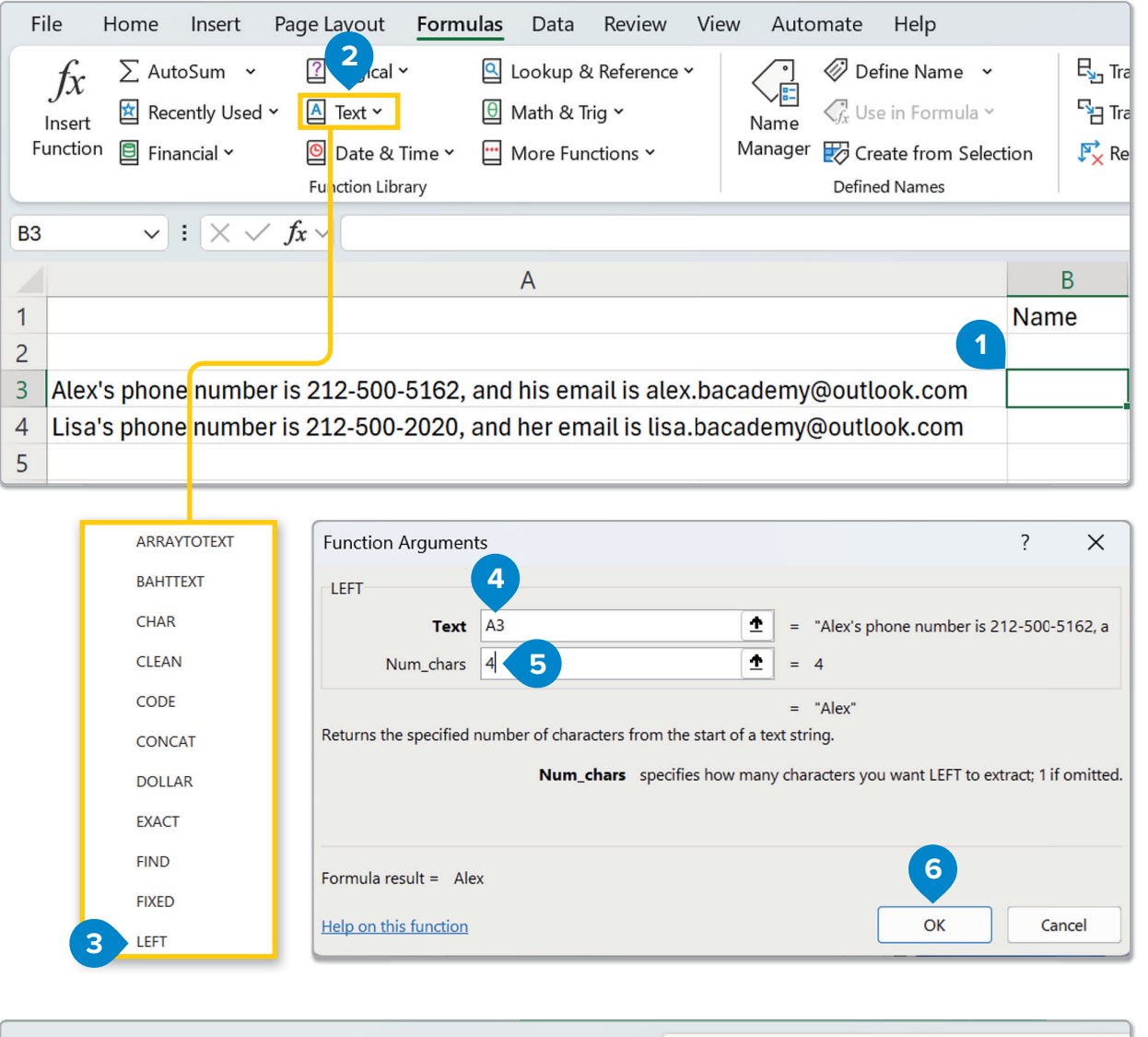

| ×  | AutoSave Off) 📙 ⁄ v 🖓 v = 220_US_LU_g8_u1_I3 v 🖉 Search                                                             |            |                   |
|----|----------------------------------------------------------------------------------------------------|------------|-------------------|
| F  | ile Home Insert Page Layout <mark>Formulas</mark> Data Review View Automate Help                                    |            |                   |
|    | $f_x \sum$ AutoSum $\sim$ 2 Logical $\sim$ 2 Lookup & Reference $\sim$ $\checkmark$ $\checkmark$ Define Name $\sim$ | Ę          | Trace Precedent   |
|    | Insert 🖄 Recently Used Y 🛕 Text Y 🕼 Math & Trig Y Name 🦪 Ver Name                                                   | 53         | Trace Depender    |
| F  | unction 🗐 Financial * 🛛 🙆 Date & Time * 🔛 More Functions * Manager 😿 Create from Selec                              | tion 🔀     | Remove Arrows     |
|    | Function Library Defined Names                                                                                      |            |                   |
| B3 | $\checkmark$ : $\times \checkmark f_x \checkmark$ =LEFT(A3,4)                                                       |            |                   |
|    | А                                                                                                    | В          |                   |
| 1  |                                                                                                    | Name       | Phone nu          |
| 2  | 7                                                                                                    |            |                   |
| 3  | Alex's phone number is 212-500-5162, and his email is alex.bacademy@outlook.com                                     | Alex       |                   |
| 4  | Lisa's phone number is 212-500-2020, and her email is lisa.bacademy@outlook.com                                     |            |                   |
| 5  |                                                                                                    |            |                   |
| 6  | Try                                                                                                    | to extract | Lisa's<br>ell A4. |

For Review Purposes Only

艮

<u></>></u>

E

૾ૢૺૹ૾ૢ૾૾

#### **The MID function**

Let's extract characters from the middle of a text string (substring). Extract Alex's email from cell **A3**. To do that, use the **MID** function.

ARRAYTOTEXT To use the MID function: BAHTTEXT > Click in cell C3. 1 CHAR > On the Formulas tab, in the Function Library group, click Text. 2 CLEAN > In the list, click MID. 3 CODE CONCAT In the Function Arguments window, in the Text box, type "A3". 4 It's the cell from which you are going to extract characters. DOLLAR EXACT > In the Start\_num text box, type "24". 5 It's the position of the first character you want to extract. FIND FIXED > In the **Num\_chars** text box, type "12". 6 You are specifying how LEFT many characters you want to extract. LEN > Click **OK**. **7** LOWER > The result of the function is displayed in cell C3. 8 3 MID File Home Insert Page Formulas Data Review View Automate Help 2 Lookup & Reference Y ∑ AutoSum ? cal > Ø Define Name Race Precedents Vfx Show Formulas 1x 🔺 Text 🗸 🖯 Math & Trig 🗸 √ f<sub>x</sub> Use in Formula ~ Trace Dependents ♠ Error Checking ~ 🖄 Recently Used 🗸 Name Insert 🗐 Financial 🗸 🙆 Date & Time 🗸 😐 More Functions 🗸 Manager Function Create from Selection 💦 Remove Arrows (k) Evaluate Formula Function Library Defined Names Formula Auditing  $\checkmark$  :  $\times \checkmark f_x \checkmark$ C3 A В C Name Phone number Ema 1 2 3 Alex's phone number is 212-500-5162, and his email is alex.bacademy@outlook.com Alex 1 4 Lisa's phone number is 212-500-2020, and her email is lisa.bacademy@outlook.com Lisa 5 Function Arguments ?  $\times$ 4 MID Text A3 4 = "Alex's phone number is 212-500-5162, a 24 1 = 24 Start num 5 12

1 = 12 Num chars = "212-500-5162" 6 Returns the characters from the a text string, given a starting position and length. Num\_chars specifies how many characters to return from Text. Try to extract Lisa's Formula result = 212-500-5162 phone number from cell A4. Help on this function OK Cancel  $\checkmark$  :  $\times$   $\checkmark$   $f_x$   $\checkmark$  =MID(A3,24,12) C3 A B C 1 Name Phone number 8 2 3 Alex's phone number is 212-500-5162, and his email is alex.bacademy@outlook.com 212-500-5162 Alex 4 Lisa's phone number is 212-500-2020, and her email is lisa.bacademy@outlook.com Lisa

For Review Purposes Only

32

#### **The RIGHT function**

6

| Let's extract characters                                                                                                    | from the end o                                                      | of a text string. To                                    | o do t       | hat, use th                  | e <b>RIGHT</b> f    | unction.           |               |  |
|----------------------------------------------------------------------------------------------------|---------------------------------------------------------------------|---------------------------------------------------------|--------------|------------------------------|---------------------|--------------------|---------------|--|
| To use the RIGHT fun                                                                                                    | ction:                                                              |                                                         |              |                              |                     | EIXED              |               |  |
|                                                                                                    |                                                                     |                                                         | _            |                              |                     | FFT                |               |  |
|                                                                                                    |                                                                     |                                                         |              |                              |                     |                    |               |  |
| > On the <b>Formulas</b> tal                                                                                                    | > On the Formulas tab, in the Function Library group, click Text. 2 |                                                         |              |                              |                     |                    |               |  |
| > In the list, click <b>RIGH</b>                                                                                                    | HT. 🕄                                                               |                                                         |              |                              |                     |                    |               |  |
| > In the Function Arg                                                                                                    | uments windo                                                        | ow, in the <b>Text</b> bo                               | ox, typ      | e " <b>A3</b> ". 4           |                     |                    |               |  |
| It's the cell from whi                                                                                                    | ch you are go                                                       | ing to extract ch                                       | aracte       | ers.                         |                     | NOMBERVALUE        |               |  |
| > In the Num_chars te                                                                                                    | ext box, type "                                                     | <b>25</b> ". <mark>5</mark> You are s                   | pecify       | ying how                     |                     | PROPER             |               |  |
| many characters you                                                                                                    | u want to extra                                                     | act from the end                                        | of the       | e string.                    |                     | REPLACE            |               |  |
| > Click <b>OK</b> . 6                                                                                                    |                                                                     |                                                         |              |                              |                     | REPT               |               |  |
| > The result of the fun                                                                                                    | nction is displa                                                    | yed in cell <b>D3</b> . 🤕                               |              |                              |                     | RIGHT 3            |               |  |
|                                                                                                    |                                                                     |                                                         |              |                              |                     | SEARCH             |               |  |
|                                                                                                    |                                                                     |                                                         |              |                              |                     |                    |               |  |
| File Home Insert Page L 2 For                                                                                                    | mulas Data Review Vi                                                | iew Automate Help                                       |              |                              |                     | Commen             | its 년 Share ~ |  |
| $\int x \xrightarrow{2} \text{Autosum} \xrightarrow{2} \text{Elogman} \xrightarrow{2}$ Insert $\boxtimes$ Recently Used $\xrightarrow{2}$ $\square$ Text $\xrightarrow{2}$ | Cookup & Reference *                                                | Name Variation Name V                                   |              | ace Precedents $\nu_{Jx}$    | Error Checking      | Watch Calculation  |               |  |
| Function E Financial > Date & Time ><br>Function Library                                                                                                    | <ul> <li>More Functions ~</li> </ul>                                | Manager 😿 Create from Selectic<br>Defined Names         | n 👫 Re       | emove Arrows 👻 🕼<br>Formula  | Evaluate Formula    | Window Options ~ F | ~             |  |
| D3 $\checkmark$ : $\times \checkmark f_x \checkmark$                                                                                                    |                                                                     |                                                         |              |                              | 5                   |                    | ~             |  |
| 1                                                                                                    | A                                                                   |                                                         | B            | C<br>Phone number            | En                  | D                  |               |  |
| 2                                                                                                    | 50 NO.2015. 2017-27 NJ 9                                            |                                                         | vanie        | Those number                 |                     | Tan                |               |  |
| <ul> <li>3 Alex's phone number is 212-500-5162</li> <li>4 Lisa's phone number is 212-500-2020</li> </ul>                                                                   | 2, and his email is alex.b<br>0, and her email is lisa.ba           | academy@outlook.com /<br>academy@outlook.com I          | lex.<br>.isa | 212-500-5162<br>212-500-2020 |                     |                    |               |  |
| Function Arguments                                                                                                    |                                                                     |                                                         | ?            | ×                            |                     |                    |               |  |
| RIGHT 4                                                                                                    |                                                                     |                                                         |              |                              |                     |                    |               |  |
| Text A3                                                                                                    | <u>+</u> =                                                          | Alex's phone number is                                  | 212-500-     | 5162, a                      |                     |                    |               |  |
| Num_chars 25 5                                                                                                    | <u>±</u> =                                                          | = 25                                                    |              |                              |                     |                    |               |  |
|                                                                                                    | =                                                                   | alex.bacademy@outlook                                   | .com"        |                              |                     |                    |               |  |
| Returns the specified number of charac                                                                                                    | ters from the end of a te                                           | ext string.                                             |              |                              |                     |                    |               |  |
| Num_ch                                                                                                    | nars specifies how mar                                              | ny characters you want to ex                            | tract, 1 if  | omitted.                     |                     |                    |               |  |
|                                                                                                    |                                                                     |                                                         |              |                              |                     |                    |               |  |
|                                                                                                    |                                                                     | 6                                                       |              |                              |                     |                    |               |  |
| Formula result = alex.bacademy@outl                                                                                                    | look.com                                                            |                                                         | _            | [                            | Try to extr         | act Lisa's         |               |  |
| Help on this function                                                                                                    |                                                                     | ОК                                                      | Ca           | ncel                         | email fron          | n cell A4.         |               |  |
|                                                                                                    |                                                                     |                                                         |              |                              |                     |                    |               |  |
| File Home Insert Page Layout F                                                                                                    | ormulas Data Review                                                 | View Automate Help                                      |              |                              |                     |                    | Comments 📔    |  |
| $\int x \qquad \sum \text{AutoSum}  & \boxed{2} \text{ Logical} \\ & \boxed{3} \text{ Recently Used} \\ & \boxed{4} \text{ Text} \\ & \end{aligned}$                       | Lookup & Reference                                                  | <ul> <li>Define Name</li> <li>Use in Formula</li> </ul> |              | Trace Precedents             | ₹ Show Formula      |                    |               |  |
| Function E Financial × O Date & Tim                                                                                                    | ie Y 🛄 More Functions Y                                             | Manager 😿 Create from Se                                | election     | Remove Arrows                | <ul> <li></li></ul> | ula Window Options | " <b>睛</b>    |  |
|                                                                                                    | T(43,25)                                                            | Defined Names                                           | [            |                              | Formula Auditing    | Calcula            | ition         |  |
|                                                                                                    | Α                                                                   |                                                         | В            |                              | С                   |                    | 5             |  |
| 1                                                                                                    |                                                                     |                                                         | Name         | Phone num                    | ber                 | Email              |               |  |
| Alex's phone number is 212-500-51                                                                                                    | 162, and his email is ale                                           | x.bacademy@outlook.com                                  | Alex         | 212-500-51                   | 62                  | alex.bacademy@o    | utlook.com    |  |
| 4 Lisa's phone number is 212-500-20                                                                                                    | )20, and her email is lisa                                          | a.bacademy@outlook.com                                  | Lisa         | 212-500-20                   | 20                  | •                  |               |  |

### For Review Purposes Only

ß

</>

E

ૢ૾ૢ૽૾ૢ૽

#### The SUBSTITUTE function

If you want to replace part of the text in a cell, use the **SUBSTITUTE** function.

#### To use the SUBSTITUTE function:

- > Click in cell A5. 1
- > On the Formulas tab, in the Function Library group, click Text. 2
- > In the list, click SUBSTITUTE. 3
- > In the Function Arguments window, in the Text box, type "A3". 4 It's the cell that contains the part of the text you are going to replace.
- > In the **Old\_text** box, type "**phone**". **5** This is the word you want to change.
- > In the **New\_text** box, type "telephone". 6 This is the new word.
- > Click OK. 7
- > The result of the function is displayed in cell A5. 8

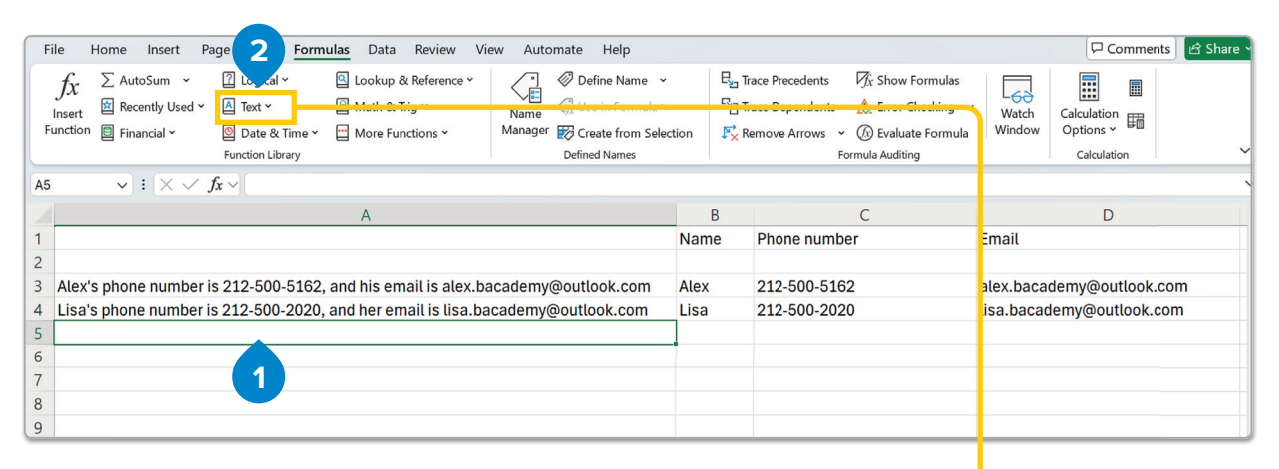

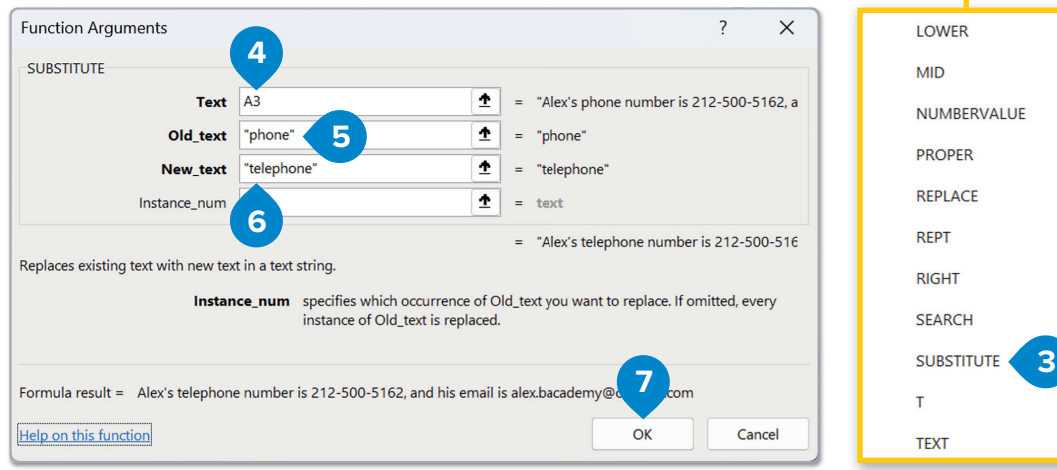

|   | A                                                                                   | В    | С            |
|---|-------------------------------------------------------------------------------------|------|--------------|
| 1 |                                                                                     | Name | Phone number |
| 2 |                                                                                     |      |              |
| 3 | Alex's phone number is 212-500-5162, and his email is alex.bacademy@outlook.com     | Alex | 212-500-5162 |
| 4 | Lisa's phone number is 212-500-2020, and her email is lisa.bacademy@outlook.com     | Lisa | 212-500-2020 |
| 5 | Alex's telephone number is 212-500-5162, and his email is alex.bacademy@outlook.com |      |              |
| 6 |                                                                                     |      |              |

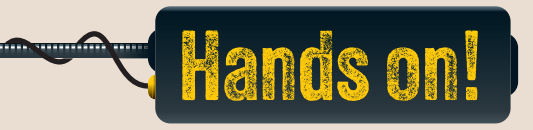

#### 1. Read the following sentences and put a check mark for True or False.

|                                                                                                    | True | False |
|----------------------------------------------------------------------------------------------------|------|-------|
| <ol> <li>The "LEFT" function in Excel takes the first part of a word or<br/>code from the left side.</li> </ol>      |      |       |
| 2. If you want to find half of a number, you use the "POWER" function in Excel.                                      |      |       |
| <ol> <li>The "RIGHT" function in Excel can help you extract a word or<br/>code's last letters or numbers.</li> </ol> |      |       |
| 4. The "MID" function in Excel can only extract letters from the beginning of a word.                                |      |       |
| 5. A key part of the data cleaning process is removing duplicates.                                                   |      |       |

#### 2. Read the questions and put a check mark for the correct answer.

1. Which function would you use to extract the last two letters of the word "APPLE"?

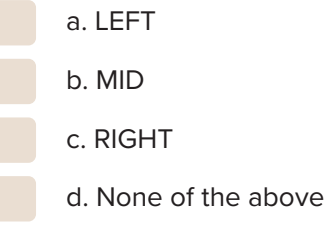

2. If you want to extract the first three letters from a word in Excel, which function do you use?

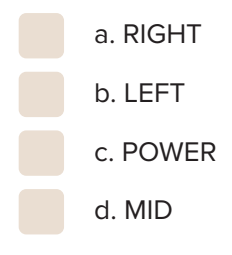

### For Review Purposes Only

B

<u></></u>

E

ૢૻૹ૾ૢૼ

3. Which function can you use to get the second and the third letters in the word "BEACH"?

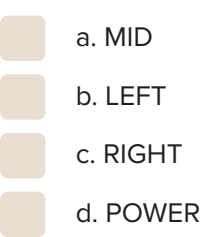

4. In the following table, if you want to calculate the percentage of rainy days, which formula would you use as a first step?

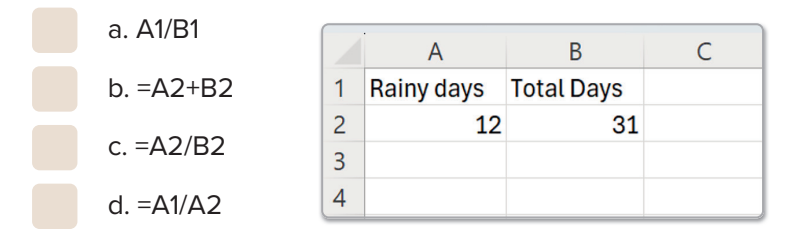

- 3. You have a list of file names, such as Report.docx, Photo.jpeg, and Present.ppt. Which function could you use to extract the file type (or extension)? Explain how identifying file types could be helpful if you're sorting or organizing many files.
- 4. Open a new spreadsheet and type this sentence: "The employee code is EMP-12345-USA". Next, you should:
  - Use the appropriate functions to replace "EMP" with "STAFF".
  - Extract the country and the number in different cells.
- 5. Your school did some research to find out which is the most interesting subject to students. The questionnaire below displays the votes for each subject. Now, using Microsoft Excel, type the text and numbers as they are in the worksheet. Calculate the total number of votes and the percentage of votes for each subject. Fill the empty cells with the appropriate formulas and format the cells B4:F4 as percentages.

|   | A B C      |         | D           | E                         | F       | G         | Н |             |  |
|---|------------|---------|-------------|---------------------------|---------|-----------|---|-------------|--|
| 1 |            |         |             |                           |         |           |   |             |  |
| 2 | Lesson     | Physics | Mathematics | <b>English Literature</b> | History | Chemistry |   | Total Votes |  |
| 3 | Votes      | 192     | 100         | 178                       | 52      | 100       |   |             |  |
| 4 | Percentage |         |             |                           |         |           |   |             |  |
| 5 |            |         |             |                           |         |           |   |             |  |

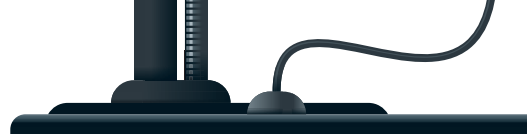

# References

What happens when you drag a formula to other cells using AutoFill? Does the formula remain the same? What could you do if you would like to use the same cell in a formula?

A cell takes its name from the column letter and row number to which it belongs. A cell reference is the "address" of the cell and identifies its location. In some cases, you may want to use the same formula in different places on your spreadsheet. Copying the formula helps you work faster and analyze the data accurately. When you want to copy the same formula to new cells, you can use **relative** and **absolute references**.

#### **Relative reference**

Relative reference is the cell reference. When you copy a cell that has a formula, the formula changes automatically. The change depends on the relative position of rows and columns.

| B2 | •  | : × | $\checkmark f_x$ =A2*B2 | ! |   |   |  |
|----|----|-----|-------------------------|---|---|---|--|
|    | А  | В   | С                       | D | E | F |  |
| 1  |    |     | Product of A*B          |   |   |   |  |
| 2  | 12 | 4   | =A2*B2                  |   |   |   |  |
| 3  | 17 | 5   |                         |   |   |   |  |
| 4  | 16 | 85  |                         |   |   |   |  |
| 5  | 6  | 16  |                         |   |   |   |  |
| 6  |    |     |                         |   |   |   |  |

Type the contents of columns A and B and in cell C2, type "=A2\*B2".

#### **Absolute reference**

Sometimes you want to keep a cell, a row, or a column constant when copying a formula. You have to declare this when you create the formula by using the **\$** (dollar sign). This way, you create an absolute reference which doesn't change when it's copied or "filled."

| С3 | •  | : × | ✓ <i>f</i> x =A3*B3 | ; |   |   |
|----|----|-----|---------------------|---|---|---|
|    | А  | В   | С                   | D | E | F |
| 1  |    |     | Product of A*B      |   |   |   |
| 2  | 12 | 4   | 48                  |   |   |   |
| 3  | 17 | 5   | 85                  |   |   |   |
| 4  | 16 | 85  | 1360                |   |   |   |
| 5  | 6  | 16  | 96                  |   |   |   |
| 6  |    |     |                     |   |   |   |

If you copy the formula =A2\*B2 to cell C3, it will become =A3\*B3.

### For Review Purposes Only

B

<u></</u>>

E

૾ૢૺૹ૾ૢ૾૾

| Types of cell referencing |                                                                                         |  |  |  |  |  |  |
|---------------------------|-----------------------------------------------------------------------------------------|--|--|--|--|--|--|
| Reference type            | Reference action                                                                        |  |  |  |  |  |  |
| \$E\$1                    | The cell doesn't change when it is copied. Both the column and the row remain the same. |  |  |  |  |  |  |
| \$E1                      | The row changes when it is copied, but the column remains the same.                     |  |  |  |  |  |  |
| E\$1                      | The column changes when it is copied, but the row remains the same.                     |  |  |  |  |  |  |

For example, type the contents of columns A and B below and in cell C2, type "=\$D\$1\*B2".

| B2 | • I       | × 🗸  | <i>fx</i> =\$D\$1*B2     | 2   |
|----|-----------|------|--------------------------|-----|
| А  |           | В    | С                        | D   |
| 1  | Products  | Cost | Tax                      | 25% |
| 2  | Product 1 | 81   | =\$D\$1* <mark>B2</mark> |     |
| 3  | Product 2 | 25   |                          |     |
| 4  | Product 3 | 18   |                          |     |
| 5  | Product 4 | 125  |                          |     |
| 6  | Product 5 | 68   |                          |     |

| C2 | <b>•</b>  | $\times \checkmark$ | <i>fx</i> =\$D\$1*B2 | 2   |
|----|-----------|---------------------|----------------------|-----|
|    | А         | В                   | С                    | D   |
| 1  | Products  | Cost                | Тах                  | 25% |
| 2  | Product 1 | 81                  | 20.25                |     |
| 3  | Product 2 | 25                  |                      |     |
| 4  | Product 3 | 18                  |                      |     |
| 5  | Product 4 | 125                 |                      |     |
| 6  | Product 5 | 68                  |                      |     |
|    |           |                     |                      |     |

| C3 | •         | $\rightarrow$ : $\times$ $\checkmark$ $f_x$ =\$ |       | D\$1*B3 |  |
|----|-----------|-------------------------------------------------|-------|---------|--|
| Α  |           | В                                               | С     | D       |  |
| 1  | Products  | Cost                                            | Тах   | 25%     |  |
| 2  | Product 1 | 81                                              | 20.25 |         |  |
| 3  | Product 2 | 25                                              | 6.25  |         |  |
| 4  | Product 3 | 18                                              | 4.5   |         |  |
| 5  | Product 4 | 125                                             | 31.25 |         |  |
| 6  | Product 5 | 68                                              | 17    |         |  |
|    |           |                                                 |       |         |  |

If you apply the formula =**\$D\$1\*B2** to column C, the formula will change to become =\$D\$1\*B3, =\$D\$1\*B4, etc.

Notice that when the number of the row changes, the cell that has the \$ signs stays the same.

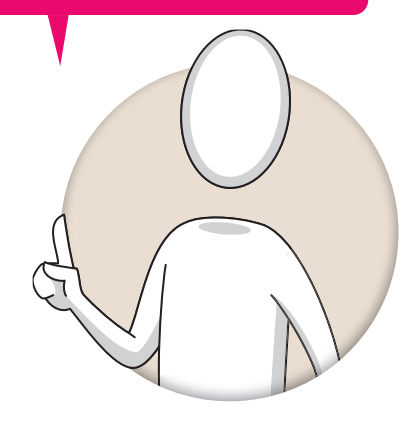

#### **Smart Tip**

You can use the Copy and Paste commands as well, instead of the AutoFill feature.

Create the following table:

| A                                   | В        | С         | D       | E        | F        | G                     | Н      |  |  |  |
|-------------------------------------|----------|-----------|---------|----------|----------|-----------------------|--------|--|--|--|
|                                     |          |           |         |          | Ticket   | \$12.00               |        |  |  |  |
|                                     | Visitors |           |         |          |          |                       |        |  |  |  |
| Museums                             | August   | September | October | November | December | <b>Total Visitors</b> | Income |  |  |  |
| Louvre Museum                       | 45485    | 65635     | 52000   | 12500    | 62000    | 237620                |        |  |  |  |
| Army Museum                         | 45632    | 45635     | 42000   | 21000    | 56204    | 210471                |        |  |  |  |
| Maillol Museum                      | 25246    | 53543     | 12520   | 14002    | 25021    | 130332                |        |  |  |  |
| The Advertising Museum              | 12415    | 15425     | 42510   | 18002    | 12000    | 100352                |        |  |  |  |
| Museum of Naïve Art                 | 15832    | 14585     | 15200   | 16012    | 17000    | 78629                 |        |  |  |  |
| Cité des Sciences et de l'Industrie | 15352    | 15325     | 16000   | 15004    | 16200    | 77881                 |        |  |  |  |
|                                     |          |           |         |          |          |                       |        |  |  |  |

#### To create and copy a formula using references:

- > Click in cell H4. 1
- > In the Formula bar, type the formula "=G4\*\$G\$1". 2
- > Press Ctrl + Enter I to calculate the formula and stay in the same cell. 3
- > Use the Auto Fill feature to copy the formula.

A way to remember how to use the dollar sign is to think about how you want to use the **Auto Fill** feature. If you want to use it horizontally, then type the dollar sign in front of the letter (column). If you want to use it vertically, type it in front of the number (row).

| $\checkmark f_x \checkmark = G4*$ | $\checkmark f_x \checkmark = 64*$ |           |         |          |          |                       |            |  |  |  |
|-----------------------------------|-----------------------------------|-----------|---------|----------|----------|-----------------------|------------|--|--|--|
| А                                 | В                                 | С         | D       | E        | F        | G                     | Н          |  |  |  |
|                                   |                                   |           |         |          | Ticket   | \$12.00               |            |  |  |  |
|                                   | Visitors                          |           |         |          |          |                       |            |  |  |  |
| seums                             | August                            | September | October | November | December | <b>Total Visitors</b> | Income     |  |  |  |
|                                   | 45485                             | 65635     | 52000   | 12500    | 62000    | 237620                | =G4*\$G\$1 |  |  |  |
|                                   | 45632                             | 45635     | 42000   | 21000    | 56204    | 210471                |            |  |  |  |
|                                   | 25246                             | 53543     | 12520   | 14002    | 25021    | 130332                |            |  |  |  |
| Museum                            | 12415                             | 15425     | 42510   | 18002    | 12000    | 100352                |            |  |  |  |

| В      | С         | D        | E        | F        | G                     | Н              |
|--------|-----------|----------|----------|----------|-----------------------|----------------|
|        |           |          |          | Ticket   | \$12.00               |                |
|        |           | Visitors |          |          |                       |                |
| August | September | October  | November | December | <b>Total Visitors</b> | Income         |
| 45485  | 65635     | 52000    | 12500    | 62000    | 237620                | \$2,851,440.00 |
| 45632  | 45635     | 42000    | 21000    | 56204    | 210471                |                |
| 25246  | 53543     | 12520    | 14002    | 25021    | 130332                | 3              |
| 12415  | 15425     | 42510    | 18002    | 12000    | 100352                |                |

|        |           | Visitors |          |          |                       |                |
|--------|-----------|----------|----------|----------|-----------------------|----------------|
| August | September | October  | November | December | <b>Total Visitors</b> | Income         |
| 45485  | 65635     | 52000    | 12500    | 62000    | 237620                | \$2,851,440.00 |
| 45632  | 45635     | 42000    | 21000    | 56204    | 210471                | \$2,525,652.00 |
| 25246  | 53543     | 12520    | 14002    | 25021    | 130332                | \$1,563,984.00 |
| 12415  | 15425     | 42510    | 18002    | 12000    | 100352                | \$1,204,224.00 |
|        |           |          |          |          |                       |                |

For Review Purposes Only

4

ß

<u> </</u>>,

E

૾ૢૢ૽ૢ૽૾

#### To create and copy a formula using row absolute reference:

- > Create this table and click in cell E2.
- > In the **Formula bar**, type "=D2\*B\$8". 2
- > Press Ctrl + Enter I to calculate the formula and stay in the same cell. 3
- > Use the Auto Fill feature to copy the formula. 4

You can click the cell you want to lock and press F4 to apply an absolute reference.

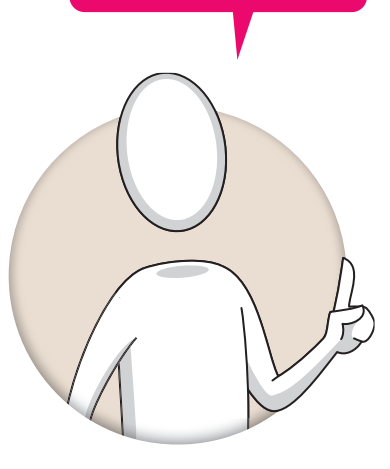

| E2 | E2 • : $\times \checkmark f_x$ |       |               |       |          |  |  |  |  |  |
|----|--------------------------------|-------|---------------|-------|----------|--|--|--|--|--|
|    | А                              | В     | С             | D     | E        |  |  |  |  |  |
| 1  |                                | Sales | Cost per item | Value | Discount |  |  |  |  |  |
| 2  | Product 1                      | 125   | 25            | 3125  | <b>1</b> |  |  |  |  |  |
| 3  | Product 2                      | 156   | 85            | 13260 |          |  |  |  |  |  |
| 4  | Product 3                      | 25    | 62            | 1550  |          |  |  |  |  |  |
| 5  | Product 4                      | 154   | 56            | 8624  |          |  |  |  |  |  |
| 6  | Product 5                      | 255   | 25            | 6375  |          |  |  |  |  |  |
| 7  |                                |       |               |       |          |  |  |  |  |  |
| 8  | Discount                       | 10%   |               |       |          |  |  |  |  |  |

| B8 | ~         | ×     | $\times$ $\checkmark$ $f_x$ =D2*B\$8 2 |       |          |   |  |  |  |
|----|-----------|-------|----------------------------------------|-------|----------|---|--|--|--|
|    | А         | В     | B C                                    |       | E        |   |  |  |  |
| 1  |           | Sales | Cost per item                          | Value | Discount |   |  |  |  |
| 2  | Product 1 | 125   | 25                                     | 3125  | =D2*B\$8 | l |  |  |  |
| 3  | Product 2 | 156   | 85                                     | 13260 |          |   |  |  |  |
| 4  | Product 3 | 25    | 62                                     | 1550  |          |   |  |  |  |
| 5  | Product 4 | 154   | 56                                     | 8624  |          |   |  |  |  |
| 6  | Product 5 | 255   | 25                                     | 6375  |          |   |  |  |  |
| 7  |           |       |                                        |       |          |   |  |  |  |
| 8  | Discount  | 10%   |                                        |       |          |   |  |  |  |

| E2 | <b>~</b>  | XV    | <i>fx</i> =D2*B\$ | 8     |          |     |  |  |
|----|-----------|-------|-------------------|-------|----------|-----|--|--|
|    | А         | В     | С                 | C D   |          | C D |  |  |
| 1  |           | Sales | Cost per item     | Value | Discount |     |  |  |
| 2  | Product 1 | 125   | 25                | 3125  | 312.5    |     |  |  |
| 3  | Product 2 | 156   | 85                | 13260 |          |     |  |  |
| 4  | Product 3 | 25    | 62                | 1550  | 3        |     |  |  |
| 5  | Product 4 | 154   | 56                | 8624  |          |     |  |  |
| 6  | Product 5 | 255   | 25                | 6375  |          |     |  |  |
| 7  |           |       |                   |       |          |     |  |  |
| 8  | Discount  | 10%   |                   |       |          |     |  |  |
|    |           |       |                   |       |          |     |  |  |

| Q20 | ) -       | × 🗸   | fx            |       |          |  |
|-----|-----------|-------|---------------|-------|----------|--|
|     | А         | В     | С             | D     | Е        |  |
| 1   |           | Sales | Cost per item | Value | Discount |  |
| 2   | Product 1 | 125   | 25            | 3125  | 312.5    |  |
| 3   | Product 2 | 156   | 85            | 13260 | 1326     |  |
| 4   | Product 3 | 25    | 62            | 1550  | 155      |  |
| 5   | Product 4 | 154   | 56            | 8624  | 862.4    |  |
| 6   | Product 5 | 255   | 25            | 6375  | 637.5    |  |
| 7   |           |       |               |       |          |  |
| 8   | Discount  | 10%   |               |       | 4        |  |
| 8   | Discount  | 10%   |               |       | 4        |  |

#### To create and copy a formula using column absolute reference:

- > Create this table and click in cell **B5**. 1
- > In the Formula bar, type "=B4\*\$11". 2
- > Press Ctrl + Enter l to calculate the formula and stay in the same cell. 3
- > Use the Auto Fill feature to copy the formula.

| B5 | <b>-</b>      | $\times \checkmark f_x$ |           |           |           |           |   |          |     |   |
|----|---------------|-------------------------|-----------|-----------|-----------|-----------|---|----------|-----|---|
|    | А             | В                       | С         | D         | E         | F         | G | Н        | I   | J |
| 1  |               | Product 1               | Product 2 | Product 3 | Product 4 | Product 5 |   | Discount | 10% |   |
| 2  | Sales         | 125                     | 156       | 25        | 154       | 255       |   |          |     |   |
| 3  | Cost per item | 25                      | 85        | 62        | 56        | 25        |   |          |     |   |
| 4  | Value         | 3125                    | 13260     | 1550      | 8624      | 6375      |   |          |     |   |
| 5  | Discount      |                         | 1         |           |           |           |   |          |     |   |
| 6  |               |                         |           |           |           |           |   |          |     |   |
| 7  |               |                         |           |           |           |           |   |          |     |   |
| 8  |               |                         |           |           |           |           |   |          |     |   |

| Clip | board 🕞       | Font                    | Es.       | Alignment | F <sub>N</sub> | Number    | Ex. | Styles   |     |   |
|------|---------------|-------------------------|-----------|-----------|----------------|-----------|-----|----------|-----|---|
| B5   | •             | $\times \checkmark f_x$ | =B4*\$I1  | 2         |                |           |     |          |     |   |
|      | А             | В                       | с         | D         | E              | F         | G   | Н        | I   |   |
| 1    |               | Product 1               | Product 2 | Product 3 | Product 4      | Product 5 |     | Discount | 10% | Ī |
| 2    | Sales         | 125                     | 156       | 25        | 154            | 255       |     |          |     |   |
| 3    | Cost per item | 25                      | 85        | 62        | 56             | 25        |     |          |     |   |
| 4    | Value         | 3125                    | 13260     | 1550      | 8624           | 6375      |     |          |     |   |
| 5    | Discount      | =B4*\$I1                |           |           |                |           |     |          |     |   |
| 6    |               |                         |           |           |                |           |     |          |     |   |

| B5 | •             | $\times \checkmark f_x$ | =B4*\$I1  |           |           |           |   |          |     |   |   |
|----|---------------|-------------------------|-----------|-----------|-----------|-----------|---|----------|-----|---|---|
|    | А             | В                       | С         | D         | E         | F         | G | Н        | I.  | J | К |
| 1  |               | Product 1               | Product 2 | Product 3 | Product 4 | Product 5 |   | Discount | 10% |   |   |
| 2  | Sales         | 125                     | 156       | 25        | 154       | 255       |   |          |     |   |   |
| 3  | Cost per item | 25                      | 85        | 62        | 56        | 25        |   |          |     |   |   |
| 4  | Value         | 3125                    | 13260     | 1550      | 8624      | 6375      |   |          |     |   |   |
| 5  | Discount      | 312.5                   | 3         |           |           |           |   |          |     |   |   |
| 6  |               |                         |           |           |           |           |   |          |     |   |   |
| 7  |               |                         |           |           |           |           |   |          |     |   |   |
| 8  |               |                         |           |           |           |           |   |          |     |   |   |

|   | А             | В         | С         | D         | E         | F         | G          | Н        | I   | J |  |
|---|---------------|-----------|-----------|-----------|-----------|-----------|------------|----------|-----|---|--|
| 1 |               | Product 1 | Product 2 | Product 3 | Product 4 | Product 5 |            | Discount | 10% |   |  |
| 2 | Sales         | 125       | 156       | 25        | 154       | 255       |            |          |     |   |  |
| 3 | Cost per item | 25        | 85        | 62        | 56        | 25        |            |          |     |   |  |
| 4 | Value         | 3125      | 13260     | 1550      | 8624      | 6375      |            |          |     |   |  |
| 5 | Discount      | 312.5     | 1326      | 155       | 862.4     | 637.5     | 4          |          |     |   |  |
| 6 |               |           |           |           |           |           | <b>E</b> . |          |     |   |  |
| 7 |               |           |           |           |           |           |            |          |     |   |  |
| 8 |               |           |           |           |           |           |            |          |     |   |  |
| 9 |               |           |           |           |           |           |            |          |     |   |  |

For Review Purposes Only

B

</>

E)

૾ૢૺ૾ૢ૾૾

#### **IF and references**

You are going to combine the IF function with an absolute reference. Before you start, let's find the **Total value**, which is the **Value** minus the **Discount**, in column **F**, and find the **Average** value in cell **F8**.

If the **Total value** is more than the **Average** value, then it is above average. If it is less (**ELSE**), then it is below average.

#### To use IF with a reference:

- > Click in cell G2. 1
- > On the Formulas tab, in the Function Library group, click Insert Function. 2
- > In the Insert Function window, in the Or select a category list, click All. 3
- > Click IF, 4 and then click OK. 5
- > In the Function Arguments window, type "F2>\$F\$8" in the Logical\_test text box. 6
- > In the Value\_if\_true text box, type "Above Average". 7
- > In the Value\_if\_false text box, type "Below Average". 3
- > Click OK. 🧿
- > Use the Auto Fill feature to copy the function. 🔞

| Fi | le Home                                                | Insert P     | age Layout Forn | nulas Data | Review   | View Automa | te Help Ac | robat |  |  |
|----|--------------------------------------------------------|--------------|-----------------|------------|----------|-------------|------------|-------|--|--|
| F  | $\begin{array}{c c c c c c c c c c c c c c c c c c c $ |              |                 |            |          |             |            |       |  |  |
| 62 | Δ                                                      | : ∧ ∨ .<br>B |                 | D          | F        | F           | G          | н     |  |  |
| 1  | ~                                                      | Sales        | Cost per item   | Value      | Discount | Total value | Conclusion |       |  |  |
| 2  | Product 1                                              | 125          | 25              | 3125       | 312.5    | 2812.5      |            |       |  |  |
| 3  | Product 2                                              | 156          | 85              | 13260      | 1326     | 11934       |            |       |  |  |
| 4  | Product 3                                              | 25           | 62              | 1550       | 155      | 1395        |            |       |  |  |
| 5  | Product 4                                              | 154          | 56              | 8624       | 862.4    | 7761.6      |            |       |  |  |
| 6  | Product 5                                              | 255          | 25              | 6375       | 637.5    | 5737.5      |            |       |  |  |
| 7  |                                                        | 100/         |                 |            |          | 5000 40     |            |       |  |  |
| 8  | Discount                                               | 10%          |                 |            | Average  | 5928.12     |            |       |  |  |
| 9  |                                                        |              |                 |            |          |             |            |       |  |  |
| 11 |                                                        |              |                 |            |          |             |            |       |  |  |
| 12 |                                                        |              |                 |            |          |             |            |       |  |  |
| 13 |                                                        |              |                 |            |          |             |            |       |  |  |
| 14 |                                                        |              |                 |            |          |             |            |       |  |  |
| 15 |                                                        |              |                 |            |          |             |            |       |  |  |
| 16 |                                                        |              |                 |            |          |             |            |       |  |  |
| 17 |                                                        |              |                 |            |          |             |            |       |  |  |

| Insert Function                                                             | ?        | ×           |
|-----------------------------------------------------------------------------|----------|-------------|
| Search for a function:                                                      |          |             |
| Type a brief description of what you want to do and then click Go           |          | <u>G</u> o  |
| Or select a category: All                                                   | 3        |             |
| Select a functio <u>n</u> :                                                 |          |             |
| HYPERLINK<br>HYPGEOM.DIST<br>HYPGEOMDIST<br>IF<br>IFERROR                   |          | -           |
| IFNA<br>IFS                                                                 |          |             |
| IF(logical_test,value_if_true,value_if_false)                               |          |             |
| Checks whether a condition is met, and returns one value if TRUE, ar FALSE. | nd anoth | er value if |
| 5                                                                           |          |             |
| Help on this function OK                                                    | C        | ancel       |

| Function Arguments                                                                                           |                                                                                    | ? X       |  |  |  |  |  |  |  |  |  |
|----------------------------------------------------------------------------------------------------|------------------------------------------------------------------------------------|-----------|--|--|--|--|--|--|--|--|--|
| IF                                                                                                    | 6                                                                                  |           |  |  |  |  |  |  |  |  |  |
| Logical_test                                                                                                 | F2>\$F\$8 = FALSE                                                                  |           |  |  |  |  |  |  |  |  |  |
| Value_if_true                                                                                                | "Above Average" = "Above Average                                                   | e"        |  |  |  |  |  |  |  |  |  |
| Value_if_false                                                                                               | "Below Average"                                                                    | •"        |  |  |  |  |  |  |  |  |  |
| Checks whether a condition is m                                                                              | = "Below Average<br>at, and returns one value if TRUE, and another value if FALSE. | 2"        |  |  |  |  |  |  |  |  |  |
| <b>Value_if_false</b> is the value that is returned if Logical_test is FALSE. If omitted, FALSE is returned. |                                                                                    |           |  |  |  |  |  |  |  |  |  |
| Formula result = Below Averag                                                                                | 2                                                                                  | 9         |  |  |  |  |  |  |  |  |  |
| Help on this function                                                                                        |                                                                                    | OK Cancel |  |  |  |  |  |  |  |  |  |

|   | $\int_{\text{Insert}} \sum_{\substack{x \in X \\ \text{Function}}} \sum_{x \in X} A_x$ | utoSum ×<br>ecently Used ×<br>nancial ×<br>Function | $ \begin{array}{ c c } \hline \hline \\ \hline \\ \hline \\ \hline \\ \hline \\ \hline \\ \hline \\ \hline \\ \hline \\ $ | Q ~<br>Ø ~ □<br>₩ ~ □<br>F\$8, "Above | Defined<br>ames * | Trace Precedents<br>Trace Dependents<br>Remove Arrows<br>Formula | Øx<br>▲ ~ ↓ ↓ ↓ ↓ ↓ ↓ ↓ ↓ ↓ ↓ ↓ ↓ ↓ ↓ ↓ ↓ ↓ ↓ | Calculation<br>Options ~<br>Calculatio | Dn |  |
|---|----------------------------------------------------------------------------------------|-----------------------------------------------------|----------------------------------------------------------------------------------------------------|---------------------------------------|-------------------|------------------------------------------------------------------|-----------------------------------------------|----------------------------------------|----|--|
|   | A                                                                                      | В                                                   | С                                                                                                    | D                                     | E                 | F                                                                | G                                             | Н                                      | I  |  |
| 1 |                                                                                        | Sales                                               | Cost per item                                                                                                    | Value                                 | Discount          | Total value                                                      | Conclusion                                    |                                        |    |  |
| 2 | Product 1                                                                              | 125                                                 | 25                                                                                                    | 3125                                  | 312.5             | 2812.5                                                           | Below Average                                 |                                        |    |  |
| 3 | Product 2                                                                              | 156                                                 | 85                                                                                                    | 13260                                 | 1326              | 11934                                                            | Above Average                                 |                                        |    |  |
| 4 | Product 3                                                                              | 25                                                  | 62                                                                                                    | 1550                                  | 155               | 1395                                                             | Below Average                                 |                                        |    |  |
| 5 | Product 4                                                                              | 154                                                 | 56                                                                                                    | 8624                                  | 862.4             | 7761.6                                                           | Above Average                                 |                                        |    |  |
| 6 | Product 5                                                                              | 255                                                 | 25                                                                                                    | 6375                                  | 637.5             | 5737.5                                                           | Below Average                                 |                                        |    |  |
| 7 | e                                                                                      |                                                     |                                                                                                    |                                       |                   |                                                                  |                                               |                                        |    |  |
| 8 | Discount                                                                               | 10%                                                 |                                                                                                    |                                       | Average           | 5928.12                                                          | 10                                            |                                        |    |  |
| 9 |                                                                                        |                                                     |                                                                                                    |                                       |                   |                                                                  |                                               |                                        |    |  |

### For Review Purposes Only

ß

</>

E)

૾ૢૺૢૢૢ૽૾

#### **Common error messages**

If you happen to make a mistake when typing a formula, you will receive an error message on the worksheet.

|                    | А               | В              | С                  | D                                                                                                    | E           | F               | G                    | Н          | I    |  |  |  |
|--------------------|-----------------|----------------|--------------------|----------------------------------------------------------------------------------------------------|-------------|-----------------|----------------------|------------|------|--|--|--|
| 1                  |                 | Sales          | Cost per item      | Value                                                                                                    | Discount    | Total Value     | Conclusion           |            |      |  |  |  |
| 2                  | Product 1       | 125            | 25                 | 3125                                                                                                    | 312.5       | 2812.5          | Below Average        |            |      |  |  |  |
| 3                  | Product 2       | 156            | 85                 | ####                                                                                                    | 1326        | 11934           | Above Average        |            |      |  |  |  |
| 4                  | Product 3       | 25             | 62                 | 1550                                                                                                    | 155         | 1395            | Below Average        |            |      |  |  |  |
| 5                  | Product 4       | 154            | 56                 | 8624                                                                                                    | 862.4       | 7761.6          | Above Average        |            |      |  |  |  |
| 6                  | Product 5       | 255            | 25                 | 6375                                                                                                    | 637.5       | 5737.5          | Below Average        |            |      |  |  |  |
| 7                  |                 |                |                    |                                                                                                    |             |                 |                      |            |      |  |  |  |
| 8                  | Discount        | 10%            |                    |                                                                                                    | Average     | 5928.12         |                      |            |      |  |  |  |
| 9                  |                 |                |                    |                                                                                                    |             |                 |                      |            |      |  |  |  |
| 10                 | Sum             | #VALUE!        |                    |                                                                                                    |             |                 |                      |            |      |  |  |  |
| 11                 |                 |                | You ca             | n corr                                                                                                    | ect the mis | take by clickin | ig the button that i | is located | next |  |  |  |
| 8<br>9<br>10<br>11 | Discount<br>Sum | 10%<br>#VALUE! | You ca<br>to the o | Average         5928.12           You can correct the mistake by clicking the button that is lot the cell that displays the message and choosing Edit in Edit in Edi |             |                 |                      |            |      |  |  |  |

| Most common er | ror messages                                                                                                    |
|----------------|----------------------------------------------------------------------------------------------------|
| Error code     | Error explanation                                                                                                    |
| #####          | You will get this error message when a column with numerical data is not wide<br>enough to display all of its content. You can correct it by increasing the width of<br>the column to fit everything correctly.                                |
| #DIV/0!        | You will get this error message when you divide something by 0. You can correct it by changing the divisor in the function or formula so it is not 0 or blank.                                                                                 |
| #NAME?         | You will get this error message when you have typed an incorrect formula, and<br>Microsoft Excel cannot recognize it. You can correct it by typing the formula's<br>correct name.                                                              |
| #VALUE!        | You will get this error message when a mathematical formula includes cells that<br>contain text as well as numbers. You can correct it by removing references to<br>cells containing text. In the example above, cell B10 displays this error. |

Change the discount in cell B8 to 20, and notice the changes in your data. What changes have been made to your data? Did references help you with that?

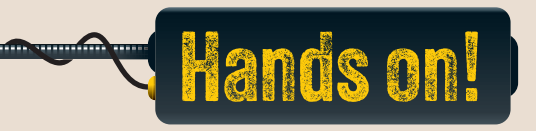

#### 1. Read the following sentences and put a check mark for True or False

|    |                                                                                                    | True | False |
|----|----------------------------------------------------------------------------------------------------|------|-------|
| 1. | A cell reference is the "address" of the cell and identifies its location.                                                        |      |       |
| 2. | When using a relative reference, the formula changes automatically based on the position of rows and columns.                     |      |       |
| 3. | The error message #DIV/0! occurs when dividing by zero.                                                                           |      |       |
| 4. | The #NAME? error is displayed if you use a formula name incorrectly in Excel.                                                     |      |       |
| 5. | Absolute references change when copied to other cells.                                                                            |      |       |
| 6. | When you use the dollar sign in front of a letter and in front of a number (e.g., \$E\$1) the row and the column remain the same. |      |       |
|    |                                                                                                    |      |       |

- 2. Read the questions and put a check mark for the correct answer.
  - 1. Which symbol is used to create an absolute reference in Excel?

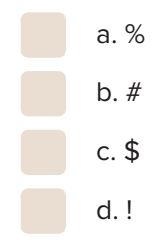

### For Review Purposes Only

艮

</>

E

ૢ૾ૺૢૢૢ૽૾

2. Which error indicates a cell is too narrow to display all its contents?

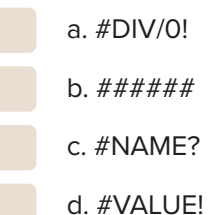

3. Which error occurs when a column with numerical data is not wide enough to display all of its content?

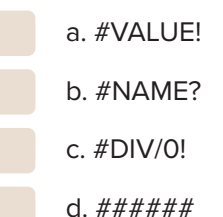

- 4. If you want a column to remain constant, where should you place the \$ sign?
  - a. Before the column letter
  - b. Before the row number
  - c. Both before the column letter and row number
  - d. Between the letter and the number of the cell's name
- 5. Which of these functions would create an absolute reference for cell D1?

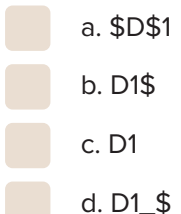

6. Which error is displayed when a mathematical formula includes cells that contain text as well as numbers?

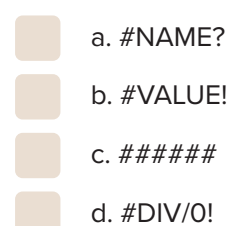

3. How can you apply tax across multiple items? Would it be more helpful to do that using absolute references? Describe what could go wrong when using an absolute reference.

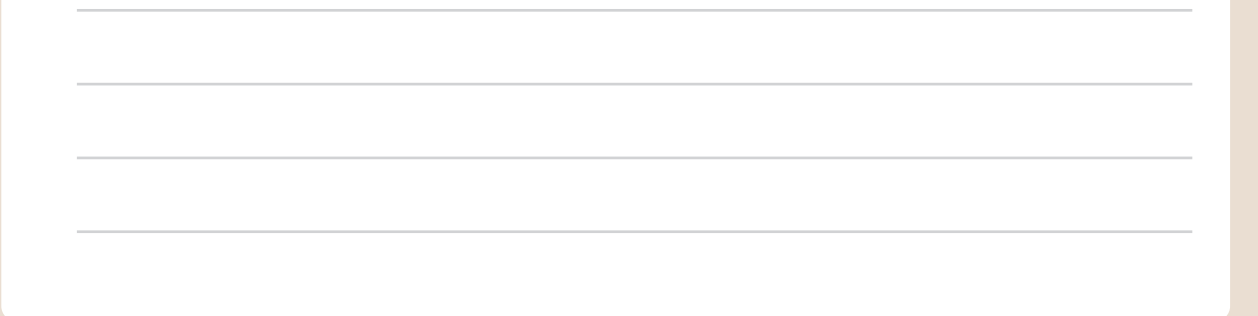

F А В С D Е н G Ticket \$ 7.00 1 2 **City Cinema** 3 **Movies** January February March April May Income

4. Create the following table and fill in the cells with the appropriate function. In cells I4:110,

remember to use a function with an absolute reference.

15205

15552

15455

10

Drama

Total Viewers Average Viewers 4 Adventure 36524 15420 52000 82541 21115 5 Comedy 45858 36452 42000 45452 20365 Action 36458 12520 15234 35122 6 52645 7 Animation 31092 42510 25100 15345 15334 8 Science Fiction 26734 56353 15200 24542 15454 9 Mystery 15856 41312 16000 35244 85600

15243

15485

5. Create the table below and use formulas to fill in the cells. In column G, add the sales from January to May for each person using a relative reference. In column H, calculate the bonus for each person. The bonus is 10% of their total sales. Use an absolute reference for the 10%, which is in cell B10.

|    | А      | В             | С        | D     | E     | F    | G           | Н     |  |  |  |  |  |
|----|--------|---------------|----------|-------|-------|------|-------------|-------|--|--|--|--|--|
| 1  |        | Monthly sales |          |       |       |      |             |       |  |  |  |  |  |
| 2  | Name   | January       | February | March | April | May  | Total sales | Bonus |  |  |  |  |  |
| 3  | Alex   | 2000          | 5000     | 1600  | 2200  | 1400 |             |       |  |  |  |  |  |
| 4  | Lisa   | 1500          | 4200     | 800   | 1800  | 3200 |             |       |  |  |  |  |  |
| 5  | Marco  | 900           | 4600     | 4300  | 850   | 1900 |             |       |  |  |  |  |  |
| 6  | Stella | 1800          | 2700     | 2100  | 3100  | 700  |             |       |  |  |  |  |  |
| 7  |        |               |          |       |       |      |             |       |  |  |  |  |  |
| 8  |        |               |          |       |       |      |             |       |  |  |  |  |  |
| 9  |        |               |          |       |       |      |             |       |  |  |  |  |  |
| 10 | Bonus  | 10%           |          |       |       |      |             |       |  |  |  |  |  |
| 11 |        |               |          |       |       |      |             |       |  |  |  |  |  |

### For Review Purposes Only

B

</>

E

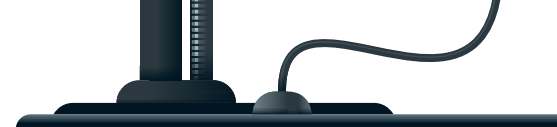

# Advanced charts

In which cases could a visual representation of your data give you a more accurate analysis?

#### **Chart types**

To make data presentations more engaging and informative, charts can be used. There are various types of charts to choose from, but it is important to select the most effective one for the specific purpose. Choosing the wrong chart could lead to confusion or misinterpretation of the data.

The **Column or Bar Chart** is used to illustrate comparisons between a series of data. In a column chart, categories are horizontal (X-axis) and numeric values are vertical (Y-axis). The opposite happens in a bar chart, which is one of the most commonly used chart types.

The **Line Chart** is used to display trends. It presents the changes in data over a period of time. Numeric values are always vertical (Y-axis) and time horizontal (X-axis). It is suitable for presenting data for a large number of groups. The **Area Chart** is like a Line Chart, except the area below the plotted line is filled in with color. It is used to display trends over time or some other category, and it is suitable for presenting data for a limited number of groups.

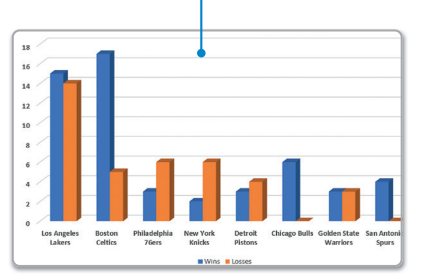

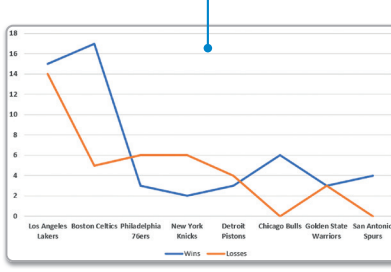

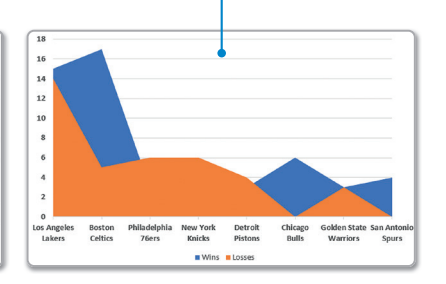

The **Pie Chart** is used to display only one series of data. It presents the relationship of the parts to the whole. It is suitable for presenting data for one group.

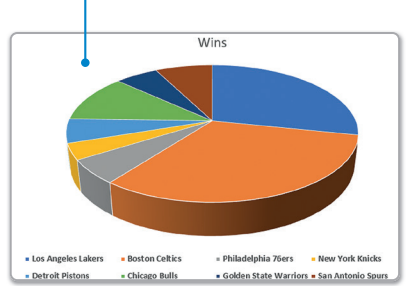

The **Scatter Chart** is used to display the values of two series and compare them over time. It is like a Line Chart, except the plotted line presents data points. It is suitable for presenting the relationship between two variables.

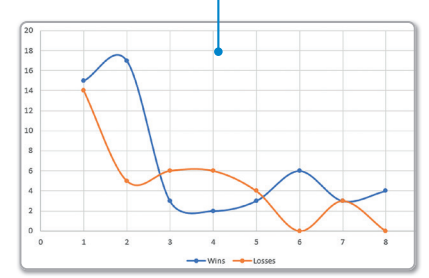

The **Doughnut Chart** is used to display data as doughnut slices and is similar to the Pie Chart.

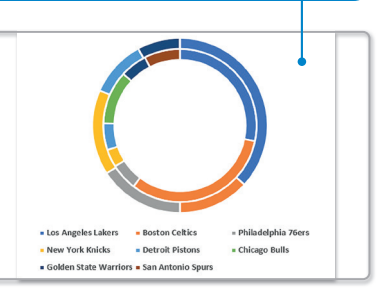

#### To add a chart:

- > Create this table and select cells A2 to C10. (1)
- On the Insert tab, in the Charts group, click Insert Column or Bar Chart. (2)
- > In the list of column chart subtypes, click the one you like. 3
- > The chart will be added to your worksheet. 4

| A2 | A2 - : $\times \checkmark f_x$ Team |      |        |   |  |  |  |  |  |  |
|----|-------------------------------------|------|--------|---|--|--|--|--|--|--|
|    | А                                   | B C  |        | D |  |  |  |  |  |  |
| 1  | Statis                              | tics |        |   |  |  |  |  |  |  |
| 2  | Team                                | Wins | Losses |   |  |  |  |  |  |  |
| 3  | Los Angeles Lakers                  | 16   | 15     |   |  |  |  |  |  |  |
| 4  | Boston Celtics                      | 17   | 4      |   |  |  |  |  |  |  |
| 5  | Philadelphia 76ers                  | 3    | 6      |   |  |  |  |  |  |  |
| 6  | New York Knicks                     | 2    | 6      |   |  |  |  |  |  |  |
| 7  | Detroit Pistons                     | 3    | 4      |   |  |  |  |  |  |  |
| 8  | Chicago Bulls                       | 6    | 0      |   |  |  |  |  |  |  |
| 9  | Golden State Warriors               | 3    | 3      |   |  |  |  |  |  |  |
| 10 | San Antonio Spurs                   | 4    | 0      |   |  |  |  |  |  |  |

| Fi | ile Home <mark>Insert</mark> Page L               | ayout Formu           | ılas Data | Review | View       | Automa       | ate Help    |            |         | Ç                  | □ Comments | ピ Sha | re ~ |
|----|---------------------------------------------------|-----------------------|-----------|--------|------------|--------------|-------------|------------|---------|--------------------|------------|-------|------|
| Ta | ables<br>Illustrations<br>Checkbox<br>Controls    | Recommended<br>Charts | 2-D Colu  |        |            |              | 3D<br>Map ~ | Sparklines | Filters | Link<br>×<br>Links | Comments   | Text  | ~    |
| A2 | $\checkmark$ : $\times \checkmark f_x \checkmark$ | Teams                 |           |        |            |              |             |            |         |                    |            |       | ~    |
|    | А                                                 | В                     | 3-D Colu  | mn     |            |              | F           | G          | Н       |                    | I I        | J     |      |
| 1  | Statist                                           | ics                   | AR        | n I    | <b>N</b> A | สศ           |             |            |         |                    |            |       |      |
| 2  | Teams                                             | Wins 3                |           |        |            | ۲ <b>₩</b> ₽ |             |            |         |                    |            |       | _    |
| 3  | Los Angeles Lakers                                | 16                    | 2 D P     |        |            |              |             |            |         |                    |            |       | _    |
| 4  | Boston Celtics                                    | 17                    | 2-D Dar   |        |            |              |             |            |         |                    |            |       | _    |
| 5  | Philadelphia 76ers                                | 3                     |           |        |            |              |             |            |         |                    |            |       |      |
| 6  | New York Knicks                                   | 2                     |           |        |            |              |             |            |         |                    |            |       |      |
| 7  | Detroit Pistons                                   | 3                     |           |        |            |              |             |            |         |                    |            |       |      |
| 8  | Chicago Bulls                                     | 6                     | 3-D Bar   |        |            |              |             |            |         |                    |            |       |      |
| 9  | Golden State Warriors                             | 3                     |           | d i    |            |              |             |            |         |                    |            |       |      |

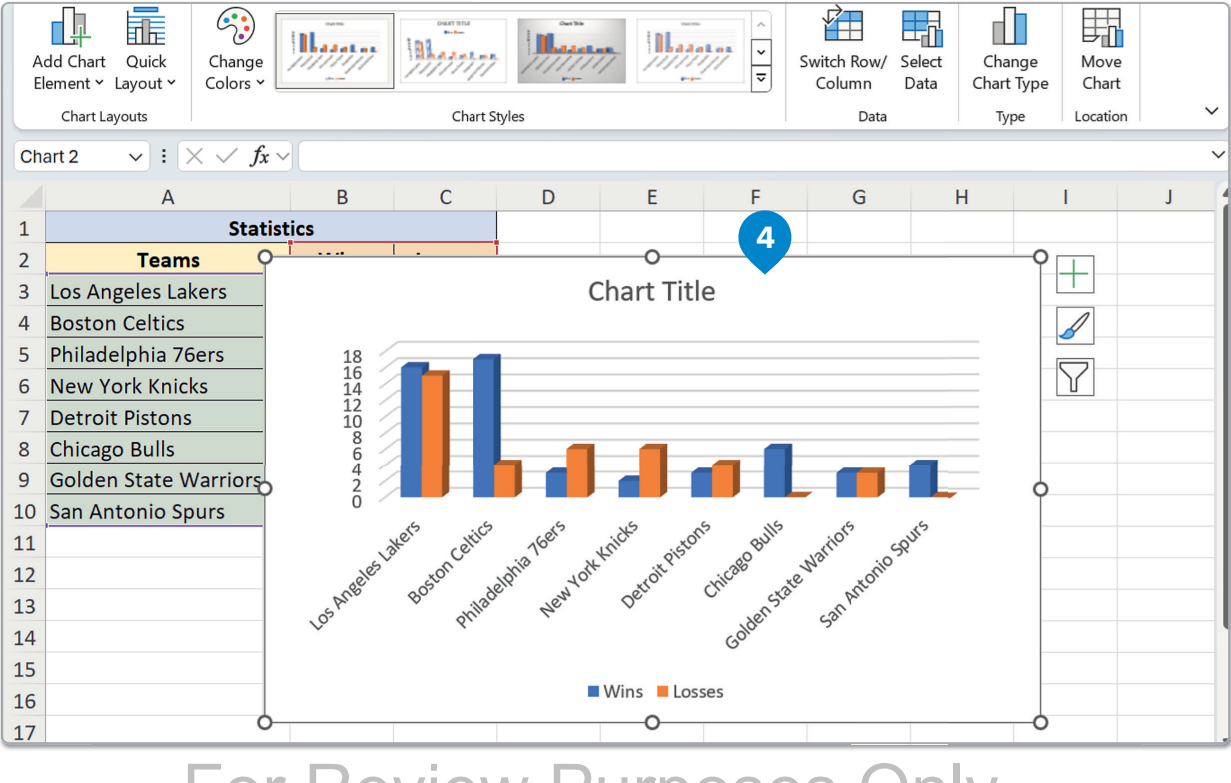

For Review Purposes Only

民

<u></</u>>

E

૾ૢૢ૽૾ૢ૾૾

- > Click on the chart. 1
- > On the Chart Design tab, in the Location group, click Move Chart. 2
- > On the Move Chart window, select New sheet to move your chart to a new worksheet. 3
- > Click OK. 4

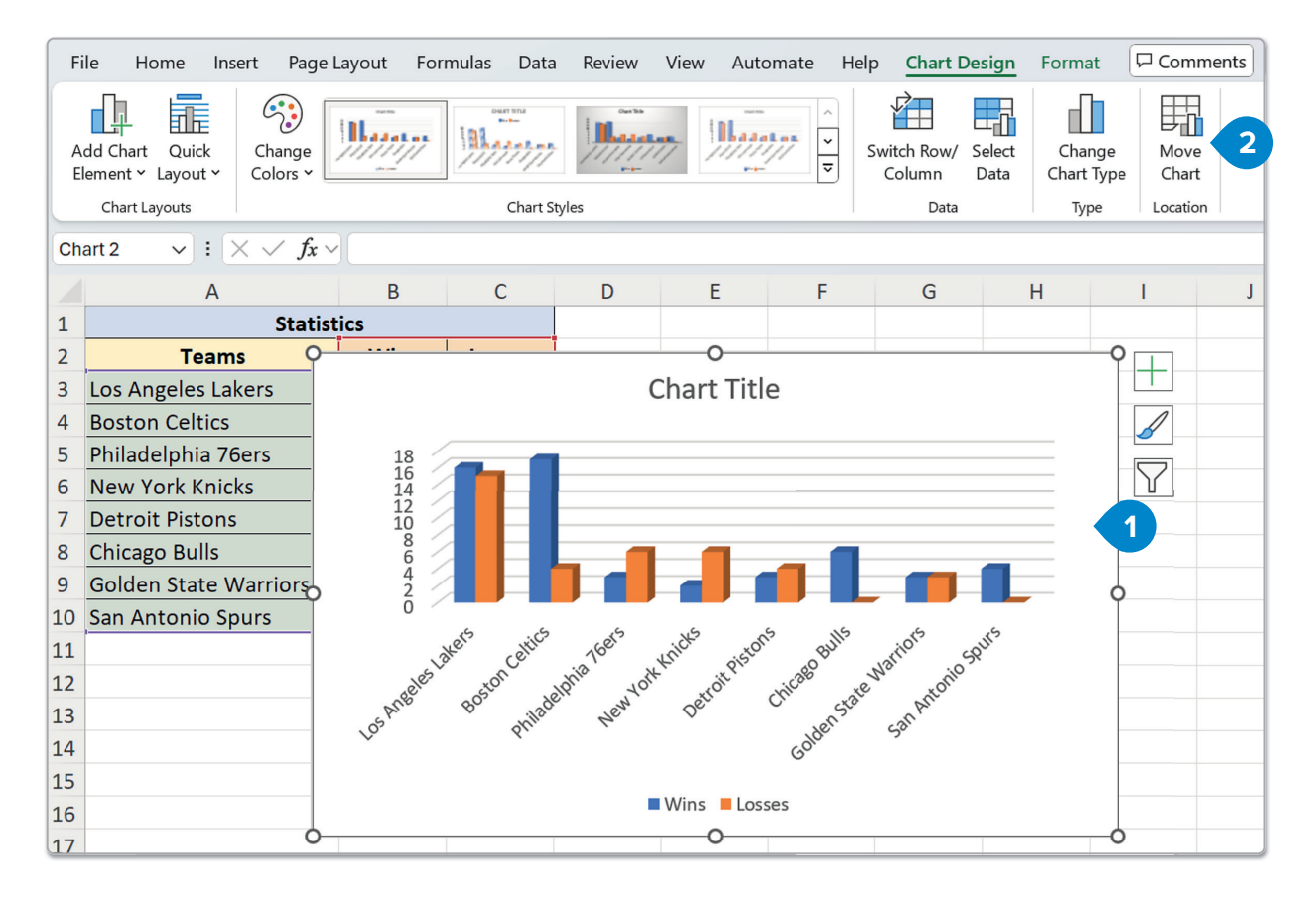

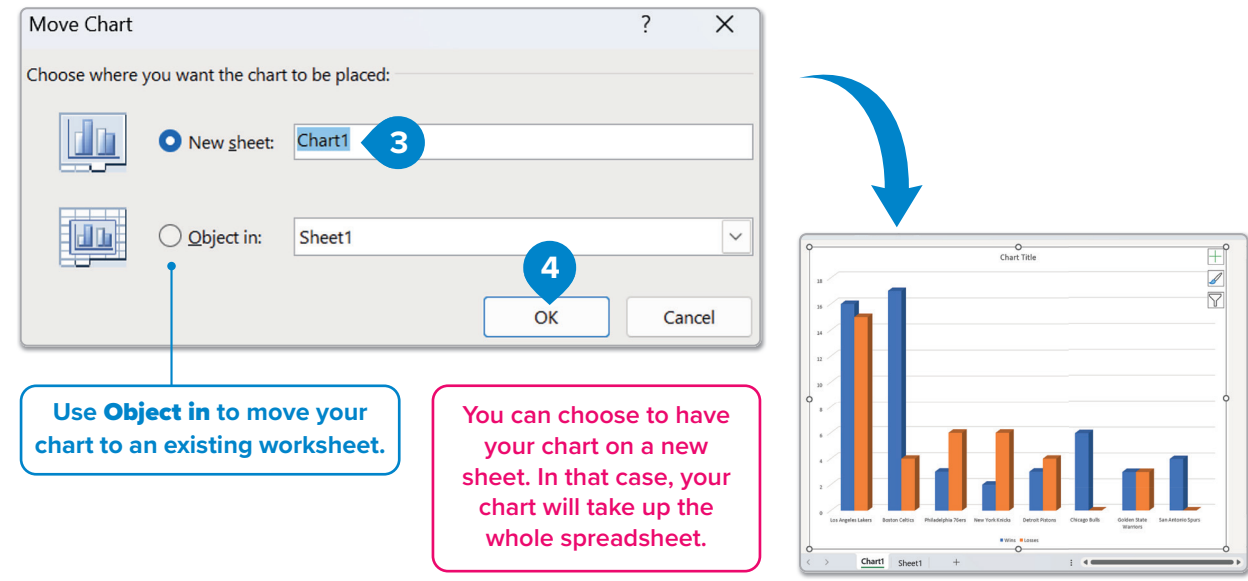

#### **Modifying** a chart

After you create a chart, you can modify it. For instance, you may want to change its titles or its type.

#### To change the title:

- > Click on the chart. 1
- > On the Chart Design tab, in the Chart Layouts group, click Add Chart Element. 2
- > Click Chart Title and then click Centered Overlay. 3
- > Double-click on the chart title, delete the text, and type "Statistics". 4
- > Click anywhere outside the chart title.

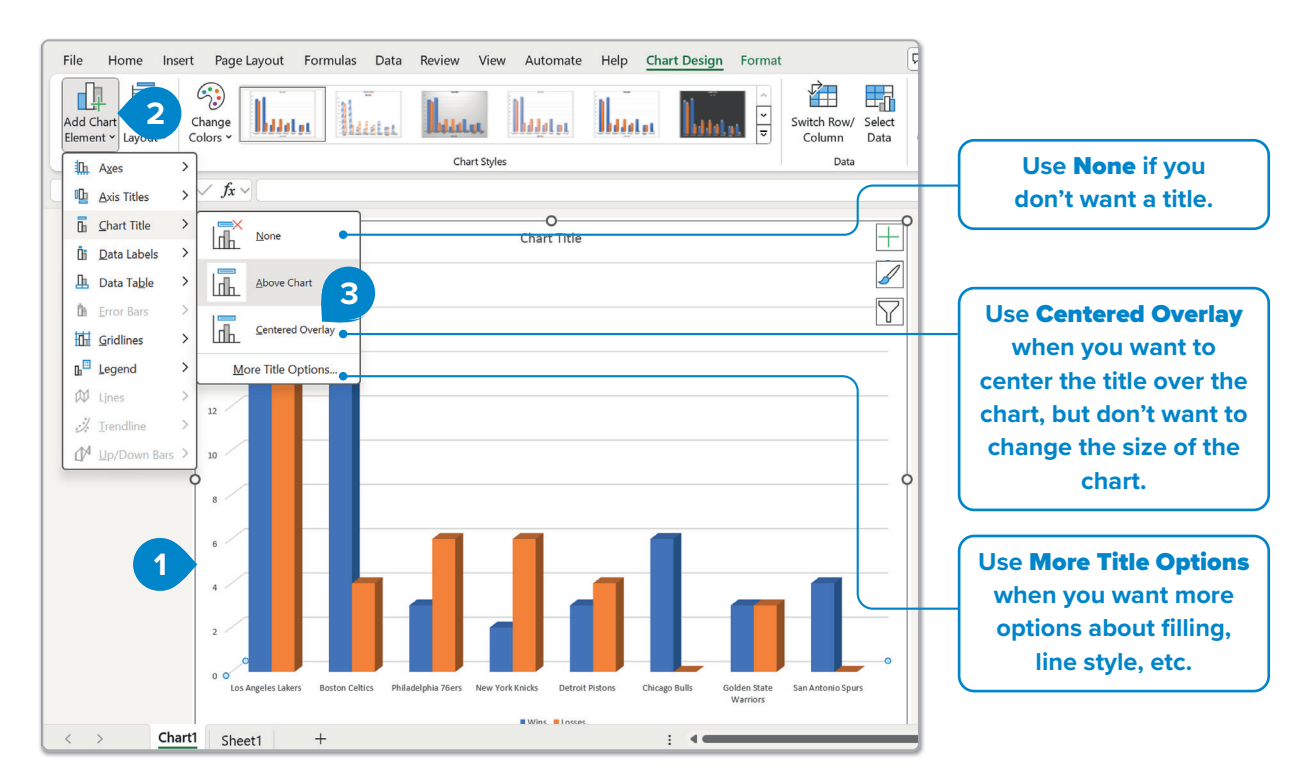

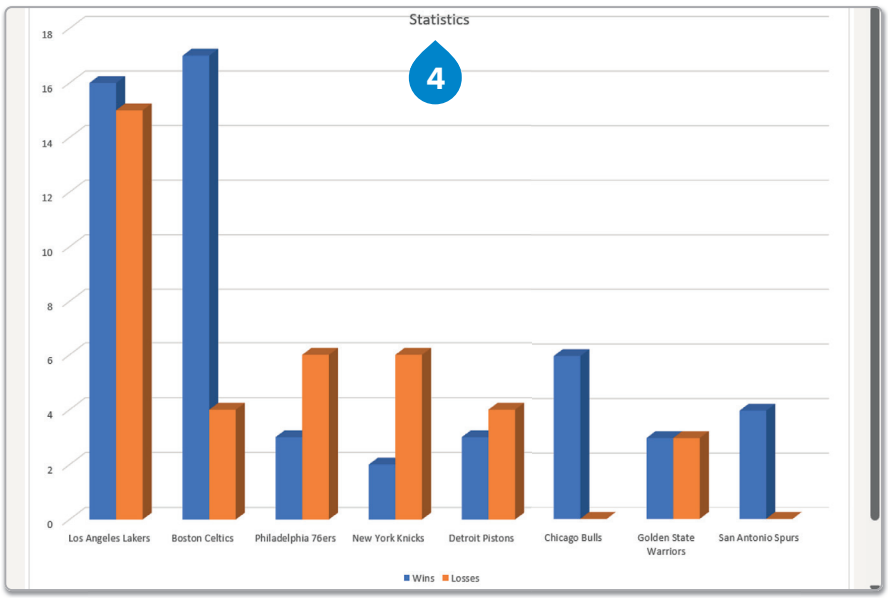

### For Review Purposes Only

B

<u> </</u>>,

E

૾ૢૺૹ૾ૢ૾૾

#### To change the format of an axis:

- > Click on the chart. 1
- > On the Chart Design tab, in the Chart Layouts group, click Add Chart Element. 2
- > In the Axis Titles pop-out menu, click Primary Horizontal. 3
- > Double-click on the horizontal axis title, delete the text, and type "Teams". 4
- > Click anywhere outside the horizontal axis title.

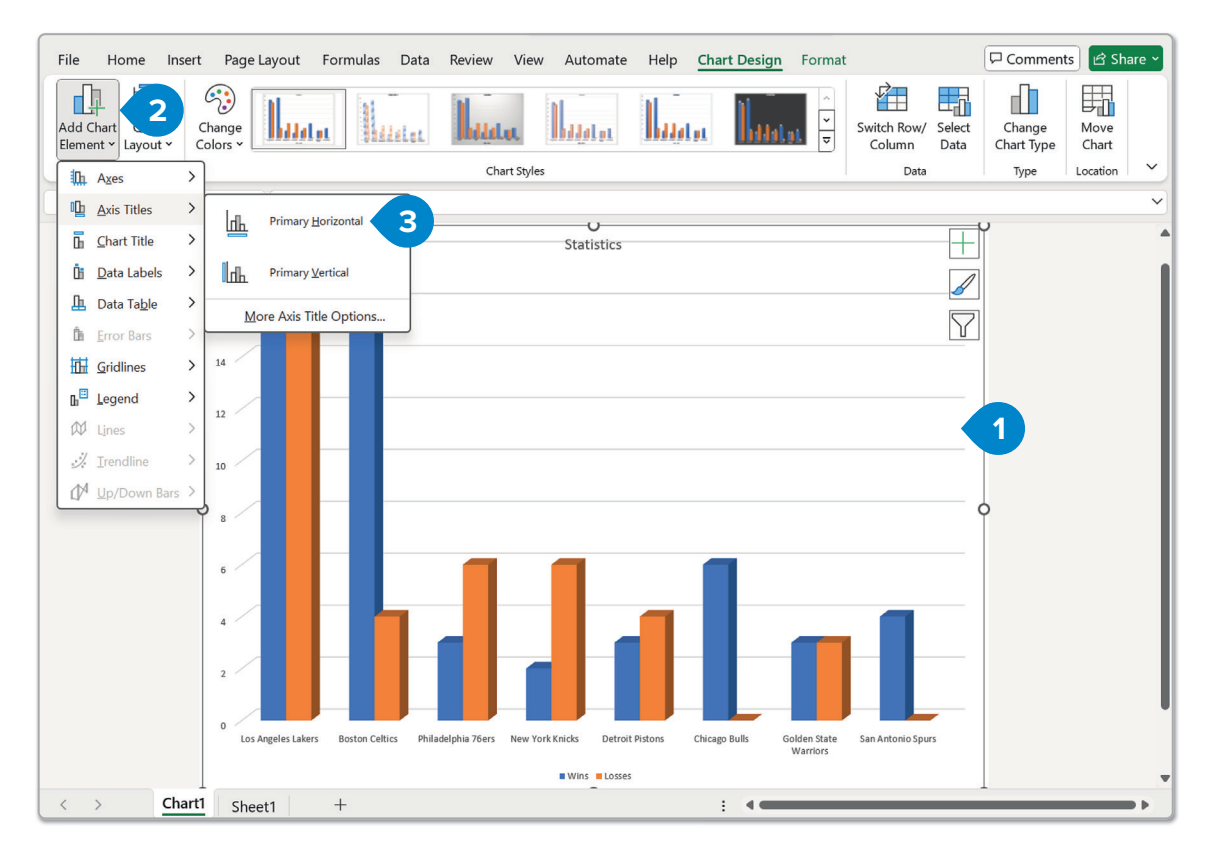

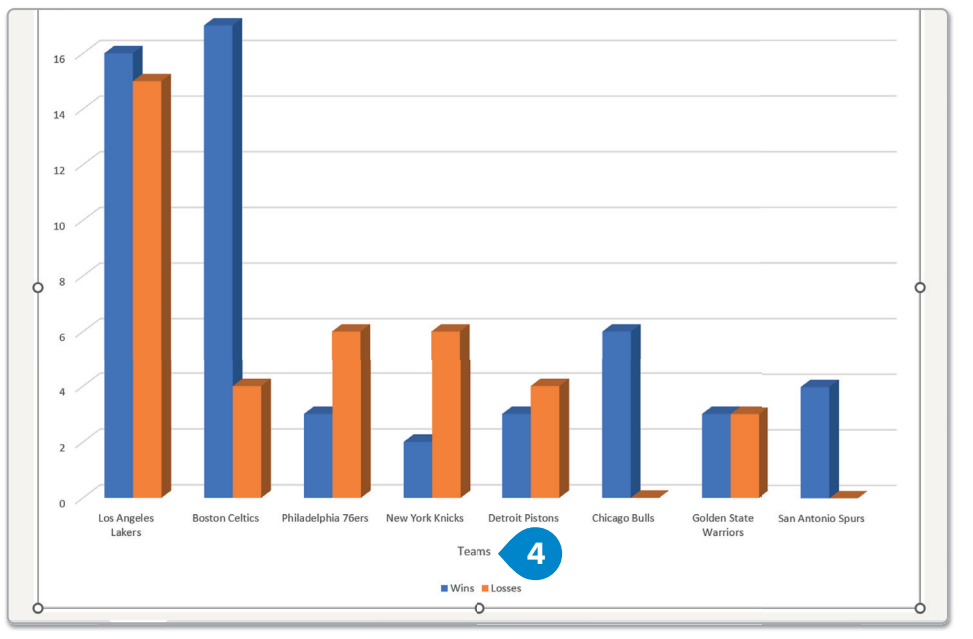

#### **Coloring a chart**

You can make your charts more attractive in Excel by changing the colors and fills of different chart parts. You can use regular colors, apply textures, or even fill shapes with pictures. This helps make your data clearer and easier to understand.

#### To change the Shape Fill of the chart:

- > Click on the bars you want to make changes to, e.g., those that represent the losses. 1
- > On the Format tab, in the Shape Styles group, click Shape Fill. 2
- > Click on a color of your choice. 3

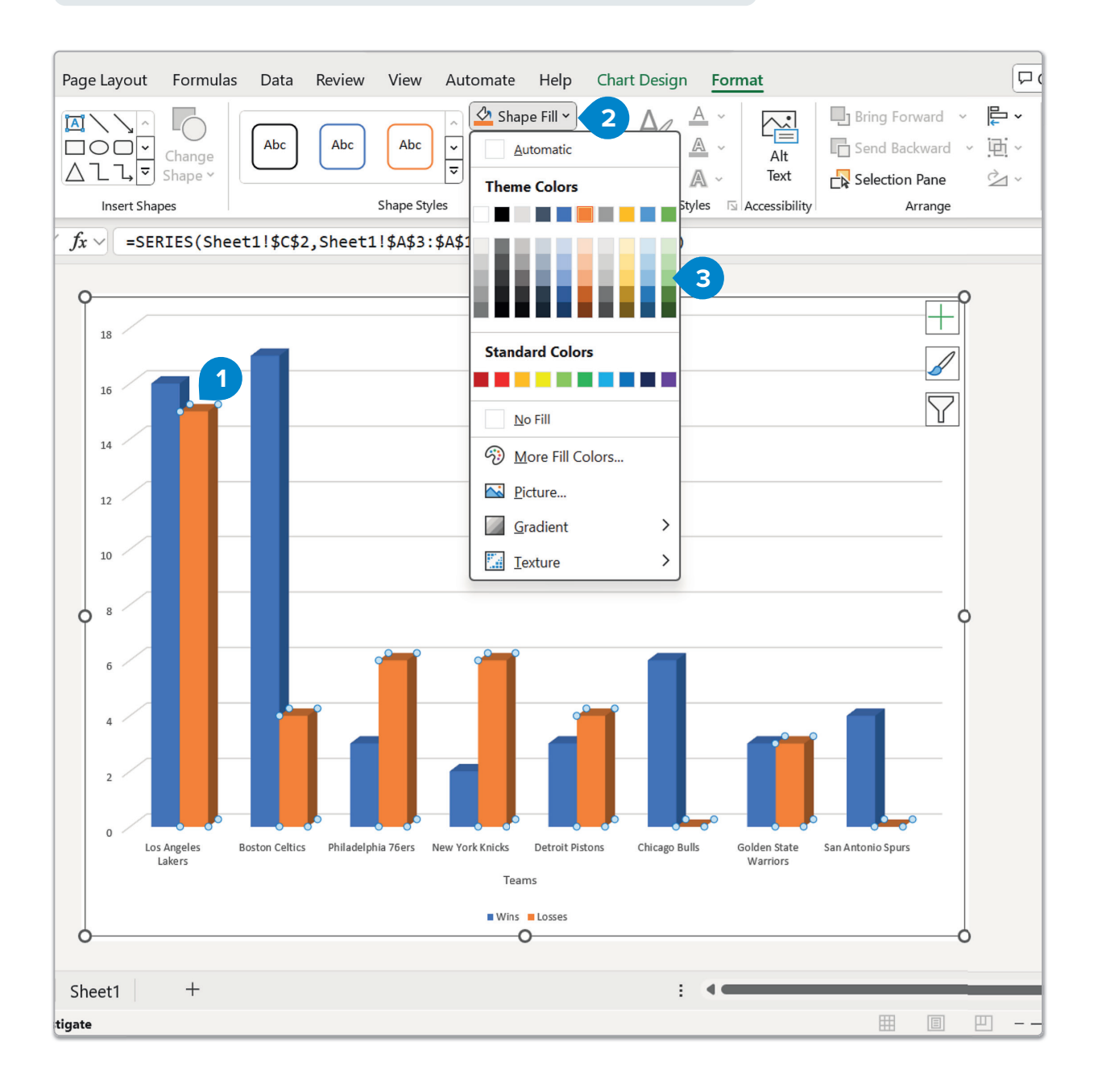

For Review Purposes Only

B

<u></</u>>

E

ڰ

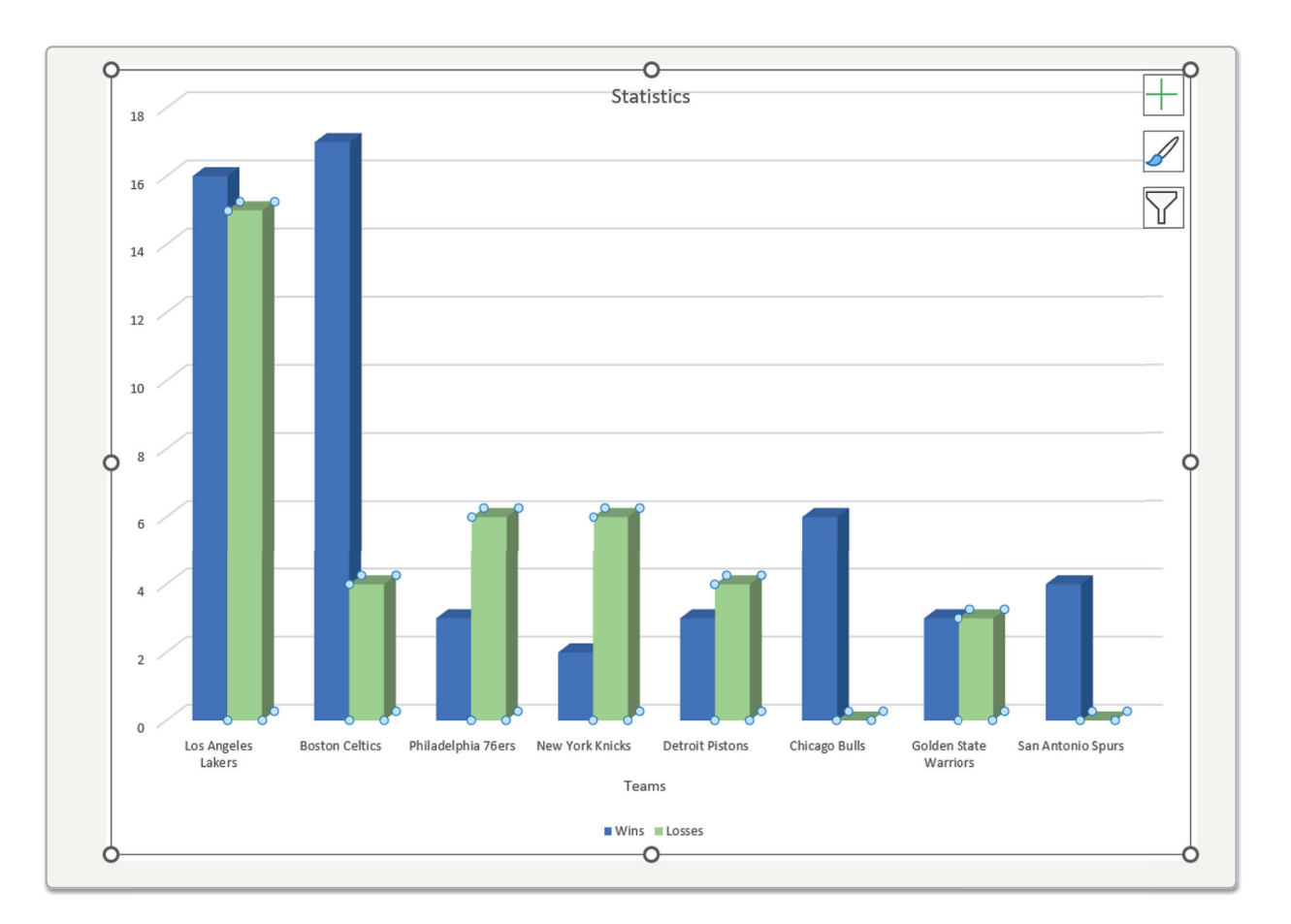

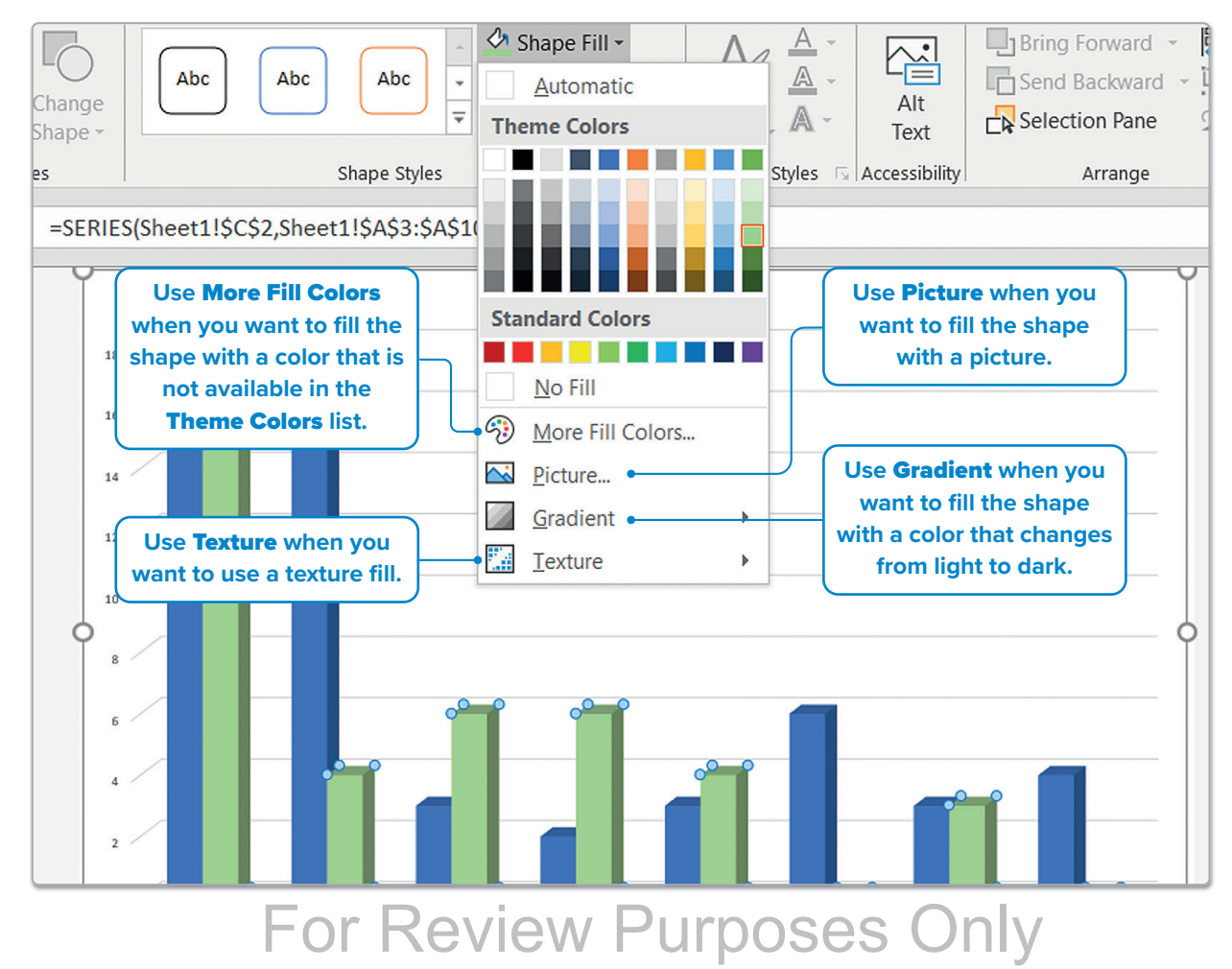

#### Mini charts (Sparklines)

At times, a simple graphical representation of data within a table is needed. This can be achieved with mini charts. **Mini charts** (sparklines) are small versions of regular charts, placed next to the data for clear visualization.

#### To add a mini chart:

- > Select the cells where you want your mini chart to be displayed, e.g., select cells D3 to D10. (1)
- > On the Insert tab, in the Sparklines group, click Line. 2
- In the Create Sparklines window, in the Data Range box, type "B3:C10". 3 These cells contain the data you want to represent in a mini chart.
- > Click OK. 4

| Fi | le Home <mark>Insert</mark> Page       | Layout For    | mulas Data | a Review            | View Auto              | omate Hel                   | lp                  |                  |                                    |
|----|----------------------------------------|---------------|------------|---------------------|------------------------|-----------------------------|---------------------|------------------|------------------------------------|
| Pi | votTable Recommended<br>votTables      | Illustrations | Checkbox   | Recomment<br>Charts | ded ☆ ~ 10<br>→ ☆ ~ 10 | ] · /¶ ·<br>  · Ì≧ ·<br>: · | Maps PivotCh        | hart 3D<br>Map ~ | ₩ Line 2<br>↓ Column<br>↓ Win/Loss |
|    | Tables                                 |               | Controls   |                     | Cł                     | narts                       |                     | Tours            | Sparklines                         |
| D3 | $\checkmark$ : $\times \checkmark f_x$ | •             |            |                     |                        |                             |                     |                  |                                    |
|    | А                                      | В             | С          | D                   | E                      | F                           | G                   | Н                | I                                  |
| 1  | Statist                                | tics          |            |                     |                        |                             |                     |                  |                                    |
| 2  | Teams                                  | Wins          | Losses     |                     |                        |                             |                     |                  |                                    |
| 3  | Los Angeles Lakers                     | 16            | 15         |                     | Create Spa             | rklines                     |                     | ?                | ×                                  |
| 4  | Boston Celtics                         | 17            | 4          |                     | create opa             | indirico.                   |                     |                  |                                    |
| 5  | Philadelphia 76ers                     | 3             | 6          |                     | Choose the o           | data that you               | u want              |                  |                                    |
| 6  | New York Knicks                        | 2             | 6          |                     | Data Rang              | e: B3:C10                   | 2                   |                  | 1                                  |
| 7  | Detroit Pistons                        | 3             | 4          |                     | <u>_</u>               |                             |                     |                  |                                    |
| 8  | Chicago Bulls                          | 6             | 0          |                     | Characteria            |                             | de a ser a della se |                  |                                    |
| 9  | Golden State Warriors                  | 3             | 3          |                     | Choose whe             | re you want                 | the sparkline       | s to be placed   |                                    |
| 10 | San Antonio Spurs                      | 4             | 0          |                     | Location R             | ange: \$D\$                 | 3:\$D\$10           |                  | <u>±</u>                           |
| 11 |                                        |               |            |                     |                        |                             | 4                   |                  |                                    |
|    |                                        |               |            |                     |                        |                             | Ok                  |                  | Cancel                             |

|    | Α                     | В    | С      | D | E | F | G |  |
|----|-----------------------|------|--------|---|---|---|---|--|
| 1  | Statist               |      |        |   |   |   |   |  |
| 2  | Teams                 | Wins | Losses |   |   |   |   |  |
| 3  | Los Angeles Lakers    | 16   | 15     |   |   |   |   |  |
| 4  | Boston Celtics        | 17   | 4      |   |   |   |   |  |
| 5  | Philadelphia 76ers    | 3    | 6      |   |   |   |   |  |
| 6  | New York Knicks       | 2    | 6      |   |   |   |   |  |
| 7  | Detroit Pistons       | 3    | 4      |   |   |   |   |  |
| 8  | Chicago Bulls         | 6    | 0      |   |   |   |   |  |
| 9  | Golden State Warriors | 3    | 3      |   |   |   |   |  |
| 10 | San Antonio Spurs     | 4    | 0      |   |   |   |   |  |
| 11 |                       |      |        |   |   |   |   |  |

### For Review Purposes Only

B

<u></></u>

E

<u>)</u>

#### To modify a mini chart:

- > Select from cell D3 to cell D10, where the mini chart is. 1
- On the Sparkline tab, in the Style group, click Sparkline
   Color 2 and click on a color of your choice. 3

| ×       | AutoSave ● Off) 📙 🥍 ∽<br>le Home Insert Page L    |                                                               | Book ∽<br>mulas Data                  | a Review                           | ∠ s<br>View Au | earch<br>Itomate Help | Sparkline |   | -         |                      |
|---------|---------------------------------------------------|---------------------------------------------------------------|---------------------------------------|------------------------------------|----------------|-----------------------|-----------|---|-----------|----------------------|
| D<br>Sp | Edit<br>ata ~<br>arkline Type                     | <ul> <li>High Pc</li> <li>Low Poi</li> <li>Negativ</li> </ul> | int DF<br>nt DL<br>e Points N<br>Show | irst Point<br>ast Point<br>1arkers | ~~~~           | $\sqrt{\sqrt{2}}$     | Style     |   | Sparkline | e Color 🗸<br>Color 🕶 |
| D3      | $\checkmark$ : $\times \checkmark f_x \checkmark$ |                                                               |                                       |                                    |                | Theme Color           | rs        |   |           |                      |
|         | Α                                                 | В                                                             | С                                     | D                                  | E              |                       |           |   | I         | J                    |
| 1       | Statist                                           | ics                                                           |                                       |                                    |                |                       |           |   |           |                      |
| 2       | Teams                                             | Wins                                                          | Losses                                |                                    |                |                       |           |   |           |                      |
| 3       | Los Angeles Lakers                                | 16                                                            | 15                                    |                                    |                |                       |           |   |           |                      |
| 4       | Boston Celtics                                    | 17                                                            | 4                                     | $\sim$                             |                |                       |           |   |           |                      |
| 5       | Philadelphia 76ers                                | 3                                                             | 6                                     |                                    |                | Standard Col          | lors      |   |           |                      |
| 6       | New York Knicks                                   | 2                                                             | 6                                     | /                                  |                |                       |           |   |           |                      |
| 7       | Detroit Pistons                                   | 3                                                             | 4                                     | /                                  |                |                       |           |   |           |                      |
| 8       | Chicago Bulls                                     | 6                                                             | 0                                     |                                    |                | More Co               | lors      |   |           |                      |
| 9       | Golden State Warriors                             | 3                                                             | 3                                     |                                    |                | Weight                |           | • |           |                      |
| 10      | San Antonio Spurs                                 | 4                                                             | 0                                     | $\sim$                             |                |                       |           |   |           |                      |
| 11      |                                                   |                                                               |                                       |                                    |                |                       |           |   |           |                      |
| 12      |                                                   |                                                               |                                       |                                    |                |                       |           |   |           |                      |
| 13      |                                                   |                                                               |                                       |                                    |                |                       |           |   |           |                      |
| 14      |                                                   |                                                               |                                       |                                    |                |                       |           |   |           |                      |

You can also click

Marker Color to color your markers.

|    | Y                     |      |        |        |                    |
|----|-----------------------|------|--------|--------|--------------------|
|    | А                     | В    | С      |        |                    |
| 1  | Statist               | ics  |        |        |                    |
| 2  | Teams                 | Wins | Losses |        |                    |
| 3  | Los Angeles Lakers    | 16   | 15     | $\sim$ | The sparklines in  |
| 4  | Boston Celtics        | 17   | 4      |        | performance trends |
| 5  | Philadelphia 76ers    | 3    | 6      | · / •  | for each team by   |
| 6  | New York Knicks       | 2    | 6      |        | showing their wins |
| 7  | Detroit Pistons       | 3    | 4      |        | and losses in a    |
| 8  | Chicago Bulls         | 6    | 0      |        | compact me graph.  |
| 9  | Golden State Warriors | 3    | 3      |        |                    |
| 10 | San Antonio Spurs     | 4    | 0      | $\sim$ |                    |
| 11 |                       |      |        |        |                    |
| 12 |                       |      |        |        |                    |

#### )- Smart Tip

Mini charts are created in small spaces, so be careful not to use unnecessary formatting.

#### **Conditional formatting**

**Conditional formatting** allows you to change the layout of cells based on their content. By specifying certain conditions, the cell's formatting will automatically adjust to meet those conditions.

#### To apply Conditional Formatting:

- > Select the cells where you want to apply conditional formatting, e.g., **B3** to **C10**.
- > On the Home tab, in the Styles group, click Conditional Formatting. 2
- > Click New Rule. 3
- > You can select the criteria you want to use, e.g., click Format only cells that contain.
- > Type "10" and "20". 5
- > Click the **Format** button **6** and format the cells accordingly.
- > Click OK. 7

| Fi | ile <mark>Home</mark> Insert Page L               | ayout For  | mulas Data         | Review | View Aut     | omate Help 2             |         |
|----|---------------------------------------------------|------------|--------------------|--------|--------------|--------------------------|---------|
|    | Calibri                                           | v 11 v   3 | = = = :            | Gene   | eral 🗸       | Conditional Formatting ~ |         |
| 1  | Daste C≞ v B I U v<br>v 🞸 III v 🖉 v               | A^ A~      | ≣ ≣ ≣ ∎<br>≣ ⊒ ≫~∽ |        | ~ % <b>9</b> | Highlight Cells Rules    | > Cells |
|    | Clipboard 🗳 Font                                  | ы          | Alignment          | N EI   | umber 🛛      | Top/Bottom Rules         | >       |
| B3 | $\checkmark$ : $\times \checkmark f_x \checkmark$ | 16         |                    |        |              |                          |         |
|    | А                                                 | В          | С                  | D      | E            | Data Bars                | 4       |
| 1  | Statist                                           | ics        |                    |        |              | Color <u>S</u> cales     | >       |
| 2  | Teams                                             | Wins       | Losses             |        |              |                          |         |
| 3  | Los Angeles Lakers                                | 16         | 15                 | /      |              | Icon Sets                | >       |
| 4  | Boston Celtics                                    | 17         | 4                  |        |              |                          |         |
| 5  | Philadelphia 76ers                                | 3          | 6                  | /      |              |                          |         |
| 6  | New York Knicks                                   | 2          | 6                  | /      |              | E <u>C</u> lear Rules    | >       |
| 7  | Detroit Pistons                                   | 3          | 4                  | /      |              | Manage <u>R</u> ules     |         |
| 8  | Chicago Bulls                                     | 6          | 0                  |        |              |                          |         |
| 9  | Golden State Warriors                             | 3          | 3                  |        |              |                          |         |
| 10 | San Antonio Spurs                                 | 4          | 0                  |        |              |                          |         |
| 11 |                                                   |            |                    |        |              |                          |         |
| 12 |                                                   |            |                    |        |              |                          |         |
| 13 |                                                   |            |                    |        |              |                          |         |
| 14 |                                                   |            |                    |        |              |                          |         |
| 15 |                                                   |            |                    |        |              |                          |         |
| 16 |                                                   |            |                    |        |              |                          |         |
| 17 |                                                   |            |                    |        |              |                          |         |
| 18 |                                                   |            |                    |        |              |                          |         |
| 19 |                                                   |            |                    |        |              |                          |         |
| 20 |                                                   |            |                    |        |              |                          |         |
| 21 |                                                   |            |                    |        |              |                          |         |
| 22 | Chart Shee                                        | x+1        |                    |        |              |                          |         |
|    | Chart I                                           |            | -                  |        |              |                          |         |

For Review Purposes Only

B

</>

E

ૢૻૹ૾ૢૼ

#### ? New Formatting Rule Х Use Format only Select a Rule Type: cells that contain - Format all cells based on their values to create rules and 4 - Format only cells that contain format your cells - Format only top or bottom ranked values Format only values that are above or below average based on these. - Format only unique or duplicate values - Use a formula to determine which cells to format Edit the Rule Description: 5 Format only cells with: Cell Value between $\sim$ 10 1 and 20 <u>↑</u> $\sim$ 6 Preview: No Format Set Format... 7 OK Cancel Format Cells ? $\times$ Number Font Border Fill Background Color: Pattern Color: $\sim$ No Color Automatic Pattern Style: $\sim$ Fill Effects... More Colors... Sample Clea<u>r</u> ок Cancel А В С D **Statistics** 1 2 Wins Team Losses If a value is 3 Los Angeles Lakers 16 15 between 10 and 4 **Boston Celtics** 17 4 20, the cell color 5 3 6 Philadelphia 76ers is filled with an **New York Knicks** 2 6 6 orange color. 7 **Detroit Pistons** 3 4 8 **Chicago Bulls** 6 0 9 **Golden State Warriors** 3 3 4 10 San Antonio Spurs 0 11 12

#### Lab data collection

In a science lab, you can perform many different experiments. Some of these experiments involve taking measurements. Data loggers are specifically designed for this purpose. They are devices with sensors that help you measure and record data, such as light, sound, and temperature measurements.

A data logger can take repeated measurements and then transfer the data to your computer for analysis. Just connect the data logger to the USB port of the computer and download the recorded data.

#### **Displaying data as charts**

With a data logger, you can capture and display real-time data continuously or at regular intervals over long periods of time. One kind of data logger is a weather station, which records everything about the current weather conditions. Scientists can then use this data to predict changes in the weather. Using data logging software, you can display the data as a chart.

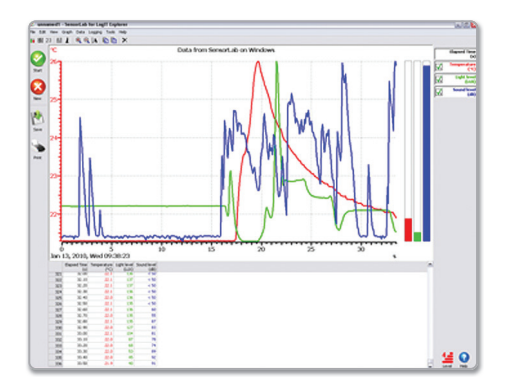

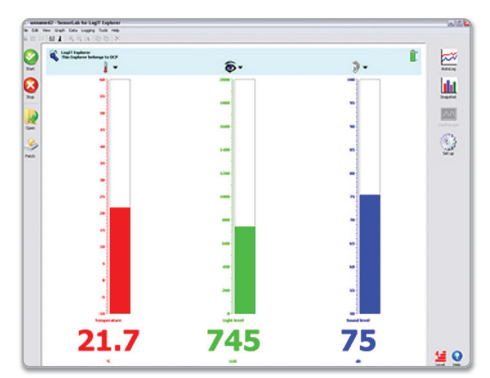

After you take your measurements with a data logger, you can download the data to the data logger's software on your computer.

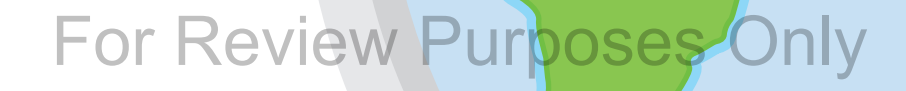

ß

<u></</u>3

E

ૢૢૢૢૢૢૢ૽૾

#### What can you do with a data logger?

- 1. Accurately measure sound and light as well as temperature.
- 2. Take measurements that are too slow or too fast to record by traditional means.
- **3.** Collect data anywhere and then download the data to a computer for analysis.
- 4. Get visual representation of your measurements such as charts or graphs.

#### **Experiment**

Use a data logger to take measurements of temperature, light level, and sound level in different parts of your school.

After analyzing this data, you will be able to answer questions like:

- Which is the hottest place in school?
- Which is the noisiest place in school?
- Which is the darkest place in school?

Let's import our data to Microsoft Excel in order to analyze it and answer our questions.

#### To import your data:

- > Using the data logger software, you should be able to display your data as a table by clicking the Display Table button. 1
- > Select the values displayed in the table and copy them.
- > Open Microsoft Excel and paste your data in a new worksheet.

|            | Temperature<br>°C | Reading | ltem<br>Number |
|------------|-------------------|---------|----------------|
|            | 32.0              | 1       | 1              |
|            | 29.9              | 2       | 2              |
|            | 29.3              | 3       | 3              |
| <b>K</b> 1 | 32.3              | 4       | 4              |
|            | 32.8              | 5       | 5              |
|            | 31.0              | 6       | 6              |
|            | 30.2              | 7       | 7              |

|   | А       | В                     | С                 | D                | E |
|---|---------|-----------------------|-------------------|------------------|---|
| 1 | Reading | Temperature (Celsius) | Light Level (Lux) | Sound Level (dB) |   |
| 2 | 1       | 32.00                 | 423               | 49               |   |
| 3 | 2       | 23.90                 | 2568              | 47               |   |
| 4 | 3       | 29.30                 | 789               | 56               |   |
| 5 | 4       | 32.30                 | 8325              | 47               | 2 |
| 6 | 5       | 32.80                 | 22364             | 64               |   |
| 7 | 6       | 31.00                 | 365               | 46               |   |
| 8 | 7       | 30.20                 | 525               | 58               |   |

To find the hottest place, e.g., you can sort your table by Temperature and check where the highest temperature was recorded.

|   | А         | В                     |            | С                     | D                |    |
|---|-----------|-----------------------|------------|-----------------------|------------------|----|
| 1 | Reading 💌 | Temperature (Celcius) | <b>↓</b> ↓ | Light Level (Lux) 🛛 💌 | Sound Level (dB) | *  |
| 2 | 5         |                       | 32.80      | 22364                 |                  | 64 |
| 3 | 4         |                       | 32.30      | 8325                  |                  | 47 |
| 4 | 1         |                       | 32.00      | 423                   |                  | 49 |
| 5 | 6         |                       | 31.00      | 365                   |                  | 46 |
| 6 | 7         |                       | 30.20      | 525                   |                  | 58 |
| 7 | 3         |                       | 29.30      | 789                   |                  | 56 |
| 8 | 2         |                       | 23.90      | 2568                  |                  | 47 |

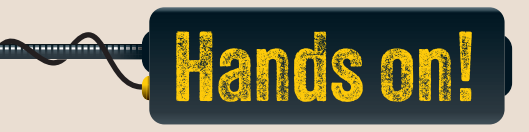

#### 1. Read the following sentences and put a check mark for True or False.

|                                                                                                    | Irue | False |
|----------------------------------------------------------------------------------------------------|------|-------|
| <ol> <li>You can move a chart as an object only to an existing<br/>worksheet.</li> </ol>                                  |      |       |
| 2. You can fill the shape in a chart with a picture.                                                                      |      |       |
| 3. To add a "Mini" chart next to a data table, you have to determine the data range and the location range.               |      |       |
| <ol><li>When you change the title of a chart, the centered overlay<br/>operation changes the size of the title.</li></ol> |      |       |
| 5. When you apply "Conditional formatting," you can create rule types that apply only to values in a certain range.       |      |       |
| 6. The "Pie" chart displays the changes in data over a period of time.                                                    |      |       |
| <ol> <li>Data loggers are used to record only sound and<br/>temperature measurements.</li> </ol>                          |      |       |
| <ol> <li>By using a data logger, you can get visual representation of<br/>your measurements.</li> </ol>                   |      |       |
|                                                                                                    |      |       |

2. Complete with the missing words.

| sensors  | chart | trends  | "Add Chart  | Element" |
|----------|-------|---------|-------------|----------|
| repeated |       | "Center | ed Overlay" |          |

1. A Line Chart is used to display \_\_\_\_\_\_ over a period of time.

### For Review Purposes Only

E

૾ૢૢ૽૾ૢ૾૾

- 2. To change the title of a chart, click on the chart, go to the "Chart Design" tab, and click
- 3. Use \_\_\_\_\_\_ when you want to center the title over the chart, but don't want to change the size.
- 4. A data logger can take \_\_\_\_\_\_ measurements and then transfer the

data to your computer for analysis.

5. Data loggers are devices that use \_\_\_\_\_\_ to measure and record data,

such as light and temperature.

6. Scientists can use data logger software to display data as a \_\_\_\_\_\_ for

analysis.

- 3. Imagine you are tracking the sales of different types of snacks over time, and you want to compare the changes in sales for each snack. Which chart type would you choose, and why? Explain how using the wrong chart type could confuse or create misleading data.
- 4. Create the following table. Add a pie chart and a column chart. Change the fill colors and the names of the axes in the chart.

|   | А               | В                 | С                           | D |
|---|-----------------|-------------------|-----------------------------|---|
|   |                 | Emissions in 2020 | Emissions ceiling target in |   |
| 1 | Pollutant       | (ktonnes)         | 2030 (ktonnes)              |   |
| 2 | NOx             | 1486              | 1167                        |   |
| 3 | SO <sub>2</sub> | 591               | 585                         |   |
| 4 | NMVOCs          | 942               | 12                          |   |
| 5 | NНз             | 289               | 297                         |   |
| 6 |                 |                   |                             |   |

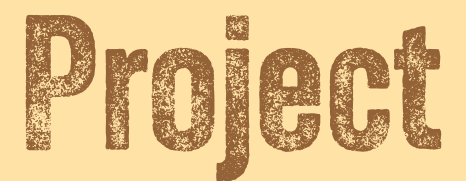

#### Organizing and analyzing product inventory

Set up a database to organize a list of products, including product names, categories, prices, stock levels, and supplier names.

Open a new spreadsheet and complete the following tasks:

- 1. Data setup
- Set up columns for Product Name, Category, Price, Stock Level, and Supplier.
- Create your own data for at least 10 products of your choice. Include the category (e.g., electronics, groceries), price, stock level, and supplier. Use the screenshot provided as a reference example.

#### 2. Data organization

- Format the data as a table. Next, sort the table by price to display products from the cheapest to the most expensive.
- Apply a filter to display only products within a specific category, such as electronics.

#### **3. Using functions**

• Use the LEFT function to extract the first three letters of each product name.

|    | A              | В           | С       | D          | E                  | F |
|----|----------------|-------------|---------|------------|--------------------|---|
| 1  | Product Name 🖵 | Category 🖵  | Price 🖵 | Stock Leve | Supplier 🚽         |   |
| 2  | Smartphone     | Electronics | 699     | 15         | TechWorld          |   |
| 3  | Laptop         | Electronics | 1200    | 8          | Byte Supplies      |   |
| 4  | Headphones     | Electronics | 150     | 25         | SoundGear Ltd      |   |
| 5  | LED TV         | Electronics | 450     | 10         | Vision Electronics |   |
| 6  | Apples         | Groceries   | 3       | 50         | FreshFarms Co      |   |
| 7  | Orange Juice   | Groceries   | 5       | 30         | HealthySips        |   |
| 8  | Bread          | Groceries   | 2       | 40         | Baker's Delight    |   |
| 9  | Cheese         | Groceries   | 4       | 20         | DairyBest          |   |
| 10 | Desk Chair     | Furniture   | 85      | 12         | Comfort Office     |   |
| 11 | Coffee Table   | Furniture   | 120     | 5          | HomeCraft Supplies |   |

### For Review Purposes Only

B

<u>درا</u>ک

E

ૢૢૢૢૢૢૢ૽૾

- Use the MID function to extract the middle part of each supplier's name.
- Use the RIGHT function to extract the last two letters of each product category.
- Use the SUBSTITUTE function to replace a word in the Category column (e.g., replace "Groceries" with "Food").

#### 4. Advanced calculations

- Create a formula to calculate a 10% tax on each product's price using the appropriate references.
- Find the percentage of each product's stock level according to the total stock level.
- Create a column chart to display the stock levels of different products and a pie chart to display the percentages of products' stock levels.

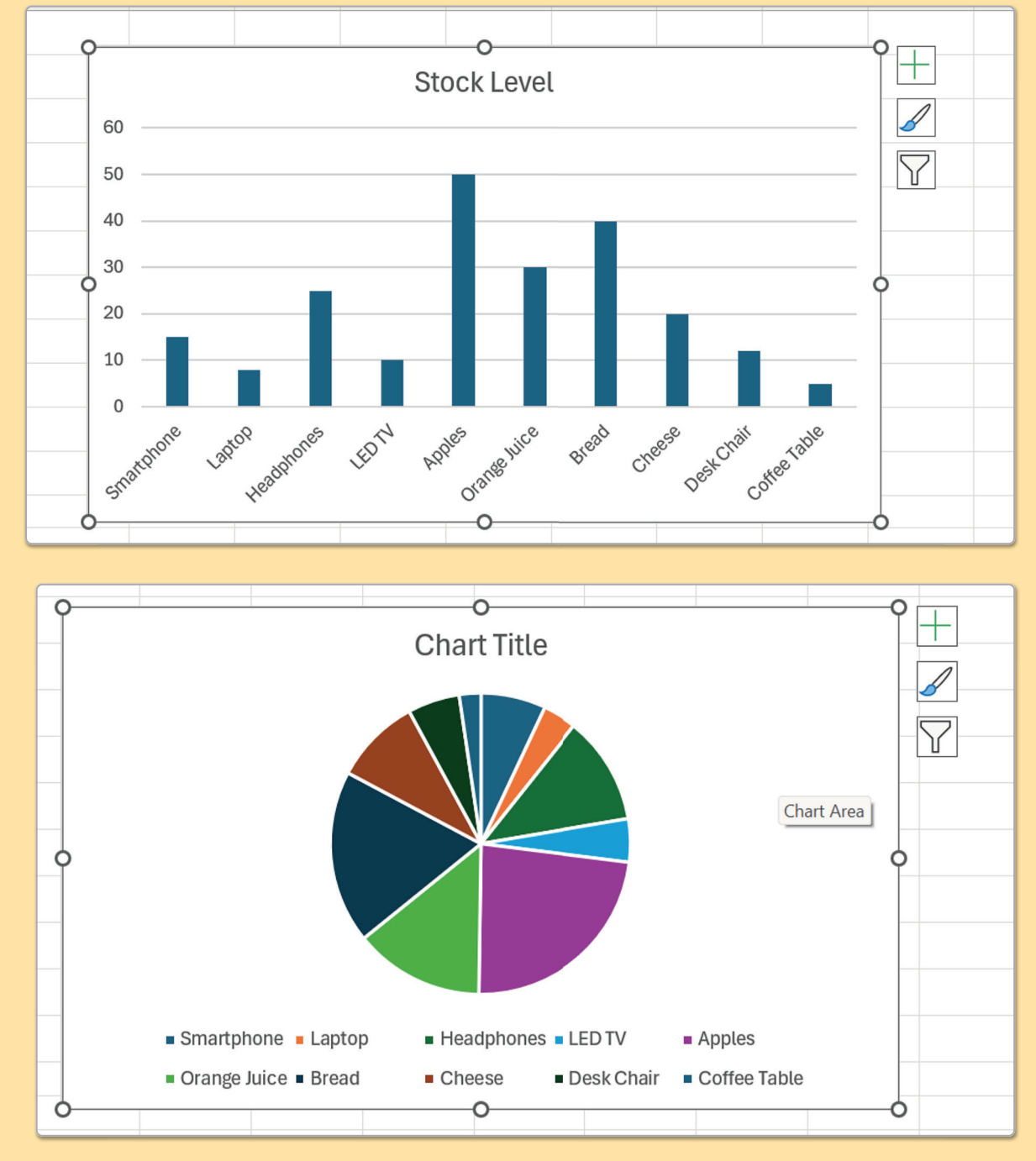

For Review Purposes Only

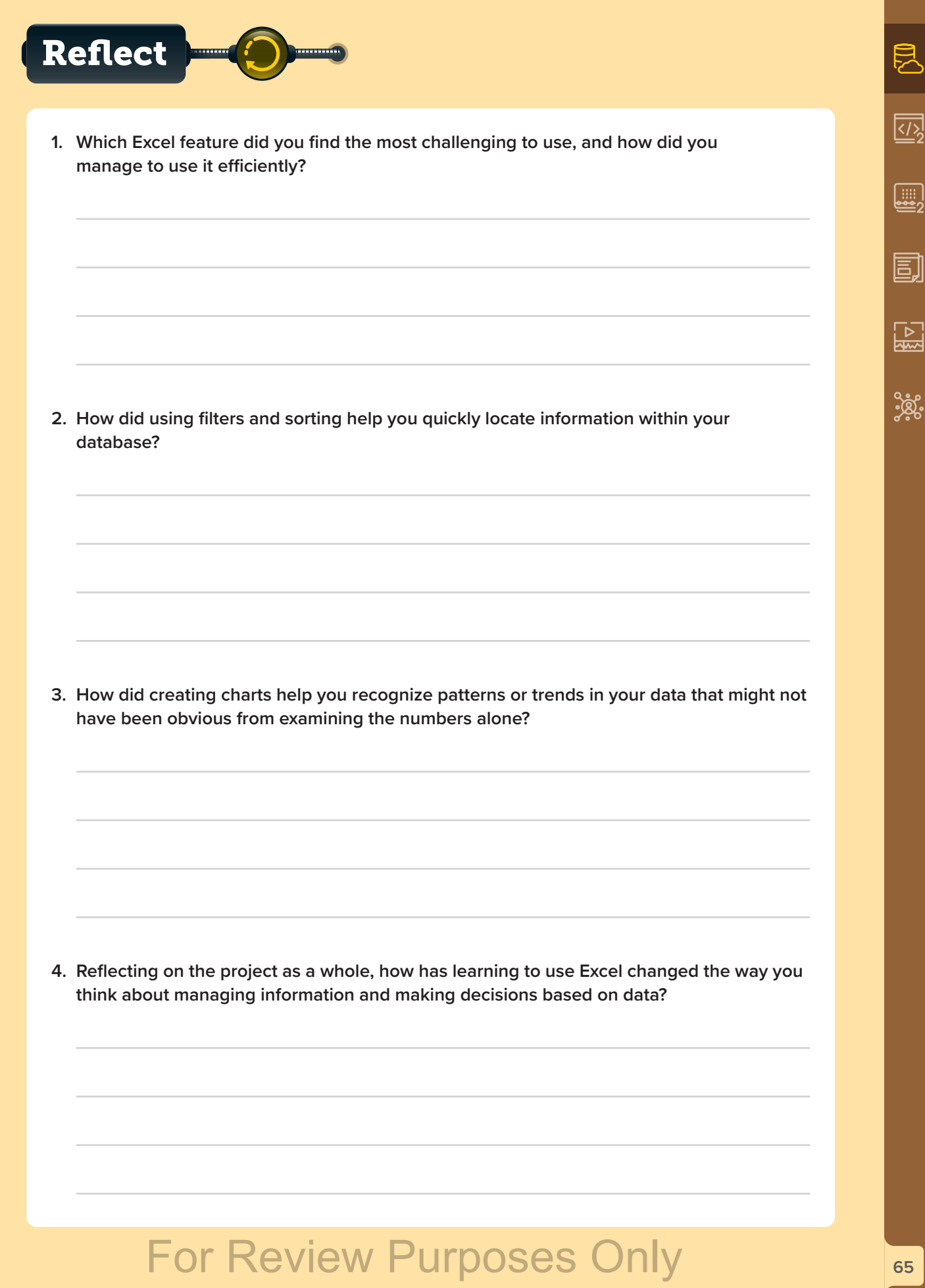

## Discover more

#### Apple Numbers for iPad OS

Apple Numbers will help you create your own tables and charts on an iPhone or iPad. The interface is similar to Microsoft Excel.

One difference you may notice is that the spreadsheet tabs are at the top of the window.

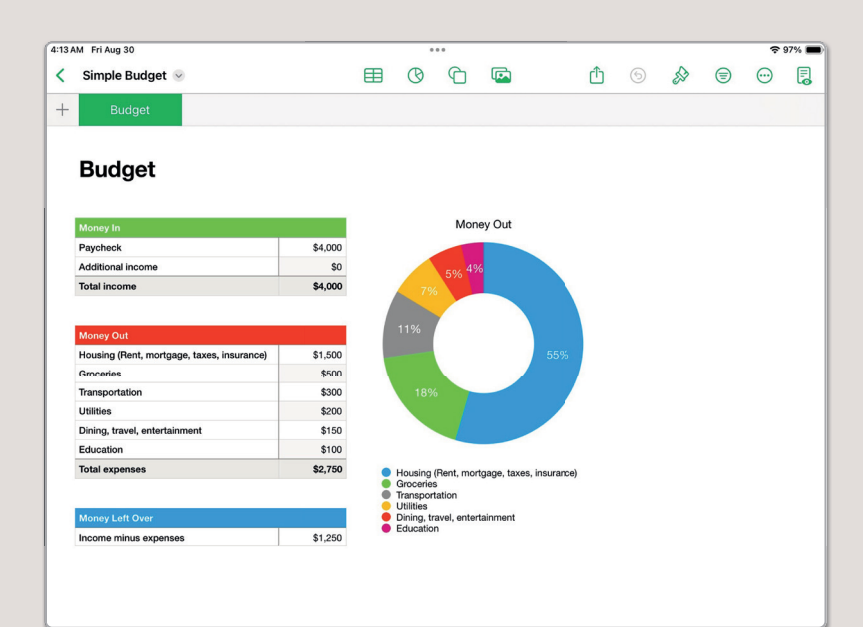

#### **Google Sheets**

You can have a spreadsheet program in any platform. If you have a Google Android device, you can use Google Sheets.

Tap the menu and insert all the known functions or new rows and columns.

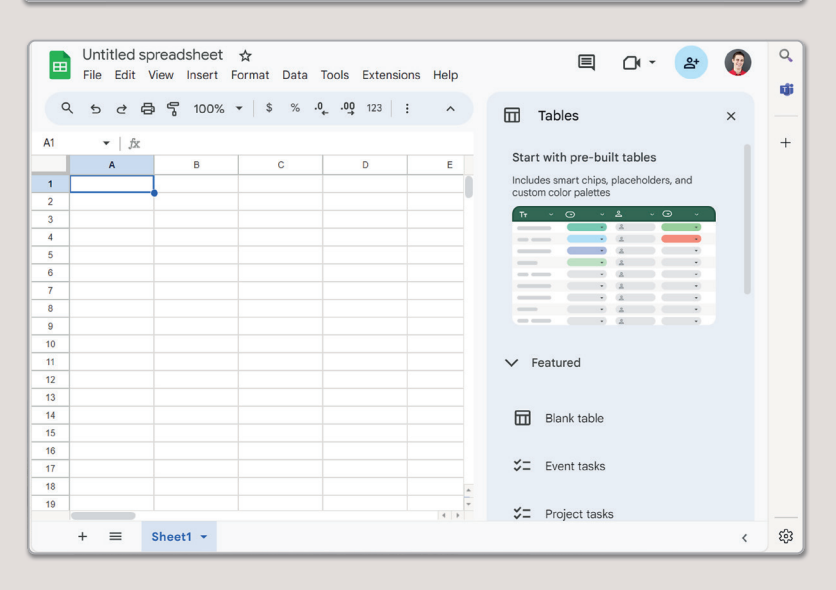

#### LibreOffice Calc

LibreOffice Calc is a free spreadsheet program that you can download from the Internet.

It has all the tools that you've learned in this module. Create charts, use formulas, and play with numbers.

Edit your tables and print them to present your data.

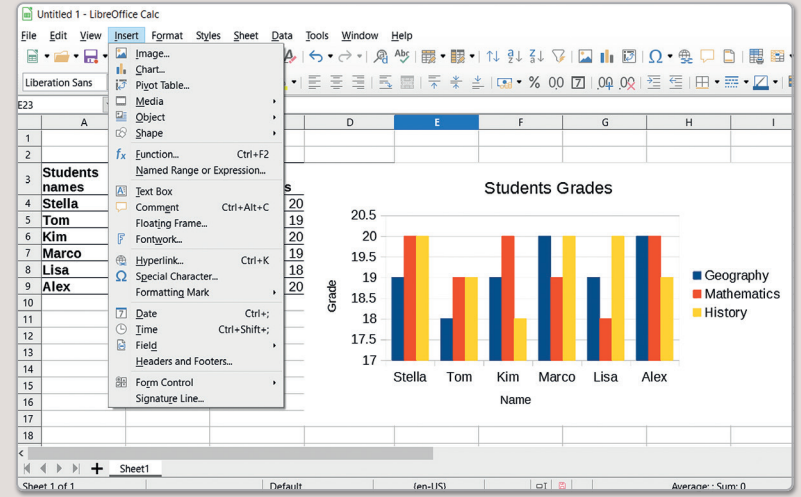

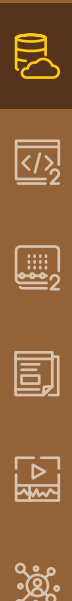

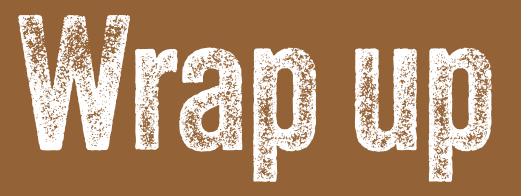

.....

#### Take a moment to reflect on your progress.

#### How confident are you in your ability to apply the following skills?

- > I can differentiate between data and information.
- > I can create a simple database to organize information.
- > I can apply filters to show only specific data in a database.
- > I can sort data, including using multiple sorting levels, to organize it in a helpful order.
- > I can import and export data as CSV files.
- > I can convert data into percentages, apply formatting, and calculate powers using Excel functions.
- > I can extract parts of strings using LEFT, RIGHT, and MID functions and replace text with SUBSTITUTE.
- > I can use relative and absolute references appropriately in formulas.
- > I can identify the different types of charts and know when to use each one.
- > I can create a chart in Excel and add titles, labels, and colors to make it clear to understand.
- > I can add sparklines to a worksheet to show data trends in a compact way.

### Key Terms

absolute reference area chart bar chart column chart conditional formatting CSV database doughnut chart error message export formula gradient import LEFT line chart MID mini chart percentage pie chart POWER relative reference RIGHT scatter chart sparkline SUBSTITUTE